# cisco.

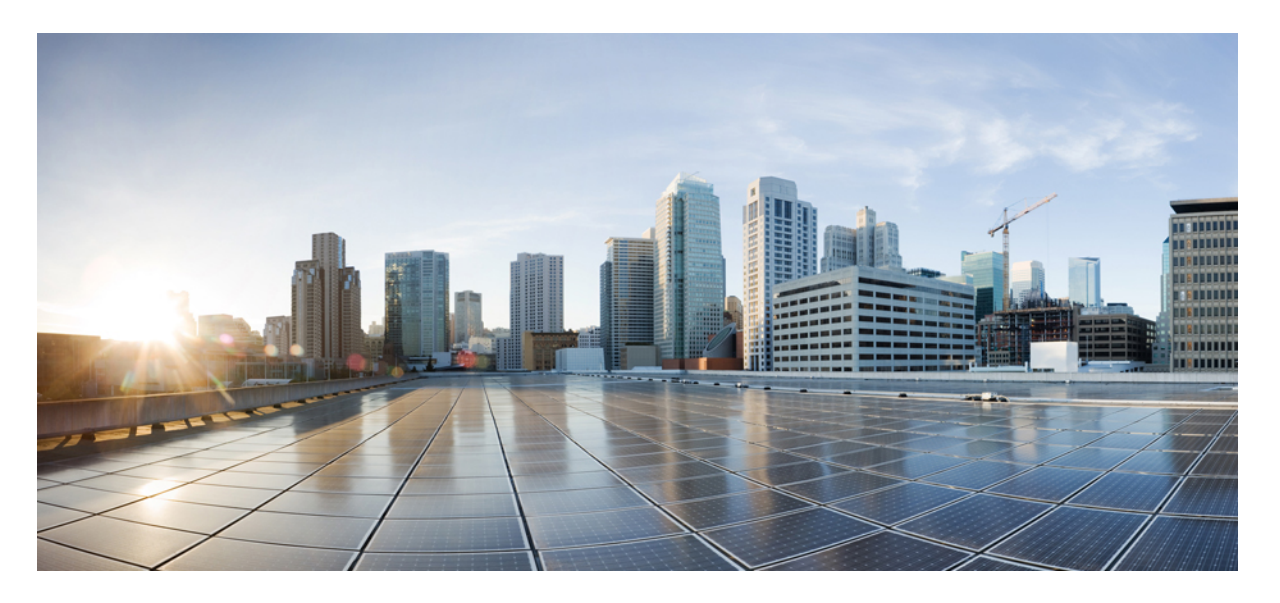

# Cisco IOS XE Amsterdam 17.2.x (Catalyst 9200 スイッチ)VLAN コンフィギュレーション ガイド

初版: 2020年3月30日

### シスコシステムズ合同会社

〒107-6227 東京都港区赤坂9-7-1 ミッドタウン・タワー http://www.cisco.com/jp お問い合わせ先:シスココンタクトセンター 0120-092-255 (フリーコール、携帯・PHS含む) 電話受付時間:平日 10:00~12:00、13:00~17:00 http://www.cisco.com/jp/go/contactcenter/ 【注意】シスコ製品をご使用になる前に、安全上の注意(www.cisco.com/jp/go/safety\_warning/)をご確認ください。本書は、米国シスコ発行ド キュメントの参考和訳です。リンク情報につきましては、日本語版掲載時点で、英語版にアップデートがあり、リンク先のページが移動/変更され ている場合がありますことをご了承ください。あくまでも参考和訳となりますので、正式な内容については米国サイトのドキュメントを参照くだ さい。また、契約等の記述については、弊社販売パートナー、または、弊社担当者にご確認ください。

THE SPECIFICATIONS AND INFORMATION REGARDING THE PRODUCTS IN THIS MANUAL ARE SUBJECT TO CHANGE WITHOUT NOTICE. ALL STATEMENTS, INFORMATION, AND RECOMMENDATIONS IN THIS MANUAL ARE BELIEVED TO BE ACCURATE BUT ARE PRESENTED WITHOUT WARRANTY OF ANY KIND, EXPRESS OR IMPLIED. USERS MUST TAKE FULL RESPONSIBILITY FOR THEIR APPLICATION OF ANY PRODUCTS.

THE SOFTWARE LICENSE AND LIMITED WARRANTY FOR THE ACCOMPANYING PRODUCT ARE SET FORTH IN THE INFORMATION PACKET THAT SHIPPED WITH THE PRODUCT AND ARE INCORPORATED HEREIN BY THIS REFERENCE. IF YOU ARE UNABLE TO LOCATE THE SOFTWARE LICENSE OR LIMITED WARRANTY, CONTACT YOUR CISCO REPRESENTATIVE FOR A COPY.

The Cisco implementation of TCP header compression is an adaptation of a program developed by the University of California, Berkeley (UCB) as part of UCB's public domain version of the UNIX operating system. All rights reserved. Copyright © 1981, Regents of the University of California.

NOTWITHSTANDING ANY OTHER WARRANTY HEREIN, ALL DOCUMENT FILES AND SOFTWARE OF THESE SUPPLIERS ARE PROVIDED "AS IS" WITH ALL FAULTS. CISCO AND THE ABOVE-NAMED SUPPLIERS DISCLAIM ALL WARRANTIES, EXPRESSED OR IMPLIED, INCLUDING, WITHOUT LIMITATION, THOSE OF MERCHANTABILITY, FITNESS FOR A PARTICULAR PURPOSE AND NONINFRINGEMENT OR ARISING FROM A COURSE OF DEALING, USAGE, OR TRADE PRACTICE.

IN NO EVENT SHALL CISCO OR ITS SUPPLIERS BE LIABLE FOR ANY INDIRECT, SPECIAL, CONSEQUENTIAL, OR INCIDENTAL DAMAGES, INCLUDING, WITHOUT LIMITATION, LOST PROFITS OR LOSS OR DAMAGE TO DATA ARISING OUT OF THE USE OR INABILITY TO USE THIS MANUAL, EVEN IF CISCO OR ITS SUPPLIERS HAVE BEEN ADVISED OF THE POSSIBILITY OF SUCH DAMAGES.

Any Internet Protocol (IP) addresses and phone numbers used in this document are not intended to be actual addresses and phone numbers. Any examples, command display output, network topology diagrams, and other figures included in the document are shown for illustrative purposes only. Any use of actual IP addresses or phone numbers in illustrative content is unintentional and coincidental.

All printed copies and duplicate soft copies of this document are considered uncontrolled. See the current online version for the latest version.

Cisco has more than 200 offices worldwide. Addresses and phone numbers are listed on the Cisco website at www.cisco.com/go/offices.

Cisco and the Cisco logo are trademarks or registered trademarks of Cisco and/or its affiliates in the U.S. and other countries. To view a list of Cisco trademarks, go to this URL: www.cisco.com go trademarks. Third-party trademarks mentioned are the property of their respective owners. The use of the word partner does not imply a partnership relationship between Cisco and any other company. (1721R)

© 2020 Cisco Systems, Inc. All rights reserved.

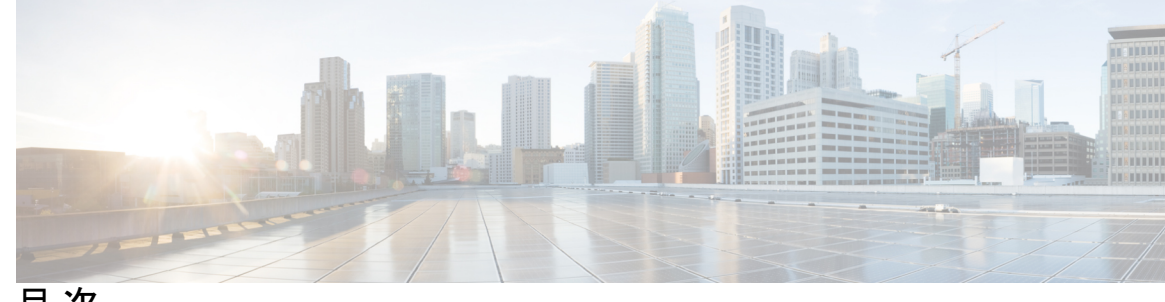

目 次

第1章

VTPの設定 1

VTP の前提条件 1 VTPの制約事項 2 VTPの概要 2 **VTP 2** VTP ドメイン 2 VTPモード 4 VTP アドバタイズ 6 VTP バージョン2 6 VTP バージョン3 7 VTP プルーニング 8 VTP とデバイススタック 9 VTP 設定時の注意事項 10 VTP の設定要件 10 VTPの設定 10 VTP 設定のためのドメイン名 11 VTP ドメインのパスワード 11 VTP バージョン 11 VTP の設定方法 13 VTP モードの設定 13 VTP バージョン3のパスワードの設定 15 VTP バージョン3のプライマリサーバの設定 16 VTP バージョンのイネーブル化 17 VTP プルーニングのイネーブル化 19

ポート単位の VTP の設定 20 VTP ドメインへの VTP クライアントの追加 21 VTP のモニタ 23 VTP の設定例 24 例:デバイスをプライマリサーバとして設定する 24 次の作業 24 VTP の機能履歴と情報 24

第2章 VLANの設定 27

VLAN の前提条件 27 VLAN の制約事項 27 **VLAN について 28** 論理ネットワーク 28 サポートされる VLAN 29 VLAN ポート メンバーシップ モード 30 VLAN コンフィギュレーションファイル 31 標準範囲 VLAN 設定時の注意事項 32 拡張範囲 VLAN 設定時の注意事項 33 VLAN の設定方法 33 標準範囲 VLAN の設定方法 33 イーサネット VLAN の作成または変更 34 VLAN の削除 36 VLAN へのスタティック アクセス ポートの割り当て 37 拡張範囲 VLAN の設定方法 39 拡張範囲 VLAN の作成 39 VLAN のモニタリング 40 次の作業 41 VLAN の機能履歴と情報 41

第3章

VLAN トランクの設定 43

VLAN トランクの前提条件 43

目次

VLAN トランクの制約事項 44

VLAN トランクについて 44

トランキングの概要 45

- トランキングモード 45
- レイヤ2インターフェイスモード 45
- トランクでの許可 VLAN 46
- トランクポートでの負荷分散 46
  - STP プライオリティによるネットワーク負荷分散 47
  - STP パス コストによるネットワーク負荷分散 47
- 機能の相互作用 47
- VLAN トランクの設定方法 48
  - トランクポートとしてのイーサネットインターフェイスの設定 48
    - トランクポートの設定 48
    - トランクでの許可 VLAN の定義 50
    - プルーニング適格リストの変更 52
    - タグなしトラフィック用ネイティブ VLAN の設定 53
  - トランクポートの負荷分散の設定 55
    - STP ポート プライオリティによる負荷分散の設定 55
    - STP パスコストによる負荷分散の設定 58

VLAN トランクの機能履歴と情報 61

#### 第4章 音声 VLAN の設定 63

音声 VLAN の前提条件 63
音声 VLAN の制約事項 64
音声 VLAN に関する情報 64
音声 VLAN に関する情報 64
音声 VLAN 64
Cisco IP Phone の音声トラフィック 64
Cisco IP Phone のデータトラフィック 65
音声 VLAN 設定時の注意事項 65
音声 VLAN の設定方法 66
Cisco IP Phone の音声トラフィックの設定 67

着信データフレームのプライオリティ設定 69

音声 VLAN のモニタリング 70

次の作業 70

音声 VLAN の機能履歴と情報 71

#### 第 5 章 プライベート VLAN の設定 73

- プライベート VLAN の前提条件 73
- プライベート VLAN の制約事項 73
- プライベート VLAN について 75
  - プライベート VLAN ドメイン 75
  - セカンダリ VLAN 76
  - プライベート VLAN ポート 76
  - ネットワーク内のプライベート VLAN 77
  - プライベート VLAN での IP アドレッシング方式 77
  - 複数のデバイスにまたがるプライベート VLAN 78
  - プライベート VLAN の他機能との相互作用 78
  - プライベート VLAN とユニキャスト、ブロードキャスト、およびマルチキャスト トラ フィック 78
    - プライベート VLAN と SVI 79
    - プライベート VLAN とスイッチ スタック 80
    - ダイナミック MAC アドレスを備えたプライベート VLAN 80
    - スタティック MAC アドレスを備えたプライベート VLAN 80
    - プライベート VLAN と VACL/QOS との相互作用 81
    - プライベート VLAN および HA サポート 82
  - プライベート VLAN 設定時の注意事項 82
    - プライベート VLAN のデフォルト設定 82
    - セカンダリ VLAN およびプライマリ VLAN の設定 82
    - プライベート VLAN ポートの設定 85
- プライベート VLAN の設定方法 85
  - プライベート VLAN の設定 85
  - プライベート VLAN 内の VLAN の設定および対応付け 86

プライベート VLAN ホスト ポートとしてのレイヤ 2 インターフェイスの設定 90

プライベート VLAN 無差別ポートとしてのレイヤ2インターフェイスの設定 91

セカンダリ VLAN のプライマリ VLAN レイヤ 3 VLAN インターフェイスへのマッピング 93

プライベート VLAN のモニタ 95

プライベート VLAN の設定例 95

例: プライベート VLAN 内の VLAN の設定および関連付け 96

例:ホストポートとしてのインターフェイスの設定 96

例:プライベート VLAN 無差別ポートとしてのインターフェイスの設定 97

例: セカンダリ VLAN をプライマリ VLAN インターフェイスにマッピングする 97

例: プライベート VLAN のモニタリング 97

次の作業 98

その他の参考資料 98

プライベート VLAN の機能履歴と情報 99

I

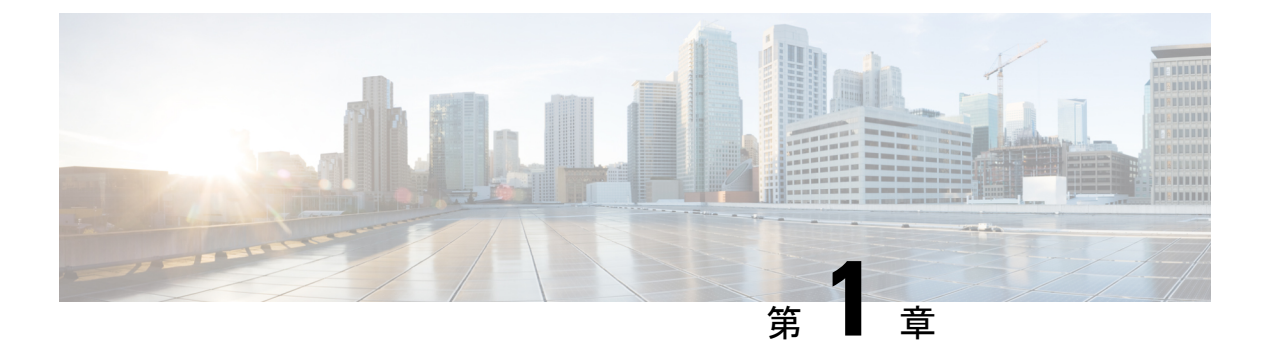

# VTP の設定

- VTP の前提条件 (1 ページ)
- VTP の制約事項 (2 ページ)
- VTP の概要 (2ページ)
- VTP の設定方法 (13 ページ)
- VTP のモニタ (23 ページ)
- VTP の設定例 (24 ページ)
- 次の作業 (24 ページ)
- VTP の機能履歴と情報 (24 ページ)

# **VTP**の前提条件

VLAN を作成する前に、ネットワークで VLAN Trunking Protocol (VTP) を使用するかどうか を決定する必要があります。VTP を使用すると、1 台または複数のデバイス上で集中的に設定 変更を行い、その変更を自動的にネットワーク上の他のデバイスに伝達できます。VTP を使用 しない場合、VLAN 情報を他のデバイスに送信することはできません。

VTP は、1 つのデバイスで行われた更新が VTP を介してドメイン内の他のデバイスに送信される環境で動作するように設計されています。VLANデータベースに対する複数の更新が同一ドメイン内のデバイス上で同時に発生する環境の場合、VTP は適切に機能せず、VLANデータベースの不整合が生じます。

[no] vtp インタフェイス コンフィギュレーション コマンドを使用すると、ポート単位で VTP をイネーブルまたはディセーブルにできます。トランク ポート上で VTP をディセーブルにす ると、そのポートのすべての VTP インスタンスがディセーブルになります。VTP の設定を、 MST データベースには off にする一方で、同じポートの VLAN データベースには on にするこ とはできません。

グローバルに VTP モードをオフに設定すると、システムのすべてのトランク ポートにこの設 定が適用されます。ただし、VTP インスタンス ベースでこのモードのオンまたはオフを指定 することはできます。たとえば、VLAN データベースには、デバイスを VTP サーバとして設 定する一方で、MST データベースには VTP を off に設定することができます。 トランクポートは VTP アドバタイズを送受信するので、デバイスまたはデバイススタック上 で少なくとも1つのトランクポートが設定されており、そのトランクポートが別のデバイスの トランクポートに接続されていることを確認する必要があります。そうでない場合、デバイス は VTP アドバタイズを受信できません。

# **VTP**の制約事項

次に、VTP に関する制約事項を示します。

⚠

注意 VTP クライアントデバイスを VTP ドメインに追加する前に、必ず VTP コンフィギュレーショ ンリビジョン番号が VTP ドメイン内の他のデバイスのコンフィギュレーションリビジョン番 号より小さいことを確認してください。VTP ドメイン内のデバイスは常に、VTP コンフィギュ レーションリビジョン番号が最大のデバイスの VLAN コンフィギュレーションを使用します。 VTP ドメイン内のリビジョン番号よりも大きなリビジョン番号を持つデバイスを追加すると、 VTP サーバおよび VTP ドメインからすべての VLAN 情報が消去される場合があります。

## VTP の概要

ここでは、VTP および VTP の設定について説明します。

### VTP

VTP は、レイヤ2のメッセージプロトコルであり、ネットワーク全体にわたって VLAN の追加、削除、名前の変更を管理することにより、VLAN 設定の整合性を維持します。VTP により、VLAN 名の重複、誤った VLAN タイプの指定、セキュリティ違反など、さまざまな問題を引き起こしかねない設定の誤りや矛盾が最小限に抑えられます。

VTP機能はスタック全体でサポートされており、スタック内のすべてのデバイスが、アクティ ブデバイスから継承した同一の VLAN および VTP コンフィギュレーションを保持します。デ バイスが VTP メッセージを通じて新しい VLAN について学習したり、ユーザが新しい VLAN を設定したりすると、新しい VLAN 情報がスタック内のすべてのデバイスに伝達されます。

デバイスがスタックに参加するか、またはスタックの結合が発生すると、新しいデバイスはア クティブデバイスから VTP 情報を取得します。

### VTP ドメイン

VTPドメイン(別名 VLAN 管理ドメイン)は、1つのデバイス、または複数の相互接続された デバイス、または同じ VTPドメイン名を共有して同一管理下にあるデバイスで構成されます。 デバイスは、1つの VTPドメインにしか入ることができません。そのドメインに対してグロー バル VLAN の設定を変更します。 デフォルトの設定では、トランクリンク(複数 VLAN のトラフィックを伝送するリンク)を 介してドメインについてのアドバタイズを受信しない限り、またはユーザがドメイン名を設定 しない限り、デバイスは VTP 非管理ドメインステートです。管理ドメイン名を指定するか学 習するまでは、VTPサーバ上でVLANを作成または変更できません。また、VLAN 情報はネッ トワークを介して伝播されません。

デバイスが、トランクリンクを介して VTP アドバタイズを受信した場合、管理ドメイン名お よび VTP 設定のリビジョン番号を継承します。その後デバイスは、別のドメイン名または古 いコンフィギュレーションリビジョン番号が指定されたアドバタイズについては、すべて無視 します。

VTP サーバ上の VLAN 設定を変更すると、その変更は VTP ドメイン内のすべてのデバイスに 伝播されます。VTP アドバタイズは、IEEE 802.1Q を含め、すべての IEEE トランク接続に送 信されます。VTP は、複数の LAN タイプにわたり、固有の名前と内部インデックスの対応に よって VLAN を動的にマッピングします。このマッピングにより、ネットワーク管理者がデ バイスを管理するための作業負担が大幅に軽減されます。

VTPトランスペアレントモードでデバイスを設定した場合、VLANの作成および変更は可能で すが、その変更はドメイン内の他のデバイスには送信されません。また、変更が作用するの は、個々のデバイスに限られます。ただし、デバイスがこのモードのときに設定を変更する と、変更内容がデバイスの実行コンフィギュレーションに保存されます。この変更はデバイス のスタートアップコンフィギュレーションファイルに保存することもできます。

# VTP $\pm - \mathbb{K}$

表 1:VTP モード

| VTP モード    | 説明                                                                                                    |
|------------|----------------------------------------------------------------------------------------------------|
| VTP サーバ    | VTP サーバモードでは、VLAN の作成、変<br>更、削除ができます。また、VTP ドメイン全<br>体に対して他のコンフィギュレーションパラ<br>メータ (VTP バージョンなど)を指定できま<br>す。VTP サーバは、同一VTP ドメイン内の他<br>のデバイスに自身の VLAN 設定をアドバタイ<br>ズし、トランクリンクを介して受信したアド<br>バタイズに基づいて、自身の VLAN 設定を他<br>のデバイスと同期させます。<br>VTP サーバボデフォルトのモードです。<br>VTP サーバモードでは、VLAN 設定は<br>NVRAMに保存されます。デバイスがコンフィ<br>ギュレーションを NVRAM に書き込んでいる<br>間に障害を検出すると、VTP モードはサーバ<br>モードからクライアントモードに自動的に移<br>行します。この場合、NVRAM が正常に動作<br>するまで、デバイスを VTP サーバモードに戻 |
| VTP クライアント | VTP クライアントは VTP サーバと同様に機能<br>し、そのトランクで VTP アップデートを送受<br>信しますが、VTP クライアント上で VLAN の<br>作成、変更、削除を行うことはできません。<br>VLAN は、ドメインに含まれる、他のサーバ<br>モードのデバイスで設定します。<br>VTP バージョン1 および 2 の VTP クライアン<br>トモードでは、VLAN 設定は NVRAM に保存<br>されません。VTP バージョン 3 では、VLAN<br>設定はクライアントモードで NVRAM に保存<br>されます。                                                                                                    |

| VTP モード       | 説明                                                                                                    |
|---------------|----------------------------------------------------------------------------------------------------|
| VTP トランスペアレント | VTP トランスペアレントデバイスは、VTP に<br>参加しません。VTP トランスペアレントデバ<br>イスは自身のVLAN設定をアドバタイズせず、<br>受信したアドバタイズに基づいて自身のVLAN<br>設定を同期させることもありません。ただし、<br>VTP バージョン2またはバージョン3では、<br>トランスペアレントデバイスは、トランクイ<br>ンターフェイスを介して他のデバイスから受<br>信した VTP アドバタイズを転送します。VTP<br>トランスペアレントモードでは、デバイス上<br>の VLAN を作成、変更、削除できます。                             |
|               | VTP バージョン1および2では、プライベー<br>トVLAN を作成するときに、デバイスはVTP<br>トランスペアレントモードにする必要があり<br>ます。また、このプライベート VLAN の設定<br>後は VTP モードをトランスペアレントモード<br>からクライアントモードやサーバモードに変<br>更しないでください。VTP バージョン3では、<br>クライアントモードとサーバモードでもプラ<br>イベート VLANをサポートします。プライベー<br>ト VLAN が設定されている場合、VTP モード<br>をトランスペアレントからクライアントモー<br>ドやサーバモードに変更しないでください。 |
|               | デバイスが VTP トランスペアレントモードの<br>場合、VTP および VLAN の設定は NVRAM に<br>保存されますが、他のデバイスにはアドバタ<br>イズされません。このモードでは、VTP モー<br>ドおよびドメイン名はデバイスの実行コンフィ<br>ギュレーションに保存されます。この情報を<br>デバイスのスタートアップ コンフィギュレー<br>ション ファイルに保存するには、copy<br>running-config startup-config 特権 EXEC コマ<br>ンドを使用します。                                               |
|               | デバイススタックでは、実行コンフィギュレー<br>ションと保存されているコンフィギュレーショ<br>ンは、スタック内のすべてのデバイスについ<br>て同じです。                                                                                                    |
| VTPオフ         | VTP オフモードでのデバイスの機能は、トラ<br>ンクを介して VTP アドバタイズを転送しない<br>ことを除くと VTP トランスペアレントデバイ<br>スとしての機能と同じです。                                                                                                    |

### VTP アドバタイズ

VTPドメイン内の各デバイスは、専用のマルチキャストアドレスに対して、それぞれのトラン クポートからグローバル コンフィギュレーション アドバタイズを定期的に送信します。ネイ バーデバイスは、このようなアドバタイズを受信し、必要に応じて各自の VTP および VLAN 設定をアップデートします。

トランク ポートは VTP アドバタイズを送受信するので、スイッチ スタック上で少なくとも1 つのトランクポートが設定されており、そのトランク ポートが別のスイッチのトランク ポー トに接続されていることを確認する必要があります。そうでない場合、スイッチは VTP アド バタイズを受信できません。

VTP アドバタイズにより、次のグローバル ドメイン情報が配信されます。

- •VTP ドメイン名
- VTP 設定のリビジョン番号
- アップデート ID およびアップデート タイムスタンプ
- 各 VLAN の最大伝送単位(MTU)サイズを含む MD5 ダイジェスト VLAN コンフィギュ レーション
- •フレーム形式

VTP アドバタイズではさらに、設定されている各 VLAN について、次の VLAN 情報が配信されます。

- VLAN ID(IEEE 802.1Q を含む)
- VLAN 名
- VLAN タイプ
- VLAN ステート
- VLAN タイプ固有のその他の VLAN 設定情報

VTP バージョン3では、VTP アドバタイズにはプライマリサーバ ID、インスタンス番号、および開始インデックスも含まれます。

### VTP バージョン2

ネットワークで VTP を使用する場合、VTP のどのバージョンを使用するかを決定する必要が あります。デフォルトでは、バージョン1の VTP が動作します。

VTP バージョン1でサポートされず、バージョン2でサポートされる機能は、次のとおりです。

 トークンリングサポート: VTP バージョン2は、トークンリングブリッジリレー機能 (TrBRF)およびトークンリングコンセントレータリレー機能(TrCRF) VLANをサポートします。

- 認識不能な Type-Length-Value (TLV)のサポート: VTP サーバまたは VTP クライアントは、TLV が解析不能であっても、設定の変更を他のトランクに伝播します。認識されなかった TLV は、デバイスが VTP サーバモードで動作している場合、NVRAM に保存されます。
- ・バージョン依存型トランスペアレントモード:VTPバージョン1の場合、VTPトランスペアレントデバイスがVTPメッセージ中のドメイン名およびバージョンを調べ、バージョンおよびドメイン名が一致する場合に限りメッセージを転送します。VTPバージョン2がサポートするドメインは1つだけですが、VTPバージョン2トランスペアレントデバイスは、ドメイン名が一致した場合のみメッセージを転送します。
- ・整合性検査: VTPバージョン2では、CLIまたはSNMPを介して新しい情報が入力された場合に限り、VLAN整合性検査(VLAN名、値など)を行います。VTPメッセージから新しい情報を取得した場合、またはNVRAMから情報を読み込んだ場合には、整合性検査を行いません。受信したVTPメッセージのMD5ダイジェストが有効であれば、情報を受け入れます。

### **VTP** バージョン3

VTP バージョン1または2でサポートされず、バージョン3でサポートされる機能は、次のとおりです。

- ・拡張認証:認証を hidden または secret として設定できます。設定を hidden にした場合、 パスワード文字列からの秘密鍵は VLAN のデータベースファイルに保存されますが、設 定においてプレーンテキストで表示されることはありません。代わりに、パスワードに関 連付けられているキーが 16 進表記で実行コンフィギュレーションに保存されます。ドメ インにテイクオーバー コマンドを入力する際は、パスワードを再入力する必要がありま す。secret キーワードを入力する場合、パスワードに秘密鍵を直接設定できます。
- ・拡張範囲 VLAN (VLAN 1006 ~ 4094) データベース伝播のサポート: VTP バージョン1 および2では VLAN 1~ 1005 だけが伝播されます。

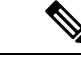

(注) VTP プルーニングは引き続き VLAN 1 ~ 1005 にだけ適用され、
 VLAN 1002 ~ 1005 は予約されたままで変更できません。

- ・プライベート VLAN のサポート。
- ・ドメイン内のデータベースのサポート:VTP 情報の伝播に加え、バージョン3では、 Multiple Spanning Tree (MST) プロトコルデータベース情報も伝播できます。VTP プロト コルの個別インスタンスが VTP を使用する各アプリケーションで実行されます。
- VTP プライマリサーバとVTP セカンダリサーバ:VTP プライマリサーバは、データベース情報を更新し、システム内のすべてのデバイスに適用されるアップデートを送信します。VTP セカンダリサーバで実行できるのは、プライマリサーバから NVRAM に受け取ったアップデート済み VTP コンフィギュレーションのバックアップだけです。

デフォルトでは、すべてのデバイスはセカンダリ サーバとして起動します。vtp primary 特権 EXEC コマンドを入力して、プライマリサーバを指定することができます。プライマ リ サーバのステータスは、管理者がドメインでテイクオーバー メッセージを発行する場 合、データベースのアップデート用に必要となるだけです。プライマリサーバなしで実用 VTP ドメインを持つことができます。プライマリサーバのステータスは、デバイスにパス ワードが設定されている場合でも、装置がリロードしたり、ドメインのパラメータが変更 したりすると失われます。

### VTP プルーニング

VTPプルーニングを使用すると、トラフィックが宛先デバイスに到達するために使用しなけれ ばならないトランクリンクへのフラッディングトラフィックが制限されるので、使用可能な ネットワーク帯域幅が増えます。VTPプルーニングを使用しない場合、デバイスは受信側のデ バイスで廃棄される可能性があっても、VTPドメイン内のすべてのトランクリンクに、ブロー ドキャスト、マルチキャスト、および不明のユニキャストトラフィックをフラッディングしま す。VTPプルーニングはデフォルトでディセーブルです。

VTP プルーニングは、プルーニング適格リストに指定された VLAN トランク ポートへの不要 なフラッディング トラフィックを阻止します。プルーニング適格リストに指定された VLAN だけが、プルーニングの対象になります。デフォルトでは、VLAN 2 ~ 1001 がプルーニング 適格デバイストランクポートです。プルーニング不適格として設定した VLAN については、 引き続きフラッディングが行われます。VTP プルーニングはすべてのバージョンの VTP でサ ポートされます。

図 1: VTP プルーニングを使用しない場合のフラッディング トラフィック

VTP プルーニングは、スイッチドネットワークでは無効です。デバイスAのポート1および デバイスDのポート2は、Redという VLAN に割り当てられています。デバイスAに接続さ れたホストからブロードキャストが送信された場合、デバイスAは、このブロードキャストを フラッディングします。Red VLAN にポートを持たないデバイスC、E、Fも含めて、ネット ワーク内のすべてのデバイスがこのブロードキャストを受信します。

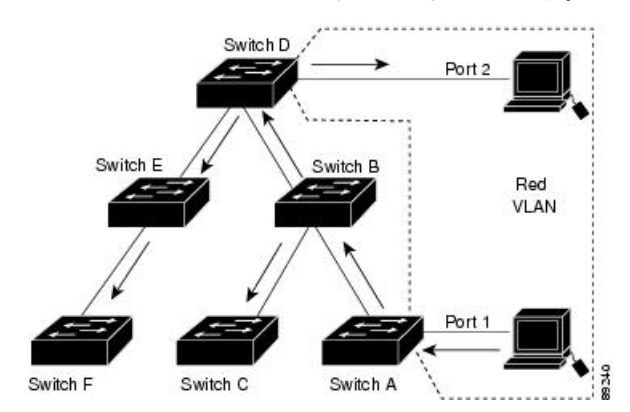

図 2: VTP プルーニングによるフラッディング トラフィックの最適化

VTP プルーニングは、スイッチドネットワークでは有効です。デバイスAからのブロードキャ ストトラフィックは、デバイスC、E、Fには転送されません。図に示されているリンクポー

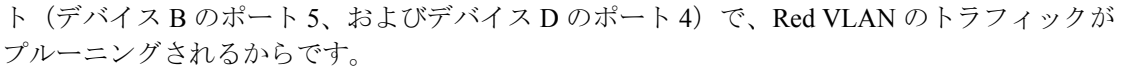

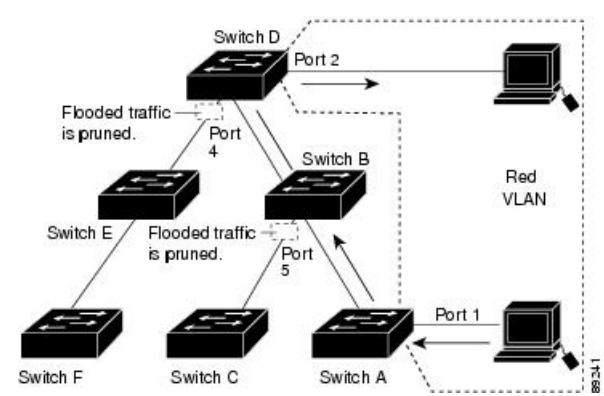

VTP バージョン1および2では、VTP サーバでプルーニングをイネーブルにすると、そのVTP ドメイン全体でプルーニングがイネーブルになります。VTP バージョン3では、ドメイン内の 各デバイス上で手動によってプルーニングを有効にする必要があります。VLANをプルーニン グ適格または不適格として設定する場合、影響を受けるのは、そのトランク上の VLAN のプ ルーニングだけです(VTP ドメイン内のすべてのデバイスに影響するわけではありません)。

VTP プルーニングは、イネーブルにしてから数秒後に有効になります。VTP プルーニング不 適格のVLANからのトラフィックは、プルーニングの対象になりません。VLAN1およびVLAN 1002 ~ 1005 は常にプルーニング不適格です。これらの VLAN からのトラフィックはプルーニ ングできません。拡張範囲 VLAN(1005 を超える VLAN ID)もプルーニング不適格です。

### VTP とデバイススタック

VTP 設定は、デバイススタックのすべてのメンバで同一です。デバイススタックが VTP サー バまたはクライアントモードになっている場合は、スタック内のすべてのデバイスの VTP 設 定が同一になります。VTP モードがトランスペアレントの場合は、スタックは VTP には加入 しません。

- スタックに参加したデバイスは、VTP および VLAN のプロパティをアクティブデバイス から継承します。
- すべてのVTPアップデートが、スタック全体で保持されます。
- スタック内のデバイスの VTP モードが変更されると、そのスタック内のその他のデバイ スも VTP モードを変更し、デバイスの VLAN データベースの一貫性が保たれます。

VTPバージョン3は、スタンドアロンデバイスでもスタックでも同じように機能しますが、ス イッチスタックが VTP データベースのプライマリサーバである場合だけは例外です。この場 合は、アクティブデバイスの MAC アドレスがプライマリサーバ ID として使用されます。ア クティブデバイスがリロードまたは電源オフになると、新しいアクティブデバイスが選択され ます。

- ・固定 MAC アドレス機能を設定しない場合、新しいアクティブデバイスが選択されると、 プライマリサーバとして新しいアクティブな MAC アドレスが記述されたテイクオーバー メッセージを送信します。
- ・固定 MAC アドレスが設定されている場合、新しいアクティブデバイスは設定されている タイマー値の間待機します。この時間内に以前のアクティブデバイスがスタックに再参加 しなければ、新しいアクティブデバイスがテイクオーバーメッセージを発行します。

### VTP 設定時の注意事項

ここでは、VTP 設定時の注意事項について説明します。

#### **VTP**の設定要件

VTP を設定する場合は、デバイスがドメイン内の他のデバイスと VTP アドバタイズを送受信 できるように、トランクポートを設定する必要があります。

VTP バージョン1および2ではプライベート VLAN をサポートしません。VTP バージョン3 ではプライベート VLAN をサポートします。プライベート VLAN を設定した場合、デバイス は VTP トランスペアレントモードでなければなりません。プライベート VLAN がデバイスに 設定されている場合、VTPモードをトランスペアレントモードからクライアントモードやサー バモードに変更しないでください。

#### VTP の設定

VTP 情報は VTP VLAN データベースに保存されます。VTP モードが透過的である場合、VTP ドメイン名およびモードはデバイス実行コンフィギュレーションファイルに保存されます。こ の情報をデバイス スタートアップ コンフィギュレーション ファイルに保存するには、copy running-config startup-config 特権 EXEC コマンドを入力します。デバイスをリセットした場合 にも、VTPモードをトランスペアレントとして保存するには、このコマンドを使用する必要が あります。

デバイスのスタートアップコンフィギュレーションファイルに VTP 情報を保存して、デバイスを再起動すると、デバイスの設定は次のように選択されます。

- スタートアップコンフィギュレーションおよび VLAN データベース内の VTP モードがト ランスペアレントであり、VLAN データベースとスタートアップコンフィギュレーショ ンファイルの VTP ドメイン名が一致する場合は、VLAN データベースが無視され(クリ アされ)、スタートアップコンフィギュレーションファイル内の VTP および VLAN 設定 が使用されます。VLAN データベース内の VLAN データベース リビジョン番号は変更さ れません。
- スタートアップコンフィギュレーション内の VTP モードまたはドメイン名が VLAN デー タベースと一致しない場合、VLAN ID 1 ~ 1005のドメイン名、VTP モード、および VTP 設定には VLAN データベース情報が使用されます。

#### **VTP** 設定のためのドメイン名

VTP を初めて設定するときは、必ずドメイン名を割り当てる必要があります。また、VTP ド メイン内のすべてのデバイスを、同じドメイン名で設定しなければなりません。VTP トランス ペアレントモードのデバイスは、他のデバイスと VTP メッセージを交換しません。これらの コントローラについては VTP ドメイン名を設定する必要はありません。

(注) NVRAM および DRAM の記憶域が十分にある場合は、VTP ドメイン内のすべてのデバイスを VTP サーバモードにする必要があります。

注意 すべてのデバイスが VTP クライアントモードで動作している場合は、VTP ドメインを設定し ないでください。ドメインを設定すると、そのドメインの VLAN 設定を変更できなくなりま す。VTP ドメイン内の少なくとも1台のデバイスを VTP サーバモードに設定してください。

#### VTP ドメインのパスワード

VTPドメインのパスワードは設定できますが、必須ではありません。ドメインパスワードを設定する場合は、すべてのドメインデバイスで同じパスワードを共有し、管理ドメイン内のデバイスごとにパスワードを設定する必要があります。パスワードのないデバイス、またはパスワードが不正なコントローラは、VTPアドバタイズを拒否します。

ドメインに VTP パスワードを設定する場合、VTP 設定なしで起動したデバイスは、正しいパ スワードを使用して設定しない限り、VTPアドバタイズを受信しません。設定後、デバイスは 同じパスワードおよびドメイン名を使用した次の VTP アドバタイズを受信します。

VTP機能を持つ既存のネットワークに新しいデバイスを追加した場合、その新しいデバイスに 適切なパスワードを設定して初めて、そのコントローラはドメイン名を学習します。

Â

注意 VTP ドメインパスワードを設定したにもかかわらず、ドメイン内の各デバイスに管理ドメイン パスワードを割り当てなかった場合には、管理ドメインが正常に動作しません。

#### VTP バージョン

実装する VTP バージョンを決定する場合は、次の注意事項に従ってください。

- VTP ドメイン内のすべてのデバイスは同じドメイン名を使用する必要がありますが、すべてが同じ VTP バージョンを実行する必要はありません。
- VTP バージョン 2 対応のデバイス上で VTP バージョン 2 がディセーブルに設定されている場合、VTP バージョン 2 対応デバイスは、VTP バージョン 1 を実行しているデバイスと同じ VTP ドメインで動作できます(デフォルトでは VTP バージョン 2 はディセーブルになっています)。

- VTPバージョン1を実行しているものの、VTPバージョン2に対応可能なデバイスがVTP バージョン3アドバタイズを受信すると、このコントローラはVTPバージョン2に自動 的に移行します。
- VTP バージョン3を実行しているデバイスが VTP バージョン1を実行しているデバイス に接続すると、VTPバージョン1のデバイスはVTPバージョン2に移行し、VTPバージョン3のデバイスは、スケールダウンしたバージョンのVTPパケットを送信するため、VTP バージョン2デバイスは自身のデータベースをアップデートできます。
- VTP バージョン 3 を実行するデバイスは、拡張 VLAN を持つ場合はバージョン 1 または 2 に移行できません。
- ・同一 VTP ドメイン内のすべてのデバイスがバージョン2に対応する場合を除き、デバイス上で VTP バージョン2をイネーブルにしないでください。1つのデバイスでバージョン2をイネーブルにすると、ドメイン内のすべてのバージョン2対応デバイスでバージョン2がイネーブルになります。バージョン1専用のデバイスがドメインに含まれている場合、そのコントローラはバージョン2対応デバイスとの間で VTP 情報を交換できません。
- VTP バージョン1および2デバイスは、VTP バージョン3アドバタイズメントを転送で きないため、ネットワークのエッジに配置することをお勧めします。
- ・使用環境に TrBRF および TrCRF トークンリング ネットワークが含まれている場合に、 トークンリング VLAN スイッチング機能を正しく動作させるには、VTP バージョン2ま たはバージョン3をイネーブルにする必要があります。トークンリングおよびトークンリ ング Net を実行する場合は、VTP バージョン2をディセーブルにします。
- VTP バージョン1およびバージョン2は、拡張範囲 VLAN (VLAN 1006 ~ 4094)の設定 情報を伝播しません。これらのVLANは各装置で手動によって設定する必要があります。
   VTP バージョン3は拡張範囲 VLANと、拡張範囲 VLAN データベースの伝播をサポート します。
- VTP バージョン3装置のトランクポートがVTP バージョン2装置からのメッセージを受信した場合、この装置は、VLANデータベースをスケールダウンし、その特定のトランク上でVTP バージョン2フォーマットを使用して送信します。VTP バージョン3装置は、最初にそのトランクポートでVTP バージョン2パケットを受信しない限り、VTP バージョン2フォーマットのパケットを送信しません。
- VTP バージョン3装置が、あるトランクポートでVTP バージョン2装置を検出した場合、両方のネイバーが同一トランク上で共存できるように、VTP バージョン2パケットだけでなく VTP バージョン3パケットの送信も継続します。
- VTP バージョン3装置は、VTP バージョン2またはバージョン1の装置からの設定情報 は受け入れません。
- ・2 つの VTP バージョン 3 リージョンは、VTP バージョン 1 リージョンまたはバージョン
   2 リージョンでは、トランスペアレント モードでだけ通信できます。
- VTP バージョン1にだけ対応する装置は、VTP バージョン3装置との相互運用はできません。

• VTP バージョン 1 およびバージョン 2 は、拡張範囲 VLAN (VLAN 1006 ~ 4094)の設定 情報を伝播しません。これらの VLAN を各装置上に手動で設定する必要があります。

# **VTP**の設定方法

ここでは、VTP の設定について説明します。

### **VTP**モードの設定

次のいずれかに VTP モードを設定できます。

- VTP サーバ モード: VTP サーバ モードでは、VLAN の設定を変更し、ネットワーク全体 に伝播させることができます。
- VTP クライアントモード: VTP クライアントモードでは、VLAN の設定を変更できません。クライアントデバイスは、VTP ドメイン内の VTP サーバから VTP アップデート情報を受信し、それに基づいて設定を変更します。
- VTP トランスペアレントモード: VTP トランスペアレントモードでは、デバイスで VTP がディセーブルになります。デバイスは VTP アップデートを送信せず、他のデバイスか ら受信した VTP アップデートにも反応しません。ただし、VTP バージョン 2 を実行する VTP トランスペアレントモードのデバイスは、対応するトランクリンクで、受信した VTP アドバタイズを転送します。
- VTP オフモード: VTP オフモードは、VTP アドバタイズが転送されない以外は、VTP ト ランスペアレントモードと同じです。

設定したドメイン名は、削除できません。別のドメインにデバイスを再び割り当てるしかあり ません。

|       | コマンドまたはアクション               | 目的                  |
|-------|----------------------------|---------------------|
| ステップ1 | enable                     | 特権 EXEC モードを有効にします。 |
|       | 例:                         | パスワードを入力します(要求された場  |
|       | Device> <b>enable</b>      | 合)。                 |
| ステップ2 | configure terminal         | グローバル コンフィギュレーション   |
|       | 例:                         | モードを開始します。          |
|       | Device# configure terminal |                     |

|               | コマンドまたはアクション                                                                   | 目的                                                                                                    |
|---------------|--------------------------------------------------------------------------------|----------------------------------------------------------------------------------------------------|
| ステップ <b>3</b> | vtp domain <i>domain-name</i><br>例:<br>Device(config)# vtp domain eng_group    | VTP管理ドメイン名を設定します。1~<br>32 文字の名前を使用できます。同一管<br>理下にある VTP サーバモードまたはク<br>ライアントモードのデバイスは、すべて<br>同じドメイン名に設定する必要がありま<br>す。              |
|               |                                                                                | サーバ モード以外にはこのコマンドは<br>任意です。VTP サーバ モードではドメ<br>イン名が必要です。デバイスが VTP ド<br>メインにトランク接続されている場合、<br>デバイスはドメイン内の VTP サーバか<br>らドメイン名を取得します。 |
|               |                                                                                | 他の VTP パラメータを設定する前に、<br>VTP ドメインを設定する必要がありま<br>す。                                                                                 |
| ステップ4         | vtp mode {client   server   transparent  <br>off} {vlan   mst   unknown}<br>例: | VTP モード(クライアント、サーバ、<br>トランスペアレント、またはオフ)のデ<br>バイスの設定。                                                                              |
|               | Device(config)# <b>vtp mode server</b>                                         | • vlan:何も設定されていない場合は<br>VLANデータベースがデフォルトで<br>す。                                                                                   |
|               |                                                                                | • mst : マルチ スパニング ツリー<br>(MST) データベース。                                                                                            |
|               |                                                                                | • <b>unknown</b> : データベース タイプは<br>不明です。                                                                                           |
| ステップ5         | vtp password password<br>例:<br>Device(config)# vtp password mypassword         | (任意) VTP ドメイン用のパスワード<br>を設定します。パスワードに使用できる<br>文字数は 8 ~ 64 文字です。VTP パス<br>ワードを設定したにもかかわらず、ドメ<br>イン内の各デバイスに同じパスワードを                 |
|               |                                                                                | 割り当てなかった場合には、VTP ドメ<br>インが正常に動作しません。                                                                                              |
| ステップ6         | end<br>例:<br>Device(config)# end                                               | 特権 EXEC モードに戻ります。                                                                                                    |
|               |                                                                                |                                                                                                    |

|       | コマンドまたはアクション                                     | 目的                                                                                             |
|-------|--------------------------------------------------|------------------------------------------------------------------------------------------------|
| ステップ1 | show vtp status<br>例:<br>Device# show vtp status | 表示された [VTP Operating Mode] および<br>[VTP Domain Name] フィールドの設定を<br>確認します。                        |
| ステップ8 | copy running-config startup-config<br>例:         | (任意)スタートアップ コンフィギュ<br>レーション ファイルに設定を保存しま<br>す。                                                 |
|       | Device# copy running-config<br>startup-config    | デバイスの実行コンフィギュレーション<br>に保存され、スタートアップ コンフィ<br>ギュレーション ファイルにコピーでき<br>るのは、VTP モードおよびドメイン名<br>だけです。 |

# VTP バージョン3のパスワードの設定

デバイスで VTP バージョン3のパスワードを設定できます。

手順

|       | コマンドまたはアクション                            | 目的                                  |
|-------|-----------------------------------------|-------------------------------------|
| ステップ1 | enable                                  | 特権 EXEC モードを有効にします。                 |
|       | 例:                                      | パスワードを入力します(要求された場                  |
|       | Device> <b>enable</b>                   | 合)。                                 |
| ステップ2 | configure terminal                      | グローバル コンフィギュレーション                   |
|       | 例:                                      | モードを開始します。                          |
|       | Device# configure terminal              |                                     |
| ステップ3 | vtp version 3                           | デバイスで VTP バージョン 3 を有効に              |
|       | 例:                                      | します。デフォルトは VTP バージョン<br>1 です。       |
|       | Device(config)# <b>vtp version 3</b>    |                                     |
| ステップ4 | vtp password password [hidden   secret] | (任意)VTP ドメイン用のパスワード                 |
|       | 例:                                      | を設定します。パスワードに使用できる<br>文字数は8~64文字です。 |
|       |                                         |                                     |

Device(config) # vtp password mypassword

I

|       | コマンドまたはアクション                                  | 目的                                                                                                    |
|-------|-----------------------------------------------|----------------------------------------------------------------------------------------------------|
|       | hidden                                        | <ul> <li>(任意) hidden:パスワード文字列<br/>から生成される秘密キーが、<br/>nvram:vlan.datファイルに保存<br/>されます。VTP プライマリサーバ<br/>を設定してテイクオーバーを設定し<br/>ようとすると、パスワードの再入力<br/>を要求されます。</li> <li>(任音) secret:パスワードを直接</li> </ul> |
|       |                                               | 設定します。シークレットパスワードには16進数文字を32個含める必要があります。                                                                                                    |
| ステップ5 | end                                           | 特権 EXEC モードに戻ります。                                                                                                    |
|       | 例:                                            |                                                                                                    |
|       | Device(config)# <b>end</b>                    |                                                                                                    |
| ステップ6 | show vtp password                             | VTP パスワードが設定されているかど                                                                                                    |
|       | 例:                                            | うかを確認します。                                                                                                    |
|       | Device# show vtp password                     |                                                                                                    |
| ステップ1 | copy running-config startup-config            | (任意) コンフィギュレーションファ                                                                                                    |
|       | 例:                                            | イルに設定を保存します。                                                                                                    |
|       | Device# copy running-config<br>startup-config |                                                                                                    |

# VTP バージョン3のプライマリ サーバの設定

VTP サーバを VTP プライマリ サーバとして設定すると、テイクオーバー操作が開始されます。

|       | コマンドまたはアクション                         | 目的                                             |
|-------|--------------------------------------|------------------------------------------------|
| ステップ1 | vtp version 3                        | デバイスで VTP バージョン 3 を有効に<br>します。デフォルトは VTP バージョン |
|       | 例:                                   | 1です。                                           |
|       | Device(config)# <b>vtp version 3</b> |                                                |

|       | コマンドまたはアクション                                                             | 目的                                                                                                    |
|-------|--------------------------------------------------------------------------|----------------------------------------------------------------------------------------------------|
| ステップ2 | vtp primary [vlan   mst] [force]<br>例:<br>Device# vtp primary vlan force | デバイスの動作ステートをセカンダリ<br>サーバ (デフォルト) からプライマリ<br>サーバに変更し、その設定をドメインに<br>アドバタイズします。デバイスのパス<br>ワードが hidden に設定されている場合<br>は、パスワードの再入力を要求されま<br>す。                    |
|       |                                                                          | <ul> <li>(任意) vlan: テイクオーバー機能<br/>として VLAN データベースを選択<br/>します。これはデフォルトです。</li> <li>(任意) mst: テイクオーバー機能<br/>としてマルチスパニングツリー<br/>(MCT) データベースを選択します。</li> </ul> |
|       |                                                                          | <ul> <li>(任意) force: 競合するサーバの<br/>設定が上書きされます。force を入<br/>力しない場合、テイクオーバーの実<br/>行前に確認を求められます。</li> </ul>                                                     |

### VTP バージョンのイネーブル化

デフォルトで VTP バージョン2およびバージョン3はディセーブルになっています。

- 1つのデバイス上でVTPバージョン2をイネーブルにすると、VTPドメイン内のVTPバージョン2に対応可能なすべてのデバイスでバージョン2がイネーブルになります。VTPバージョン3をイネーブルにするには、各デバイス上で手動によって設定する必要があります。
- VTP バージョン1および2では、このバージョンを設定できるのは、VTP サーバモード またはトランスペアレントモードのデバイスだけです。デバイスが VTP バージョン3を 実行し、かつデバイスがクライアントモードの場合、既存の拡張 VLAN や既存のプライ ベート VLAN がなく、パスワードが非表示に設定されていないときであれば、バージョ ン2に変更できます。

- 注意 同一 VTP ドメイン内のデバイス上で、VTP バージョン1と VTP バージョン2は相互運用できません。VTP ドメイン内のすべての デバイスが VTP バージョン2をサポートしている場合を除き、 VTP バージョン2をイネーブルにはしないでください。
- TrCRF および TrBRF トークンリング環境では、トークンリング VLAN スイッチング機能 を正しく動作させるために、VTP バージョン2または VTP バージョン3 をイネーブルに

する必要があります。トークンリングおよびトークンリング Net メディアの場合は、VTP バージョン2をディセーブルにします。

Â

注意 VTP バージョン3 では、プライマリ サーバとセカンダリ サーバ の両方がドメイン内の1つのインスタンスに存在できます。

| 手 | 順 |
|---|---|
| - |   |

|       | コマンドまたはアクション                                  | 目的                                |
|-------|-----------------------------------------------|-----------------------------------|
| ステップ1 | enable                                        | 特権 EXEC モードを有効にします。               |
|       | 例:                                            | パスワードを入力します(要求された場                |
|       | Device> <b>enable</b>                         | 合)。                               |
| ステップ2 | configure terminal                            | グローバル コンフィギュレーション                 |
|       | 例:                                            | モードを開始します。                        |
|       | Device# configure terminal                    |                                   |
| ステップ3 | vtp version {1   2   3}                       | デバイスで VTP バージョンを有効にし              |
|       | 例:                                            | ます。デフォルトは VTP バージョン 1<br>です       |
|       | Device(config)# <b>vtp version 2</b>          |                                   |
| ステップ4 | end                                           | 特権 EXEC モードに戻ります。                 |
|       | 例:                                            |                                   |
|       | Device(config)# <b>end</b>                    |                                   |
| ステップ5 | show vtp status                               | 設定された VTP バージョンがイネーブ              |
|       | 例:                                            | ルであることを確認します。                     |
|       | Device# <b>show vtp status</b>                |                                   |
| ステップ6 | copy running-config startup-config            | (任意)コンフィギュレーションファ<br>イルに設定を保存します。 |
|       | Device# copy running-config<br>startup-config |                                   |

### VTP プルーニングのイネーブル化

#### 始める前に

VTP プルーニングは VTP トランスペアレント モードでは機能しないように設計されていま す。ネットワーク内に VTP トランスペアレントモードのデバイスが1台または複数存在する 場合は、次のいずれかの操作を実行する必要があります。

- ・ネットワーク全体の VTP プルーニングをオフにします。
- VTPトランスペアレントデバイスのアップストリーム側にあるデバイスのトランク上で、 すべての VLAN をプルーニング不適格にすることによって、VTP プルーニングをオフに します。

インターフェイスにVTP プルーニングを設定するには、switchport trunk pruning vlan インター フェイスコンフィギュレーションコマンドを使用します。VTP プルーニングは、インターフェ イスがトランキングを実行している場合に作用します。VLAN プルーニングの適格性は、VTP ドメインで VTP プルーニングがイネーブルであるかどうか、特定の VLAN が存在するかどう か、およびインターフェイスが現在トランキングを実行しているかどうかにかかわらず、設定 できます。

|       | コマンドまたはアクション                       | 目的                  |
|-------|------------------------------------|---------------------|
| ステップ1 | enable                             | 特権 EXEC モードを有効にします。 |
|       | 例:                                 | パスワードを入力します(要求された場  |
|       | Device> <b>enable</b>              | 合)。                 |
|       |                                    |                     |
| ステップ2 | configure terminal                 | グローバル コンフィギュレーション   |
|       | 例:                                 | モードを開始します。          |
|       | Device# configure terminal         |                     |
|       |                                    |                     |
| ステップ3 | vtp pruning                        | VTP 管理ドメインでプルーニングをイ |
|       | 例:                                 | ネーブルにします。           |
|       |                                    | プルーニングは、デフォルトではディ   |
|       | Device(config)# <b>vtp pruning</b> | セーブルに設定されています。VTPサー |
|       |                                    | バモードの1台のデバイス上に限ってプ  |
|       |                                    | ルーニングをイネーブルにする必要があ  |
|       |                                    | リより。                |
| ステップ4 | end                                | 特権 EXEC モードに戻ります。   |
|       | 例:                                 |                     |
|       | 1                                  |                     |

|       | コマンドまたはアクション               | 目的                            |
|-------|----------------------------|-------------------------------|
|       | Device(config)# <b>end</b> |                               |
| ステップ5 | show vtp status            | 表示された [VTP Pruning Mode] フィール |
|       | 例:                         | ドの設定を確認します。                   |
|       | Device# show vtp status    |                               |

# ポート単位の VTP の設定

VTPバージョン3では、ポート単位でVTPをイネーブルまたはディセーブルにできます。VTP は、トランクモードのポート上でだけイネーブルにできます。VTPトラフィックの着信また は発信はブロックされ、転送されません。

|       | コマンドまたはアクション                                    | 目的                              |
|-------|-------------------------------------------------|---------------------------------|
| ステップ1 | enable                                          | 特権 EXEC モードを有効にします。             |
|       | 例:                                              | パスワードを入力します(要求された場              |
|       | Device> <b>enable</b>                           | 合)。                             |
|       | configure torminal                              |                                 |
| ステッノ2 | conigure terminal                               | クローバルコンワイキュレーション                |
|       | 例:                                              | モートを開始します。                      |
|       | Device# configure terminal                      |                                 |
| ステップ3 | interface interface-id                          | インターフェイスを指定し、インター               |
|       | 例:                                              | フェイス コンフィギュレーション モー<br>ドを開始します。 |
|       | Device(config)# interface<br>gigabitethernet0/1 |                                 |
| ステップ4 | vtp                                             | 指定したポートの VTP をイネーブルに            |
|       | <br>(万川 ·                                       | します。                            |
|       | . נען                                           |                                 |
|       | Device(config-if)# <b>vtp</b>                   |                                 |
|       |                                                 |                                 |
| ステップ5 | end                                             | 特権 EXEC モードに戻ります。               |
|       | 例:                                              |                                 |
|       | 1                                               | 1                               |

|       | コマンドまたはアクション                                                   | 目的            |
|-------|----------------------------------------------------------------|---------------|
|       | Device(config)# end                                            |               |
| ステップ6 | show running-config interface interface-id                     | ポートの変更を確認します。 |
|       | 例:                                                             |               |
|       | Device# show running-config interface<br>gigabitethernet 1/0/1 |               |
| ステップ7 | show vtp status                                                | 設定を確認します。     |
|       | 例:                                                             |               |
|       | Device# <b>show vtp status</b>                                 |               |

# VTP ドメインへの VTP クライアントの追加

VTP ドメインに追加する前にデバイス上で VTP コンフィギュレーション リビジョン番号を確認およびリセットするには、次の手順に従います。

#### 始める前に

VTP クライアントを VTP ドメインに追加する前に、必ず VTP コンフィギュレーション リビ ジョン番号が VTP ドメイン内の他のデバイスのコンフィギュレーション リビジョン番号より 小さいことを確認してください。VTP ドメイン内のデバイスは常に、VTP コンフィギュレー ションリビジョン番号が最大のデバイスの VLAN コンフィギュレーションを使用します。VTP バージョン1および2では、VTP ドメイン内のリビジョン番号よりも大きなリビジョン番号を 持つデバイスを追加すると、VTP サーバおよび VTP ドメインからすべての VLAN 情報が消去 される場合があります。VTP バージョン3 では、VLAN 情報が消去されることはありません。

デバイス上で VTP をディセーブルにし、VTP ドメイン内の他のデバイスに影響を与えること なく VLAN 情報を変更するには、vtp mode transparent グローバル コンフィギュレーション コマンドを使用します。

|       | コマンドまたはアクション                | 目的                        |
|-------|-----------------------------|---------------------------|
| ステップ1 | enable                      | 特権 EXEC モードを有効にします。       |
|       | 例:<br>Device> <b>enable</b> | パスワードを入力します(要求された<br>場合)。 |

|               | コマンドまたはアクション                                 | 目的                                                               |
|---------------|----------------------------------------------|------------------------------------------------------------------|
| ステップ <b>2</b> | show vtp status<br>例:                        | VTPコンフィギュレーションリビジョ<br>ン番号をチェックします。                               |
|               | Device# <b>show vtp status</b>               | 番号が0の場合は、デバイスをVTPド<br>メインに追加します。                                 |
|               |                                              | 番号が0より大きい場合は、次の手順<br>に従います。                                      |
|               |                                              | <ul> <li>ドメイン名を書き留めます。</li> </ul>                                |
|               |                                              | <ul> <li>コンフィギュレーションリビジョン番号を書き留めます。</li> </ul>                   |
|               |                                              | <ul> <li>・次のステップに進んで、デバイスのコンフィギュレーションリビジョン番号をリセットします。</li> </ul> |
| ステップ3         | configure terminal                           | グローバル コンフィギュレーション                                                |
|               | 例:                                           | モードを開始します。                                                       |
|               | Device# <b>configure terminal</b>            |                                                                  |
| ステップ4         | vtp domain domain-name                       | ドメイン名を、ステップ1で表示され                                                |
|               | 例:                                           | た元の名削から新しい名削に変更します。                                              |
|               | Device(config) # <b>vtp domain domain123</b> |                                                                  |
| ステップ5         | end                                          | 特権EXECモードに戻ります。デバイ                                               |
|               | 例:                                           | スのVLAN 情報か更新され、コンフィ<br>ギュレーションリビジョン番号が0に                         |
|               | Device(config)# <b>end</b>                   | リセットされます。                                                        |
| ステップ6         | show vtp status                              | コンフィギュレーションリビジョン番                                                |
|               | 例:                                           | 号が0にリセットされていることを確<br>  認します。                                     |
|               | Device# <b>show vtp status</b>               |                                                                  |
| ステップ1         | configure terminal                           | グローバル コンフィギュレーション                                                |
|               | 例:                                           | モードを開始します。<br>                                                   |
|               | Device# configure terminal                   |                                                                  |

|        | コマンドまたはアクション                                                         | 目的                                                        |
|--------|----------------------------------------------------------------------|-----------------------------------------------------------|
| ステップ8  | vtp domain domain-name<br>例:<br>Device(config)# vtp domain domain012 | デバイスの元のドメイン名を入力しま<br>す。                                   |
| ステップ9  | end<br>例:<br>Device(config)# end                                     | 特権 EXEC モードに戻ります。デバイ<br>スの VLAN 情報が更新されます。                |
| ステップ10 | show vtp status<br>例:<br>Device# show vtp status                     | (任意)ドメイン名がステップ1のものと同じであり、コンフィギュレーションリビジョン番号が0であることを確認します。 |

# VTP のモニタ

ここでは、VTPの設定を表示およびモニタリングするために使用するコマンドについて説明します。

VTPの設定情報(ドメイン名、現在のVTPバージョン、VLAN数)を表示することによって、 VTPをモニタします。デバイスで送受信されたアドバタイズに関する統計情報を表示すること もできます。

表 2: VTP モニタ コマンド

| コマンド                              | 目的                                                                                                    |
|-----------------------------------|----------------------------------------------------------------------------------------------------|
| show vtp counters                 | 送受信された VTP メッセージに関するカウン<br>タを表示します。                                                                                                    |
| show vtp devices [conflict]       | ドメイン内のすべての VTP バージョン3 デバ<br>イスに関する情報を表示します。プライマリ<br>サーバと競合する VTP バージョン3の装置が<br>表示されます。show vtp devices コマンドは、<br>デバイスがトランスペアレントモードまたは<br>オフモードのときは情報を表示しません。 |
| show vtp interface [interface-id] | すべてのインターフェイスまたは指定された<br>インターフェイスに対する VTP のステータス<br>および設定を表示します。                                                                                              |

| コマンド              | 目的                               |
|-------------------|----------------------------------|
| show vtp password | VTP パスワードが設定されているかどうかを<br>表示します。 |
| show vtp status   | VTP デバイス設定情報を表示します。              |

# **VTP**の設定例

次に、VTP の設定例を示します。

# 例:デバイスをプライマリサーバとして設定する

次に、パスワードが非表示またはシークレットに設定されている場合に、VLANデータベース のプライマリサーバ(デフォルト)としてデバイスを設定する方法の例を示します。

VTP を設定したら、次の項目を設定できます。

- VLAN
- VLAN トランキング
- •音声 VLAN
- プライベート VLAN

# VTPの機能履歴と情報

| リリース                     | 変更内容          |
|--------------------------|---------------|
| Cisco IOS XE Fuji 16.9.2 | この機能が導入されました。 |

I

| リリース                           | 変更内容                                                            |
|--------------------------------|-----------------------------------------------------------------|
| Cisco IOS XE Gibraltar 16.12.4 | show vtp password コマンドの<br>出力は、パスワードが設定さ<br>れているかどうかを表示しま<br>す。 |

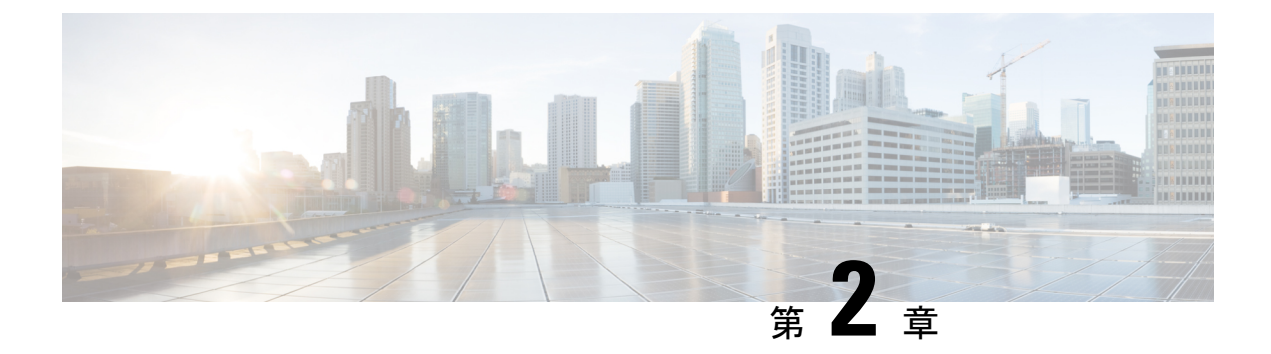

# VLAN の設定

- VLAN の前提条件 (27 ページ)
- VLAN の制約事項 (27 ページ)
- VLAN について (28 ページ)
- VLAN の設定方法 (33 ページ)
- VLAN のモニタリング (40 ページ)
- 次の作業 (41 ページ)
- VLAN の機能履歴と情報 (41 ページ)

# **VLAN**の前提条件

VLAN 設定時の前提条件と考慮事項を次に示します。

- VLANを作成する前に、VLANトランキングプロトコル(VTP)を使用してネットワークのグローバルな VLAN 設定を維持するかどうかを決定する必要があります。
- デバイスで多数の VLAN を設定し、ルーティングをイネーブルにしない予定の場合は、 Switch Database Management (SDM) 機能を VLAN テンプレートに設定します。これにより、最大数のユニキャスト MAC アドレスをサポートするようにシステムリソースが設定されます。
- VLAN グループに VLAN を追加できるようにするため、VLAN がデバイスに存在してい る必要があります。

# **VLAN**の制約事項

次に、VLAN の制約事項を示します。

 Per-VLAN Spanning-Tree (PVST) モードまたは Rapid PVST モードのスパニングツリープ ロトコル (STP) 仮想ポートの数は、トランクの数にアクティブな VLAN の数を掛けて、 アクセスポートの数を足した値に基づきます。

STP 仮想ポート=トランク X トランク上のアクティブな VLAN+非トランクポートの数。

次の例について考えてみます。

- スイッチに 40 個のトランクポート(各トランクに 100 個のアクティブな VLAN)と 8 個のアクセスポートがある場合、このスイッチの STP 仮想ポートの数は 40 X 100 + 8 = 4,008 です。
- スイッチに8つのトランクポート(各トランクに200個のアクティブなVLAN)と40 個のアクセスポートがある場合、このスイッチのSTP仮想ポートの数は8X200+40 = 1,640です

STP 仮想ポートでサポートされている拡張性については、『Cisco Catalyst 9200 Series Switches Data Sheet』を参照してください。

- デバイスは、イーサネットポート経由のVLANトラフィック送信方式としてIEEE 802.1Q トランキングをサポートします。
- インターフェイス VLAN にはデフォルトですでに MAC アドレスが割り当てられています。インターフェイス VLAN の MAC アドレスは、mac-address コマンドを使用して上書きできます。このコマンドが、レイヤ3のインジェクトされたパケットを必要とする単一の SVIまたはルータポートで設定されている場合、デバイス上の他のすべての SVIまたはルーテッドポートも、MAC アドレスの最初の4つの最上位ビット(4MSB)で設定する必要があります。たとえば、SVIの MAC アドレスを xxxx.yyyy.zzzz に設定する場合、他のすべての SVIの MAC アドレスは xxxx.yyyy で始まるように設定します。レイヤ3のインジェクトされたパケットが使用されない場合、この制限は適用されません。

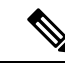

- (注) これは、すべてのレイヤ3ポート、SVI、およびルーテッドポートに適用されます。これはGigabitEthernet0/0ポートには適用されません。
- インターフェイスの範囲がバンドルされると、VLANインターフェイスの構成変更はポートチャネルでのみ行う必要があります。そうしないと、インターフェイスが一時停止します。

# VLAN について

ここでは、VLAN に関する情報について説明します。

### 論理ネットワーク

VLANは、ユーザの物理的な位置に関係なく、機能、プロジェクトチーム、またはアプリケー ションなどで論理的に分割されたスイッチドネットワークです。VLANは、物理 LANと同じ 属性をすべて備えていますが、同じ LAN セグメントに物理的に配置されていないエンドス テーションもグループ化できます。どのようなデバイスポートでも VLAN に属することがで き、ユニキャスト、ブロードキャスト、マルチキャストのパケットは、その VLAN 内のエン
ドステーションだけに転送またはフラッディングされます。各VLANは1つの論理ネットワークと見なされ、VLANに属さないステーション宛のパケットは、ルータまたはフォールバックブリッジングをサポートするデバイスを経由して伝送しなければなりません。スイッチスタックでは、VLANはスタック全体にまたがる複数のポートに設定できます。VLANはそれぞれが独立した論理ネットワークと見なされるので、VLANごとに独自のブリッジ管理情報ベース(MIB)情報があり、スパニングツリーの独自の実装をサポートできます。

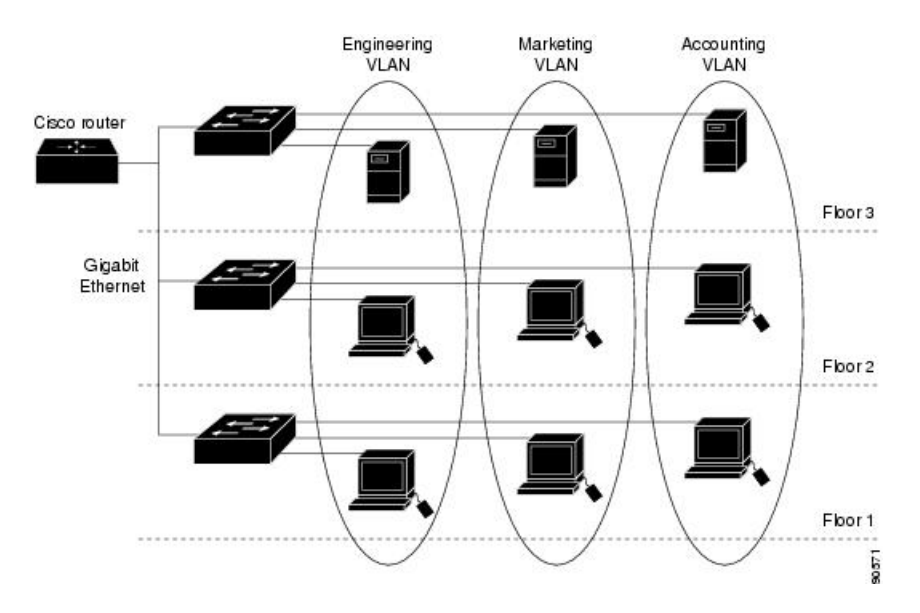

図 3: 論理的に定義されたネットワークとしての VLAN

VLAN は通常、IP サブネットワークに対応付けられます。たとえば、特定のIP サブネットに 含まれるエンドステーションはすべて同じ VLAN に属します。デバイス上のインターフェイ スの VLAN メンバーシップは、インターフェイスごとに手動で割り当てます。この方法でデ バイスインターフェイスを VLAN に割り当てた場合、これをインターフェイスベース(また はスタティック)VLAN メンバーシップと呼びます。

VLAN 間のトラフィックは、ルーティングする必要があります。

デバイスは、デバイス仮想インターフェイス(SVI)を使用して、VLAN間でトラフィックを ルーティングできます。VLAN間でトラフィックをルーティングするには、SVIを明示的に設 定して IP アドレスを割り当てる必要があります。

### サポートされる VLAN

デバイスは、VTP クライアント、サーバ、およびトランスペアレントの各モードで VLAN を サポートしています。VLAN は、1~4094の番号で識別します。VLAN 1 はデフォルト VLAN で、システム初期化中に作成されます。

C9200L および Cisco Catalyst 9200 シリーズ スイッチでは最大 1024 の VLAN を設定できます。

STP を有効にすると、Cisco Catalyst 9200 シリーズ スイッチのすべてのモデルで最大 128 の VLAN を設定できます。STP を無効にすると、Cisco Catalyst 9200 および Cisco Catalyst 9200L シリーズ スイッチでは最大 1000 の VLAN を設定できます。 VLANID1002~1005は、トークンリングおよびファイバ分散データインターフェイス(FDDI) VLAN 専用です。1002~1005を除くすべての VLAN がユーザ設定のために使用できます。

## VLAN ポート メンバーシップ モード

VLANに所属するポートは、メンバーシップモードを割り当てることで設定します。メンバー シップモードは、各ポートが伝送できるトラフィックの種類、および所属できる VLAN の数 を指定します。

ポートが VLAN に所属すると、デバイスは VLAN 単位で、ポートに対応するアドレスを学習 して管理します。

表 3: ポートのメンバーシップ モードとその特性

| メンバーシップ モード                                                       | VLAN メンバーシップの特性                                                                                                    | <b>VTP</b> の特性                                                                                                    |
|-------------------------------------------------------------------|----------------------------------------------------------------------------------------------------|----------------------------------------------------------------------------------------------------|
| スタティック アクセス                                                       | スタティックアクセスポート<br>は、手動で割り当てられ、1つ<br>の VLAN だけに所属します。                                                                                                    | VTP は必須ではありません。<br>VTP にグローバルに情報を伝<br>播させないようにする場合<br>は、VTP モードをトランスペ<br>アレント モードに設定しま<br>す。VTP に加入するには、別<br>のデバイスまたはデバイスス<br>タックのトランクポートに接<br>続されているデバイスまたは<br>デバイススタック上に少なく<br>とも1つのトランクポートが<br>必要です。 |
| トランク(IEEE 802.1Q):<br>・IEEE 802.1Q:業界標準の<br>トランキング カプセル化<br>方式です。 | デフォルトで、トランク ポー<br>トは拡張範囲 VLAN を含むす<br>べての VLAN のメンバです。<br>ただし、メンバーシップは許<br>可 VLAN リストを設定して制<br>限できます。また、プルーニ<br>ング適格リストを変更して、<br>リストに指定したトランク<br>ポート上の VLAN へのフラッ<br>ディング トラフィックを阻止<br>することもできます。 | VTP を推奨しますが、必須で<br>はありません。VTP は、ネッ<br>トワーク全体にわたって<br>VLAN の追加、削除、名前変<br>更を管理することにより、<br>VLAN 設定の整合性を維持し<br>ます。VTP はトランクリンク<br>を通じて他のデバイスと<br>VLAN コンフィギュレーショ<br>ンメッセージを交換します。                           |

| メンバーシップ モード | VLAN メンバーシップの特性                                                                                                    | <b>VTP</b> の特性                      |
|-------------|----------------------------------------------------------------------------------------------------|-------------------------------------|
| 音声 VLAN     | 音声 VLAN ポートは、Cisco IP<br>Phone に接続し、電話に接続さ<br>れたデバイスからの音声トラ<br>フィックに1つの VLAN を、<br>データ トラフィックに別の<br>VLAN を使用するように設定<br>されたアクセス ポートです。 | VTP は不要です。VTP は音声<br>VLAN に対して無効です。 |

## VLAN コンフィギュレーション ファイル

VLAN ID 1 ~ 1005 の設定は vlan.dat ファイル (VLAN データベース) に書き込まれます。こ の設定を表示するには、show vlan 特権 EXEC コマンドを入力します。vlan.dat ファイルはフ ラッシュ メモリに格納されます。VTP モードがトランスペアレント モードの場合、それらの 設定もデバイスの実行コンフィギュレーション ファイルに保存されます。

デバイススタックでは、スタック全体が同一の vlan.dat ファイルと実行コンフィギュレーションを使用します。一部のデバイスでは、vlan.dat ファイルがアクティブデバイスのフラッシュメモリに保存されます。

さらに、インターフェイスコンフィギュレーションモードを使用して、ポートのメンバーシッ プモードの定義、VLAN に対するポートの追加および削除を行います。これらのコマンドの 実行結果は、実行コンフィギュレーションファイルに書き込まれます。このファイルを表示す るには、show running-config 特権 EXEC コマンドを入力します。

VLAN および VTP 情報(拡張範囲 VLAN 設定情報を含む)をスタートアップ コンフィギュ レーションファイルに保存して、デバイスを再起動すると、デバイスの設定は次のように選択 されます。

- スタートアップコンフィギュレーションおよび VLAN データベース内の VTP モードがト ランスペアレントで、VLANデータベースとスタートアップコンフィギュレーションファ イルの VTP ドメイン名が一致する場合は、VLAN データベースが無視され(クリアさ れ)、スタートアップコンフィギュレーションファイル内の VTP および VLAN 設定が使 用されます。VLAN データベース内の VLAN データベース リビジョン番号は変更されま せん。
- スタートアップ コンフィギュレーション内の VTP モードまたはドメイン名が VLAN デー タベースと一致しない場合、VLAN ID 1 ~ 1005 のドメイン名、VTP モード、および VTP 設定には VLAN データベース情報が使用されます。
- VTP バージョン1および2では、VTP モードがサーバである場合、VLAN ID 1~1005の ドメイン名と VLAN 設定で VLAN データベース情報が使用されます。VTP バージョン3 は、VLAN 1006~4094 もサポートします。

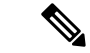

(注) スイッチの設定をリセットする前に、write erase コマンドを使用して、必ずコンフィギュレー ションファイルと一緒に vlan.dat ファイルを削除してください。これにより、リセット時にス イッチが正しく再起動します。

### 標準範囲 VLAN 設定時の注意事項

標準範囲 VLAN は、ID が 1 ~ 1005 の VLAN です。

ネットワーク内で標準範囲 VLAN を作成または変更する場合には、次の注意事項に従ってく ださい。

- ・標準範囲 VLAN は、1~1001の番号で識別します。VLAN 番号 1002~1005 は、トーク ンリングおよび FDDI VLAN 専用です。
- VLAN 1 ~ 1005 の VLAN 設定は、常に VLAN データベースに格納されます。VTP モード がトランスペアレントモードの場合、VTP と VLAN の設定もデバイスの実行コンフィギュ レーション ファイルに保存されます。
- ・デバイスが VTP サーバモードまたは VTP トランスペアレントモードの場合は、VLAN データベース内の VLAN 2 ~ 1001 の設定を追加、変更、または削除できます。(VLAN ID 1 および 1002 ~ 1005 は自動作成され、削除できません)。
- VLAN を作成する前に、デバイスを VTP サーバモードまたは VTP トランスペアレント モードにする必要があります。デバイスが VTP サーバである場合には、VTP ドメインを 定義する必要があります。VTP ドメインを定義しないと、VTP は機能しません。
- ・デバイスは、トークンリングまたはFDDIメディアをサポートしません。デバイスはFDDI、 FDDI-Net、TrCRF、または TrBRF トラフィックを転送しませんが、VTP を介して VLAN 設定を伝播します。
- ・固定数のスパニング ツリー インスタンスがデバイスでサポートされています(最新情報については、『Cisco Catalyst 9200 Series Switches Data Sheet』を参照)。デバイスの VLAN数が、サポートされているスパニング ツリー インスタンス数より多い場合でも、スパニングツリーはサポートされている数の VLAN でのみ有効になり、残りの VLAN ではスパニングツリーは無効になります。

デバイス上の使用可能なスパニングツリーインスタンスをすべて使い切ってしまった後 に、VTPドメインの中にさらに別の VLAN を追加すると、そのデバイス上にスパニング ツリーが稼働しない VLAN が生成されます。そのデバイスのトランクポート上でデフォ ルトの許可リスト(すべての VLAN を許可するリスト)が設定されていると、すべての トランクポート上に新しい VLAN が割り当てられます。ネットワークトポロジによって は、新しい VLAN 上で、切断されないループが生成されることがあります。特に、複数 の隣接デバイスでスパニングツリーインスタンスをすべて使用してしまっている場合には 注意が必要です。スパニングツリーインスタンスの割り当てを使い果たしたデバイスのト ランクポートに許可リストを設定することにより、このような可能性を防ぐことができま す。 デバイス上の VLAN の数がサポートされているスパニングツリー インスタンスの最大数 を超える場合、デバイス上に IEEE 802.1s Multiple STP(MSTP)を設定して、複数の VLAN を単一のスパニングツリー インスタンスにマッピングすることを推奨します。

### 拡張範囲 VLAN 設定時の注意事項

拡張範囲 VLAN は、ID が 1006 ~ 4094 の VLAN です。

拡張範囲 VLAN を作成するときは次の注意事項に従ってください。

- ・拡張範囲の VLAN ID は、デバイスが VTP バージョン 3 を実行していない場合は VLAN データベースに保存されず、VTP で認識されません。
- ・プルーニング適格範囲に拡張範囲 VLAN を含めることはできません。
- VTP バージョン1または2では、グローバルコンフィギュレーションモードで、VTP モードをトランスペアレントに設定できます。VTPトランスペアレントモードでデバイス が始動するように、この設定をスタートアップコンフィギュレーションに保存する必要が あります。このようにしないと、デバイスをリセットした場合に、拡張範囲 VLAN 設定 が失われます。VTP バージョン3で拡張範囲 VLAN を作成する場合は、VTP バージョン 1または2に変更できません。
- スイッチスタックでは、スタック全体が同一の実行コンフィギュレーションと保存されているコンフィギュレーションを使用しており、拡張範囲 VLAN 情報はスタック全体で共有されます。

## **VLAN**の設定方法

ここでは、標準範囲 VLAN および拡張範囲 VLAN の設定について説明します。

### 標準範囲 VLAN の設定方法

VLAN データベースに新しい標準範囲 VLAN を作成したり、VLAN データベース内の既存の VLAN を変更したりする場合、次のパラメータを設定できます。

- VLAN ID
- VLAN 名
- VLAN タイプ
  - •イーサネット
  - Fiber Distributed Data Interface [FDDI]
  - FDDI ネットワーク エンティティ タイトル [NET]
  - TrBRF または TrCRF

- トークンリング
- ・トークンリング Net
- VLAN ステート(アクティブまたは中断)
- Security Association Identifier (SAID)
- TrBRF VLAN のブリッジ識別番号
- FDDI および TrCRF VLAN のリング番号
- TrCRF VLAN の親 VLAN 番号
- TrCRF VLAN のスパニングツリー プロトコル (STP) タイプ
- •ある VLAN タイプから別の VLAN タイプに変換するときに使用する VLAN 番号

vlan.dat ファイルを手動で削除しようとすると、VLAN データベースに不整合が生じる可能性 があります。VLAN 設定を変更する場合は、この項の手順に従ってください。

#### イーサネット VLAN の作成または変更

#### 始める前に

VTP バージョン1および2 でデバイスが VTP トランスペアレントモードの場合は、1006 を超 える VLAN ID を割り当てることができますが、それらを VLAN データベースに追加できませ ん。

デバイスは、イーサネットインターフェイスだけをサポートしています。FDDI およびトーク ンリング VLAN は、ローカルではサポートされないので、FDDI およびトークンリングメディ ア固有の特性は、他のデバイスに対する VTP グローバルアドバタイズにのみ設定します。

このデバイスはトークンリング接続をサポートしていませんが、トークンリング接続を行って いるリモートデバイスを、サポート対象デバイスのうちの1台から管理できます。VTP バー ジョン2が稼働しているデバイスは、次のトークンリング VLAN に関する情報をアドバタイ ズします。

- ・トークンリング TrBRF VLAN
- ・トークンリング TrCRF VLAN

|       | コマンドまたはアクション               | 目的                |
|-------|----------------------------|-------------------|
| ステップ1 | configure terminal         | グローバル コンフィギュレーション |
|       | 例:                         | モードを開始します。        |
|       | Device# configure terminal |                   |

|       | コマンドまたはアクション                                                                                                | 目的                                                                                                    |
|-------|----------------------------------------------------------------------------------------------------|----------------------------------------------------------------------------------------------------|
| ステップ2 | <b>vlan</b> <i>vlan-id</i><br>例:<br>Device(config)# <b>vlan 20</b>                                          | <ul> <li>VLAN ID を入力して、VLAN コンフィ<br/>ギュレーション モードを開始します。</li> <li>新規の VLAN ID を入力して VLAN を作<br/>成するか、または既存の VLAN ID を入<br/>力してその VLAN を変更します。</li> <li>(注) このコマンドで指定できる<br/>VLAN ID 範囲は 1 ~ 4094 で<br/>す。</li> </ul>                                                                                                    |
| ステップ3 | name vlan-name<br>例:<br>Device(config-vlan)# name test20                                                    | (任意) VLAN の名前を入力します。<br>VLAN名を指定しなかった場合には、デ<br>フォルトとして、VLANという語の後ろ<br>に先行ゼロを含めた <i>vlan-id</i> 値が付加さ<br>れます。たとえば、VLAN4のデフォル<br>トの VLAN 名は VLAN0004 になりま<br>す。                                                                                                    |
| ステップ4 | <pre>media { ethernet   fd-net   fddi   tokenring   trn-net } 例 : Device(config-vlan)# media ethernet</pre> | <ul> <li>VLANのメディアタイプを設定します。<br/>コマンドオプションは次のとおりです。</li> <li>ethernet: VLANのメディアタイプ<br/>をイーサネットに設定します。</li> <li>fd-net: VLANのメディアタイプを<br/>FDDI-net に設定します。</li> <li>fddi: VLANのメディアタイプを<br/>FDDI に設定します。</li> <li>tokenring: VLANメディアタイプ<br/>をトークンリングに設定します。</li> <li>trn-net: VLANメディアタイプを<br/>トークンリングネットに設定しま<br/>す。</li> </ul> |
| ステップ5 | end<br>例:<br>Device(config)# end                                                                            | 特権 EXEC モードに戻ります。                                                                                                    |
| ステップ6 | end<br>例:                                                                                                   | 特権 EXEC モードに戻ります。                                                                                                    |

|       | コマンドまたはアクション                                                                 | 目的        |
|-------|------------------------------------------------------------------------------|-----------|
|       | Device(config)# <b>end</b>                                                   |           |
| ステップ7 | <pre>show vlan { name vlan-name   id vlan-id}</pre>                          | 入力を確認します。 |
|       | 例:                                                                           |           |
|       | Device# <b>show vlan name test20</b><br>or<br>Device# <b>show vlan id 20</b> |           |

### VLAN の削除

VTP サーバモードのデバイスから VLAN を削除すると、VTP ドメイン内のすべてのデバイス の VLAN データベースから、その VLAN が削除されます。VTP トランスペアレントモードの デバイスから VLAN を削除した場合、その特定のデバイス上に限り VLAN が削除されます。

イーサネット VLAN 1 および FDDI、またはトークンリング VLAN 1002 ~ 1005 の、メディア タイプ別のデフォルト VLAN は削除できません。

Â

注意 VLAN を削除すると、その VLAN に割り当てられていたすべてのポートが非アクティブにな ります。これらのポートは、新しい VLAN に割り当てられるまで、元の VLAN に(非アクティ ブで)対応付けられたままです。

|       | コマンドまたはアクション                     | 目的                      |
|-------|----------------------------------|-------------------------|
| ステップ1 | enable                           | 特権 EXEC モードを有効にします。     |
|       | 例:                               | パスワードを入力します(要求された場      |
|       | Device> <b>enable</b>            | 合)。                     |
| ステップ2 | configure terminal               | グローバル コンフィギュレーション       |
|       | 例:                               | モードを開始します。              |
|       | Device# configure terminal       |                         |
| ステップ3 | no vlan vlan-id                  | VLAN ID を入力して、VLAN を削除し |
|       | 例:                               | ます。                     |
|       | Device(config)# <b>no vlan 4</b> |                         |

|       | コマンドまたはアクション                                  | 目的                   |
|-------|-----------------------------------------------|----------------------|
| ステップ4 | end                                           | 特権 EXEC モードに戻ります。    |
|       | 例:                                            |                      |
|       | Device(config)# <b>end</b>                    |                      |
| ステップ5 | show vlan brief                               | VLAN が削除されたことを確認します。 |
|       | 例:                                            |                      |
|       | Device# show vlan brief                       |                      |
| ステップ6 | copy running-config startup-config            | (任意)コンフィギュレーション ファ   |
|       | 例:                                            | イルに設定を保存します。         |
|       | Device# copy running-config<br>startup-config |                      |

### VLAN へのスタティック アクセス ポートの割り当て

VTP をディセーブルにすることによって(VTP トランスペアレント モード)、VTP に VLAN 設定情報をグローバルに伝播させずに、スタティック アクセス ポートを VLAN に割り当てる ことができます。

存在しない VLAN にインターフェイスを割り当てると、新しい VLAN が作成されます

|       | コマンドまたはアクション                     | 目的                  |
|-------|----------------------------------|---------------------|
| ステップ1 | enable                           | 特権 EXEC モードを有効にします。 |
|       | 例:                               | パスワードを入力します(要求された場  |
|       | Device> enable                   | 合)。                 |
| ステップ2 | configure terminal               | グローバル コンフィギュレーション   |
|       | 例:                               | モードを開始します。          |
|       | Device# configure terminal       |                     |
| ステップ3 | interface interface-id           | VLANに追加するインターフェイスを入 |
|       | 例:                               | 力します。               |
|       | Device(config)# <b>interface</b> |                     |

|       | コマンドまたはアクション                                                                                                    | 目的                                                                              |
|-------|----------------------------------------------------------------------------------------------------|---------------------------------------------------------------------------------|
|       | gigabitethernet2/0/1                                                                                              |                                                                                 |
| ステップ4 | switchport mode access<br>例:<br>Device(config-if)# switchport mode<br>access                                      | ポート(レイヤ2アクセス ポート)の<br>VLAN メンバーシップ モードを定義し<br>ます。                               |
| ステップ5 | <pre>switchport access vlan vlan-id 例: Device(config-if)# switchport access vlan 2</pre>                          | VLANにポートを割り当てます。指定で<br>きる VLAN ID の範囲は 1 ~ 4094 です。                             |
| ステップ6 | end<br>例:<br>Device(config-if)# end                                                                               | 特権 EXEC モードに戻ります。                                                               |
| ステップ7 | show running-config interface interface-id<br>例:<br>Device# show running-config interface<br>gigabitethernet2/0/1 | インターフェイスのVLANメンバーシッ<br>プ モードを確認します。                                             |
| ステップ8 | show interfaces interface-id switchport<br>例:<br>Device# show interfaces<br>gigabitethernet2/0/1 switchport       | 表示された [Administrative Mode] フィー<br>ルドおよび [Access Mode VLAN] フィー<br>ルドの設定を確認します。 |
| ステップ9 | copy running-config startup-config<br>例:<br>Device# copy running-config<br>startup-config                         | (任意)コンフィギュレーション ファ<br>イルに設定を保存します。                                              |

## 拡張範囲 VLAN の設定方法

サービス プロバイダーは拡張範囲 VLAN を使用することにより、インフラストラクチャを拡張して、多数の顧客に対応できます。拡張範囲 VLAN ID は、VLAN ID が許可されている switchport コマンドで使用できます。

VTP バージョン1または2での拡張範囲 VLAN の設定は VLAN データベースに格納されません。ただし、VTPモードがトランスペアレントであるため、デバイスの実行コンフィギュレーション ファイルに格納されます。また、設定をスタートアップ コンフィギュレーション ファイルに保存できます。VTP バージョン3 で作成された拡張範囲 VLAN は、VLAN データベースに保存されます。

### 拡張範囲 VLAN の作成

|       | コマンドまたはアクション                                             | 目的                        |
|-------|----------------------------------------------------------|---------------------------|
| ステップ1 | enable                                                   | 特権 EXEC モードを有効にします。       |
|       | 例:                                                       | パスワードを入力します(要求された場        |
|       | Device> <b>enable</b>                                    | 合)。                       |
| ステップ2 | configure terminal                                       | グローバル コンフィギュレーション         |
|       | 例:                                                       | モードを開始します。                |
|       | Device# configure terminal                               |                           |
| ステップ3 | vlan vlan-id                                             | 拡張範囲 VLAN ID を入力して、VLAN   |
|       | 例:                                                       | コンフィギュレーションモードを開始         |
|       | Device(config)# <b>vlan 2000</b><br>Device(config-vlan)# | です。                       |
| ステップ4 | remote-span                                              | (任意)RSPAN VLAN として VLAN を |
|       | 例:                                                       | 設定します。                    |
|       | Device(config-vlan)# <b>remote-span</b>                  |                           |
| ステップ5 | exit                                                     | コンフィギュレーション モードに戻り        |
|       | 例:                                                       | ます。                       |
|       | Device(config-vlan)# exit<br>Device(config)#             |                           |

|       | コマンドまたはアクション                                  | 目的                   |
|-------|-----------------------------------------------|----------------------|
| ステップ6 | end                                           | 特権 EXEC モードに戻ります。    |
|       | 例:                                            |                      |
|       | Device(config)# <b>end</b>                    |                      |
| ステップ1 | show vlan id vlan-id                          | VLAN が作成されたことを確認します。 |
|       | 例:                                            |                      |
|       | Device# <b>show vlan id 2000</b>              |                      |
| ステップ8 | copy running-config startup-config            | (任意)コンフィギュレーション ファ   |
|       | 例:                                            | イルに設定を保存します。         |
|       | Device# copy running-config<br>startup-config |                      |

# VLAN のモニタリング

表 4: 特権 EXEC 表示コマンド

| コマンド                            | 目的                                            |
|---------------------------------|-----------------------------------------------|
| show interfaces [ vlan vlan-id] | デバイス上に設定されたすべてのインターフェイスまたは特定の VLAN の特性を表示します。 |

| コマンド                                                                                                   | 目的                                                                    |
|----------------------------------------------------------------------------------------------------|-----------------------------------------------------------------------|
| <pre>show vlan [ access-map name   brief   dot1q { tag native }   filter [ access-map   vlan ]  </pre> | デバイス上のすべての VLAN または特定の VLAN のパラメー<br>タを表示します。次のコマンド オプションが使用可能です。     |
| group [group-name name]   id                                                                           | • access-map: VLAN アクセスマップを表示します。                                     |
| <i>name</i>   <b>private-vlan remote-span</b>                                                          | • brief: VTP VLAN のステータス概要を表示します。                                     |
| summary ]                                                                                              | ・dot1q:dot1qパラメータを表示します。                                              |
|                                                                                                    | • filter: VLAN フィルタ情報を表示します。                                          |
|                                                                                                    | <ul> <li>group: VLAN グループをグループ名と使用可能な接続済みの VLAN と一緒に表示します。</li> </ul> |
|                                                                                                    | • id:識別番号別に VTP VLAN ステータスを表示します。                                     |
|                                                                                                    | • ifindex : SNMP ifIndex を表示します。                                      |
|                                                                                                    | •mtu: VLAN MTU 情報を表示します。                                              |
|                                                                                                    | <ul> <li>name:指定された名前のVTPVLAN情報を表示します。</li> </ul>                     |
|                                                                                                    | ・private-vlan : プライベート VLAN 情報を表示します。                                 |
|                                                                                                    | • remote-span : リモート SPAN VLAN を表示します。                                |
|                                                                                                    | • summary: VLAN 情報の要約を表示します。                                          |

# 次の作業

VLAN を設定したら、次の項目を設定できます。

- VLAN トランキング プロトコル (VTP)
- VLAN トランク
- プライベート VLAN
- •音声 VLAN

# VLANの機能履歴と情報

| リリース                     | 変更内容          |
|--------------------------|---------------|
| Cisco IOS XE Fuji 16.9.2 | この機能が導入されました。 |

I

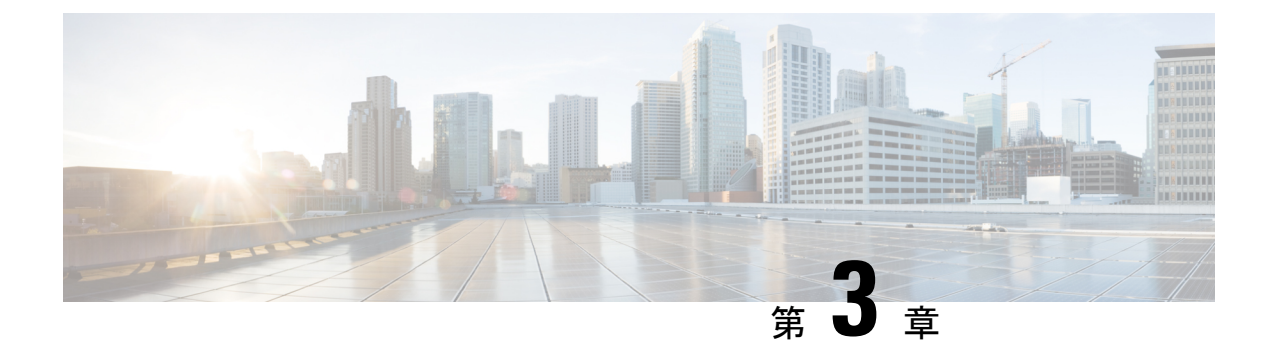

# **VLAN** トランクの設定

- VLAN トランクの前提条件 (43 ページ)
- VLAN トランクの制約事項 (44 ページ)
- VLAN トランクについて (44 ページ)
- VLAN トランクの設定方法 (48 ページ)
- VLAN トランクの機能履歴と情報 (61ページ)

# **VLAN** トランクの前提条件

IEEE 802.1Q トランクは、ネットワークのトランキング方式について次の制約があります。

IEEE 802.1Q トランクを使用して接続している Cisco デバイスのネットワークでは、デバイスはトランク上で許容される VLAN ごとに1つのスパニングツリーインスタンスを維持します。他社製のデバイスは、すべての VLAN でスパニングツリーインスタンスを1つサポートする場合があります。

IEEE 802.1Qトランクを使用して Cisco デバイスを他社製のデバイスに接続する場合、Cisco デバイスは、トランクの VLAN のスパニングツリーインスタンスを、他社製の IEEE 802.1Q デバイスのスパニングツリーインスタンスと結合します。ただし、各 VLAN のスパニン グツリー情報は、他社製の IEEE 802.1Q デバイスからなるクラウドにより分離された Cisco デバイスによって維持されます。Cisco デバイスを分離する他社製の IEEE 802.1Q クラウ ドは、デバイス間の単一トランクリンクとして扱われます。

- IEEE 802.1Qトランクに対応するネイティブVLANが、トランクリンクの両側で一致して いなければなりません。トランクの片側のネイティブVLANと反対側のネイティブVLAN が異なっていると、スパニングツリーループが発生する可能性があります。
- ネットワーク上のすべてのネイティブ VLAN についてスパニングツリーをディセーブル にせずに、IEEE 802.1Q トランクのネイティブ VLAN 上のスパニングツリーをディセーブ ルにすると、スパニングツリー ループが発生することがあります。IEEE 802.1Q トランク のネイティブ VLAN上でスパニングツリーをイネーブルのままにしておくか、またはネッ トワーク上のすべての VLAN でスパニングツリーをディセーブルにすることを推奨しま す。また、ネットワークにループがないことを確認してから、スパニングツリーをディ セーブルにしてください。

## **VLAN** トランクの制約事項

次に、VLAN トランクに関する制約事項を示します。

- トランクポートをセキュアポートにすることはできません。
- トランクポートをまとめて EtherChannel ポート グループにすることはできますが、グループ内のすべてのトランクに同じ設定をする必要があります。グループを初めて作成したときには、そのグループに最初に追加されたポートのパラメータ設定値をすべてのポートが引き継ぎます。次に示すパラメータのいずれかの設定を変更すると、デバイスは、入力された設定をグループ内のすべてのポートに伝播します。
  - 許可 VLAN リスト。
  - •各 VLAN の STP ポート プライオリティ。
  - STP PortFast の設定値。
  - トランクステータス:
  - ポートグループ内の1つのポートがトランクでなくなると、すべてのポートがトラン クでなくなります。
- トランクポートで IEEE 802.1X をイネーブルにしようとすると、エラーメッセージが表示され、IEEE 802.1X はイネーブルになりません。IEEE 802.1X 対応ポートのモードをトランクに変更しようとしても、ポートモードは変更されません。
- ダイナミックモードのポートは、ネイバーとトランクポートへの変更をネゴシエートする場合があります。ダイナミックポートでIEEE 802.1x をイネーブルにしようとすると、エラーメッセージが表示され、IEEE 802.1x はイネーブルになりません。IEEE 802.1x 対応ポートをダイナミックに変更しようとしても、ポートモードは変更されません。
- ダイナミックトランキングプロトコル (DTP) はトンネルポートではサポートされていません。
- デバイスはレイヤ3トランクをサポートしません。したがって、サブインターフェイスを 設定したり、レイヤ3インターフェイスで encapsulation キーワードを使用したりするこ とはできません。ただし、デバイスは、同等の機能を備えたレイヤ2トランクおよびレイ ヤ3 VLAN インターフェイスをサポートします。

# VLAN トランクについて

ここでは、VLANトランクについて説明します。

## トランキングの概要

トランクとは、1つまたは複数のイーサネットインターフェイスと他のネットワーキングデバ イス (ルータ、コントローラなど)の間のポイントツーポイントリンクです。イーサネットト ランクは1つのリンクを介して複数の VLAN トラフィックを伝送するので、VLAN をネット ワーク全体に拡張できます。

IEEE 802.1Q(業界標準のトランキングカプセル化方式)が、すべてのイーサネットポートで 使用できます。

## トランキング モード

イーサネット トランク インターフェイスは、さまざまなトランキング モードをサポートしま す。インターフェイスをトランキングまたは非トランキングとして設定したり、ネイバーイン ターフェイスとトランキングのネゴシエーションを行ったりするように設定できます。トラン キングを自動ネゴシエーションするには、インターフェイスが同じ VTP ドメインに存在する 必要があります。

トランクネゴシエーションは、ポイントツーポイントプロトコル (PPP) であるダイナミック トランキングプロトコル (DTP) によって管理されます。ただし、一部のインターネットワー キング デバイスによって DTP フレームが不正に転送されて、矛盾した設定となる場合があり ます。

## レイヤ2インターフェイス モード

| 表 5: レイ | ヤ2インター | ・フェイス モー | ド |
|---------|--------|----------|---|
|---------|--------|----------|---|

| モード                                  | 機能                                                                                                    |
|--------------------------------------|----------------------------------------------------------------------------------------------------|
| switchport mode access               | インターフェイス (アクセスポート)を永続的な非トランキングモー<br>ドにして、リンクの非トランク リンクへの変換をネゴシエートしま<br>す。インターフェイスは、ネイバー インターフェイスがトランク イ<br>ンターフェイスかどうかに関係なく、非トランクインターフェイスに<br>なります。                            |
| switchport mode<br>dynamic auto      | インターフェイスがリンクをトランクリンクに変換できるようにしま<br>す。インターフェイスは、ネイバーインターフェイスが trunkまたは<br>desirableモードに設定されている場合、トランクインターフェイスに<br>なります。すべてのイーサネットインターフェイスのデフォルトのス<br>イッチポートモードは dynamic autoです。 |
| switchport mode<br>dynamic desirable | インターフェイスがリンクのトランクリンクへの変換をアクティブに<br>実行するようにします。インターフェイスは、ネイバーインターフェ<br>イスが trunk、 desirable または auto モードに設定されている場合、<br>トランクインターフェイスになります。                                       |

| モード                             | 機能                                                                                                    |
|---------------------------------|----------------------------------------------------------------------------------------------------|
| switchport mode trunk           | インターフェイスを永続的なトランキング モードにして、ネイバー<br>リンクのトランク リンクへの変換をネゴシエートします。インター<br>フェイスは、ネイバー インターフェイスがトランク インターフェイ<br>スでない場合でも、トランク インターフェイスになります。                               |
| switchport nonegotiate          | インターフェイスが DTP フレームを生成しないようにします。この<br>コマンドは、インターフェイス スイッチポート モードが access また<br>はtrunkの場合だけ使用できます。トランクリンクを確立するには、<br>手動でネイバー インターフェイスをトランク インターフェイスとし<br>て設定する必要があります。 |
| switchport mode<br>private-vlan | プライベート VLAN モードを設定します。                                                                                                    |

## トランクでの許可 VLAN

デフォルトでは、トランク ポートはすべての VLAN に対してトラフィックを送受信します。 各トランクですべての VLAN ID(1~4094)が許可されます。ただし、許可リストから VLAN を削除することにより、それらの VLAN からのトラフィックがトランク上を流れないように することができます。

スパニングツリー ループまたはストームのリスクを減らすには、許可リストから VLAN 1 を 削除して個々の VLAN トランク ポートの VLAN 1 をディセーブルにできます。トランク ポー トから VLAN 1 を削除した場合、インターフェイスは引き続き VLAN 1 内で Cisco Discovery Protocol (CDP)、ポート集約プロトコル (PAgP)、Link Aggregation Control Protocol (LACP)、 DTP、および VTP などの管理トラフィックを送受信します。

VLAN 1 をディセーブルにしたトランク ポートが非トランク ポートになると、そのポートは アクセス VLAN に追加されます。アクセス VLAN が1に設定されると、switchport trunk allowed の設定には関係なく、ポートは VLAN 1 に追加されます。ポート上でディセーブルになってい る任意の VLAN について同様のことが当てはまります。

トランクポートは、VLANがイネーブルになっており、VTPがVLANを認識し、なおかつポートの許可リストにそのVLANが登録されている場合に、VLANのメンバになることができます。VTPが新しくイネーブルにされたVLANを認識し、そのVLANがトランクポートの許可リストに登録されている場合、トランクポートは自動的にそのVLANのメンバになります。 VTPが新しいVLANを認識し、そのVLANがトランクポートの許可リストに登録されていなります。

## トランク ポートでの負荷分散

負荷分散により、デバイスに接続しているパラレルトランクの提供する帯域幅が分割されま す。STP は通常、ループを防止するために、デバイス間で1つのパラレルリンク以外のすべて のリンクをブロックします。負荷分散を行うと、トラフィックの所属するVLANに基づいて、 リンク間でトラフィックが分散されます。

トランクポートで負荷分散を設定するには、STPポートプライオリティまたはSTPパスコストを使用します。STPポートプライオリティを使用して負荷分散を設定する場合には、両方の 負荷分散リンクを同じデバイスに接続する必要があります。STPパスコストを使用して負荷分 散を設定する場合には、それぞれの負荷分散リンクを同一のデバイスに接続することも、2台 の異なるデバイスに接続することもできます。

#### STP プライオリティによるネットワーク負荷分散

同一のデバイス上の2つのポートがループを形成すると、デバイスはSTP ポートプライオリ ティを使用して、どのポートをイネーブルとし、どのポートをブロッキングステートとするか を判断します。パラレル トランク ポートにプライオリティを設定することにより、そのポー トに、特定の VLAN のすべてのトラフィックを伝送させることができます。VLAN に対する プライオリティの高い(値の小さい)トランク ポートがその VLAN のトラフィックを転送し ます。同じ VLAN に対してプライオリティの低い(値の大きい)トランク ポートは、その VLAN に対してブロッキング ステートのままです。1つのトランク ポートが特定の VLAN に 関するすべてのトラフィックを送受信することになります。

#### STP パスコストによるネットワーク負荷分散

トランクにそれぞれ異なるパスコストを設定し、各パスコストをそれぞれ異なる VLAN 群に 対応付け、各 VLAN でポートをブロックすることによって、VLAN トラフィックを分散する パラレルトランクを設定できます。VLAN はトラフィックを分離し、リンクが失われた場合 に備えて冗長性を維持します。

### 機能の相互作用

トランキングは他の機能と次のように相互作用します。

- トランクポートをセキュアポートにすることはできません。
- トランクポートをまとめて EtherChannel ポート グループにすることはできますが、グループ内のすべてのトランクに同じ設定をする必要があります。グループを初めて作成したときには、そのグループに最初に追加されたポートのパラメータ設定値をすべてのポートが引き継ぎます。次に示すパラメータのいずれかの設定を変更すると、デバイスは、入力された設定をグループ内のすべてのポートに伝播します。
  - 許可 VLAN リスト。
  - •各 VLAN の STP ポート プライオリティ。
  - STP PortFast の設定値。
  - ・トランクステータス:

ポートグループ内の1つのポートがトランクでなくなると、すべてのポートがトラン クでなくなります。

- トランクポートで IEEE 802.1X をイネーブルにしようとすると、エラーメッセージが表示され、IEEE 802.1X はイネーブルになりません。IEEE 802.1X 対応ポートのモードをトランクに変更しようとしても、ポートモードは変更されません。
- ・ダイナミックモードのポートは、ネイバーとトランクポートへの変更をネゴシエートする場合があります。ダイナミックポートでIEEE 802.1x をイネーブルにしようとすると、 エラーメッセージが表示され、IEEE 802.1x はイネーブルになりません。IEEE 802.1x 対応 ポートをダイナミックに変更しようとしても、ポートモードは変更されません。

## **VLAN** トランクの設定方法

トランクの誤設定を避けるために、DTPをサポートしないデバイスに接続されたインターフェ イスが DTP フレームを転送しないように(つまり DTP をオフにするように)設定してください。

- これらのリンク上でトランキングを行わない場合は、switchport mode access インターフェ イス コンフィギュレーション コマンドを使用して、トランキングをディセーブルにしま す。
- DTPをサポートしていないデバイスへのトランキングをイネーブルにするには、switchport mode trunk および switchport nonegotiate インターフェイス コンフィギュレーション コマ ンドを使用して、インターフェイスがトランクになっても DTP フレームを生成しないよ うに設定します。

## トランク ポートとしてのイーサネット インターフェイスの設定

ここでは、イーサネットインターフェイスをトランクポートとして設定する方法について説明 します。

### トランクポートの設定

トランクポートは VTP アドバタイズを送受信するので、VTP を使用する場合は、デバイス上 で少なくとも1つのトランクポートが設定されており、そのトランクでポートが別のデバイス のトランクポートに接続されていることを確認する必要があります。そうでない場合、デバイ スは VTP アドバタイズを受信できません。

#### 始める前に

デフォルトでは、インターフェイスはレイヤ2モードです。レイヤ2インターフェイスのデ フォルトモードは、switchport mode dynamic auto です。隣接インターフェイスがトランキン グをサポートし、トランキングを許可するように設定されている場合、リンクはレイヤ2トラ ンクです。また、インターフェイスがレイヤ3モードの場合は、switchport インターフェイス コンフィギュレーション コマンドを入力するとレイヤ2トランクになります。

I

|                   | コマンドまたはアクション                                            | 目的                                                    |
|-------------------|---------------------------------------------------------|-------------------------------------------------------|
| ステップ1             | enable                                                  | 特権 EXEC モードを有効にします。                                   |
|                   | 例:                                                      | パスワードを入力します(要求された                                     |
|                   | Device> enable                                          | 場合)。                                                  |
|                   |                                                         |                                                       |
| ステップ <b>2</b>     | configure terminal                                      | グローバル コンフィギュレーション                                     |
|                   | 例:                                                      | モードを開始します。                                            |
|                   | Device# configure terminal                              |                                                       |
| <br>ステップ <b>3</b> | interface interface-id                                  | トランクに設定するポートを指定し、                                     |
|                   | 例:                                                      | インターフェイスコンフィギュレー                                      |
|                   |                                                         | ションモードを開始します。                                         |
|                   | Device(config)# interface<br>gigabitethernet 1/0/2      |                                                       |
|                   |                                                         |                                                       |
| ステップ4             | switchport mode {dynamic {auto  <br>desirable}   trunk} | インターフェイスをレイヤ2トランク                                     |
|                   |                                                         | どして設定します(インターノェイス)<br>がレイヤ2アクセスポートまたはトン               |
|                   | 121 .                                                   | ネルポートであり、トランキングモー                                     |
|                   | Device(config-if)# switchport mode dynamic desirable    | ドを設定する場合に限り必要となりま                                     |
|                   |                                                         |                                                       |
|                   |                                                         | • dynamic auto: ネイハーインター<br>フェイスが trunk または desirable |
|                   |                                                         | モードに設定されている場合に、                                       |
|                   |                                                         | インターフェイスをトランクリン                                       |
|                   |                                                         | フォルトです。                                               |
|                   |                                                         | ・ dvnamic desirable : ネイバーイン                          |
|                   |                                                         | ターフェイスが trunk、desirable、                              |
|                   |                                                         | または auto モードに設定されてい                                   |
|                   |                                                         | ランクリンクとして設定します。                                       |
|                   |                                                         | ・trunk:ネイバーインターフェイ                                    |
|                   |                                                         | スがトランクインターフェイスで                                       |
|                   |                                                         | ない場合でも、インターフェイス                                       |
|                   |                                                         | むかがのな トノンキング モートに     設定して、リンクをトランクリン                 |

|        | コマンドまたはアクション                                                                                                 | 目的                                                                                                    |
|--------|----------------------------------------------------------------------------------------------------|----------------------------------------------------------------------------------------------------|
|        |                                                                                                    | クに変換するようにネゴシエート<br>します。                                                                                        |
| ステップ5  | switchport access vlan <i>vlan-id</i><br>例:                                                                  | <ul><li>(任意) インターフェイスがトランキ</li><li>ングを停止した場合に使用するデフォ</li><li>ルト VLAN を指定します。</li></ul>                         |
|        | <pre>Device(config-if)# switchport access vlan 200</pre>                                                     |                                                                                                    |
| ステップ6  | <pre>switchport trunk native vlan vlan-id 例: Device(config-if)# switchport trunk</pre>                       | IEEE 802.1Q トランク用のネイティブ<br>VLAN を指定します。                                                                        |
|        | native vlan 200                                                                                              |                                                                                                    |
| ステップ1  | end<br>例:<br>Device(config)# end                                                                             | 特権 EXEC モードに戻ります。                                                                                              |
| ステップ8  | show interfaces interface-id switchport<br>例:<br>Device# show interfaces<br>gigabitethernet 1/0/2 switchport | インターフェイスのスイッチポート設定を表示します。[Administrative Mode]<br>および [Administrative Trunking<br>Encapsulation] フィールドに表示されます。 |
| ステップ9  | show interfaces interface-id trunk<br>例:<br>Device# show interfaces<br>gigabitethernet 1/0/2 trunk           | インターフェイスのトランクの設定を<br>表示します。                                                                                    |
| ステップ10 | copy running-config startup-config<br>例:<br>Device# copy running-config<br>startup-config                    | (任意)コンフィギュレーションファ<br>イルに設定を保存します。                                                                              |
|        |                                                                                                    |                                                                                                    |

### トランクでの許可 VLAN の定義

VLAN1は、すべてのCiscoデバイスのすべてのトランクポートのデフォルトVLANです。以前は、すべてのトランクリンクでVLAN1を必ずイネーブルにする必要がありました。VLAN

1の最小化機能を使用して、個々のVLANトランクリンクでVLAN1をディセーブルに設定 できます。これにより、ユーザトラフィック(スパニングツリーアドバタイズなど)はVLAN 1で送受信されなくなります。

|       | コマンドまたはアクション                                                                                    | 目的                                                                                                    |
|-------|-------------------------------------------------------------------------------------------------|----------------------------------------------------------------------------------------------------|
| ステップ1 | enable                                                                                          | 特権 EXEC モードを有効にします。                                                                                                    |
|       | 例:                                                                                              | パスワードを入力します(要求された場<br>合)。                                                                                                    |
|       | Device> <b>enable</b>                                                                           |                                                                                                    |
| ステップ2 | configure terminal                                                                              | グローバル コンフィギュレーション                                                                                                    |
|       | 例:                                                                                              | モードを開始します。                                                                                                    |
|       | Device# configure terminal                                                                      |                                                                                                    |
| ステップ3 | interface interface-id                                                                          | 設定するポートを指定し、インターフェ                                                                                                    |
|       | 例:                                                                                              | イス コンフィギュレーション モードを<br>開始します。                                                                                                    |
|       | Device(config)# interface<br>gigabitethernet 1/0/1                                              |                                                                                                    |
| ステップ4 | switchport mode trunk                                                                           | インターフェイスを VLAN トランク                                                                                                    |
|       | 例:                                                                                              | ポートとして設定します。                                                                                                    |
|       | Device(config-if)# switchport mode<br>trunk                                                     |                                                                                                    |
| ステップ5 | <pre>switchport trunk allowed vlan { word   add   all   except   none   remove} vlan-list</pre> | (任意)トランク上で許容されるVLAN<br>のリストを設定します。                                                                                                    |
|       | 例:<br>Device(config-if)# switchport trunk<br>allowed vlan remove 2                              | <i>vlan-list</i> パラメータは、1~4094の単一<br>の VLAN 番号、または 2 つの VLAN 番<br>号 (小さい方が先、ハイフンで区切る)<br>で指定された VLAN 範囲です。カンマ<br>で区切った VLAN パラメータの間、ま<br>たはハイフンで指定した範囲の間には、<br>スペースを入れないでください。<br>デフォルトでは、すべての VLAN が許<br>可されます。 |
| ステップ6 | end                                                                                             | 特権 EXEC モードに戻ります。                                                                                                    |
|       | 例:                                                                                              |                                                                                                    |

|       | コマンドまたはアクション                                                                                                 | 目的                                                |
|-------|----------------------------------------------------------------------------------------------------|---------------------------------------------------|
|       | Device(config)# <b>end</b>                                                                                   |                                                   |
| ステップ7 | show interfaces interface-id switchport<br>例:<br>Device# show interfaces gigabitethernet<br>1/0/1 switchport | 表示された [Trunking VLANs Enabled]<br>フィールドの設定を確認します。 |
| ステップ8 | copy running-config startup-config<br>例:<br>Device# copy running-config<br>startup-config                    | (任意)コンフィギュレーション ファ<br>イルに設定を保存します。                |

### プルーニング適格リストの変更

プルーニング適格リストは、トランクポートだけに適用されます。トランクポートごとに独 自の適格リストがあります。この手順を有効にするには、VTPプルーニングがイネーブルに設 定されている必要があります。

|       | コマンドまたはアクション                                    | 目的                   |
|-------|-------------------------------------------------|----------------------|
| ステップ1 | enable                                          | 特権 EXEC モードを有効にします。  |
|       | 例:                                              | パスワードを入力します(要求された場   |
|       | Device> <b>enable</b>                           | 合)。                  |
| ステップ2 | configure terminal                              | グローバル コンフィギュレーション    |
|       | 例:                                              | モードを開始します。           |
|       | Device# configure terminal                      |                      |
| ステップ3 | interface interface-id                          | VLANプルーニングを適用するトランク  |
|       | 例:                                              | ポートを選択し、インターフェイスコ    |
|       | Device(config)# interface<br>gigabitethernet0/1 | ンフィキュレーションモートを開始します。 |

|               | コマンドまたはアクション                                                                                         | 目的                                                                                                    |
|---------------|----------------------------------------------------------------------------------------------------|----------------------------------------------------------------------------------------------------|
| ステップ4         | <pre>switchport trunk pruning vlan {add   except   none   remove} vlan-list [,vlan [ vlan [ ]]</pre> | トランクからのプルーニングを許可する<br>VLAN のリストを設定します。                                                                                                    |
|               | [, <i>vun</i> [,,,]]                                                                                 | add、except、none および remove キー<br>ワードの使用方法については、このリ<br>リースに対応するコマンドリファレンス<br>を参照してください。                                                        |
|               |                                                                                                    | 連続していない VLAN ID は、カンマ<br>(スペースなし) で区切ります。ID の<br>範囲はハイフンで指定します。有効な<br>ID 範囲は 2 ~ 1001 です。拡張範囲<br>VLAN (VLAN ID 1006 ~ 4094) はプ<br>ルーニングできません。 |
|               |                                                                                                    | プルーニング不適格のVLANは、フラッ<br>ディング トラフィックを受信します。                                                                                                    |
|               |                                                                                                    | デフォルトでは、プルーニングが許可さ<br>れる VLAN のリストには、VLAN 2 ~<br>1001 が含まれます。                                                                                 |
| ステップ5         | end                                                                                                  | 特権 EXEC モードに戻ります。                                                                                                    |
|               | 例:                                                                                                   |                                                                                                    |
|               | Device(config)# <b>end</b>                                                                           |                                                                                                    |
| ステップ6         | show interfaces interface-id switchport<br>例:                                                        | 表示された [Pruning VLANs Enabled]<br>フィールドの設定を確認します。                                                                                              |
|               | Device# show interfaces gigabitethernet<br>1/0/1 switchport                                          |                                                                                                    |
| ステップ <b>7</b> | copy running-config startup-config                                                                   | (任意) コンフィギュレーションファ                                                                                                    |
|               | 例:                                                                                                   | イルに設定を保存します。                                                                                                    |
|               | Device# copy running-config<br>startup-config                                                        |                                                                                                    |

## タグなしトラフィック用ネイティブ VLAN の設定

IEEE 802.1Q タギングが設定されたトランク ポートは、タグ付きトラフィックおよびタグなし トラフィックの両方を受信できます。デフォルトでは、デバイスはタグなしトラフィックを、 ポートに設定されたネイティブ VLAN に転送します。ネイティブ VLAN は、デフォルトでは VLAN 1 です。 ネイティブ VLAN には任意の VLAN ID を割り当てることができます。

パケットの VLAN ID が出力ポートのネイティブ VLAN ID と同じであれば、そのパケットはタ グなしで送信されます。ネイティブ VLAN ID と異なる場合は、デバイスはそのパケットをタ グ付きで送信します。

|       | コマンドまたはアクション                                                                                                 | 目的                                                                                      |
|-------|----------------------------------------------------------------------------------------------------|-----------------------------------------------------------------------------------------|
| ステップ1 | enable                                                                                                    | 特権 EXEC モードを有効にします。                                                                     |
|       | 例:<br>Device> <b>enable</b>                                                                                  | パスワードを入力します(要求された場<br>合)。                                                               |
| ステップ2 | configure terminal<br>例:<br>Device# configure terminal                                                       | グローバル コンフィギュレーション<br>モードを開始します。                                                         |
| ステップ3 | interface interface-id<br>例:<br>Device(config)# interface<br>gigabitethernet 1/0/2                           | IEEE 802.1Q トランクとして設定するイ<br>ンターフェイスを定義して、インター<br>フェイス コンフィギュレーション モー<br>ドを開始します。        |
| ステップ4 | switchport trunk native vlan vlan-id<br>例:<br>Device(config-if)# switchport trunk<br>native vlan 12          | トランクポート上でタグなしトラフィッ<br>クを送受信する VLAN を設定します。<br><i>vlan-id</i> に指定できる範囲は 1 ~ 4094 で<br>す。 |
| ステップ5 | end<br>例:<br>Device(config-if)# end                                                                          | 特権 EXEC モードに戻ります。                                                                       |
| ステップ6 | show interfaces interface-id switchport<br>例:<br>Device# show interfaces gigabitethernet<br>1/0/2 switchport | [Trunking Native Mode VLAN] フィール<br>ドの設定を確認します。                                         |

|               | コマンドまたはアクション                                  | 目的                                |
|---------------|-----------------------------------------------|-----------------------------------|
| ステップ <b>1</b> | copy running-config startup-config<br>例:      | (任意)コンフィギュレーションファ<br>イルに設定を保存します。 |
|               | Device# copy running-config<br>startup-config |                                   |

## トランク ポートの負荷分散の設定

ここでは、負荷分散用のトランクポートの設定について説明します。

### STP ポート プライオリティによる負荷分散の設定

スイッチがスイッチスタックのメンバーである場合、**spanning-tree** [**vlan** *vlan-id*] **cost** *priority* インターフェイス コンフィギュレーション コマンドの代わりに、**spanning-tree** [**vlan** *vlan-id*] **port-priority** *cost* インターフェイス コンフィギュレーション コマンドを使用して、フォワー ディングステートにするインターフェイスを選択する必要があります。最初に選択させるイン ターフェイスには、低いコスト値を割り当て、最後に選択させるインターフェイスには高いコ スト値を割り当てます。

次の手順では、STPポートプライオリティを使用した負荷分散を指定してネットワークを設定 する方法について説明します。

|               | コマンドまたはアクション                                 | 目的                  |
|---------------|----------------------------------------------|---------------------|
| ステップ1         | enable                                       | 特権 EXEC モードを有効にします。 |
|               | 例:                                           | パスワードを入力します(要求された   |
|               | Device> <b>enable</b>                        | 場合)。                |
|               |                                              |                     |
| ステップ <b>2</b> | configure terminal                           | デバイスAでグローバルコンフィギュ   |
|               | 例:                                           | レーション モードを開始します。    |
|               | Device# configure terminal                   |                     |
| ステップ3         | vtp domain domain-name                       | VTP 管理ドメインを設定します。   |
|               | 例:                                           | 1~32文字のドメイン名を使用できま  |
|               | Device(config)# <b>vtp domain workdomain</b> | す。                  |
|               |                                              |                     |

|               | コマンドまたはアクション                                | 目的                                                                 |
|---------------|---------------------------------------------|--------------------------------------------------------------------|
| ステップ4         | vtp mode server<br>例:                       | デバイス A を VTP サーバとして設定<br>します。                                      |
|               | Device(config)# <b>vtp mode server</b>      |                                                                    |
| ステップ5         | end                                         | 特権 EXEC モードに戻ります。                                                  |
|               | 例:                                          |                                                                    |
|               | Device(config)# <b>end</b>                  |                                                                    |
| ステップ6         | show vtp status                             | デバイスAとデバイスBの両方でVTP                                                 |
|               | 例:                                          | 設定を確認します。                                                          |
|               | Device# <b>show vtp status</b>              | 表示された VTP Operating Mode および<br>VTP Domain Name フィールドをチェッ<br>クします。 |
| ステップ <b>1</b> | show vlan                                   | デバイスAのデータベースに VLAN が                                               |
|               | 例:                                          | 存在していることを確認します。                                                    |
|               | Device# <b>show vlan</b>                    |                                                                    |
| ステップ8         | configure terminal                          | グローバル コンフィギュレーション                                                  |
|               | 例:                                          | モードを開始します。                                                         |
|               | Device# configure terminal                  |                                                                    |
| ステップ <b>9</b> | interface interface-id                      | トランクとして設定するインターフェ                                                  |
|               | 例:                                          | イスを定義し、インターフェイスコンフィギュレーションチードを開始しま                                 |
|               | Device(config) # <b>interface</b>           | す。                                                                 |
|               | gigabitethernet1/0/1                        |                                                                    |
| ステップ 10       | switchport mode trunk                       | <br> ポートをトランクポートとして設定し                                             |
|               | 例:                                          | ます。                                                                |
|               | Device(config-if)# switchport mode<br>trunk |                                                                    |
| ステップ11        | end                                         | 特権 EXEC モードに戻ります。                                                  |
|               | 例:                                          |                                                                    |

|                | コマンドまたはアクション                                                                                                    | 目的                                                                                                    |
|----------------|----------------------------------------------------------------------------------------------------|----------------------------------------------------------------------------------------------------|
|                | Device(config-if)# <b>end</b>                                                                                                    |                                                                                                    |
| ステップ <b>12</b> | show interfaces interface-id switchport<br>例:                                                                                         | <b>VLAN</b> の設定を確認します。                                                                                     |
|                | Device# show interfaces<br>gigabitethernet 1/0/1 switchport                                                                           |                                                                                                    |
| ステップ13         | デバイスの2番目のポートに対して、<br>デバイスAで上記の手順を繰り返しま<br>す。                                                                                          |                                                                                                    |
| ステップ14         | デバイス B で前述の手順を繰り返し、<br>デバイス A で設定したトランクポート<br>に接続するトランクポートを設定しま<br>す。                                                                 |                                                                                                    |
| ステップ <b>15</b> | <b>show vlan</b><br>例:<br>Device# <b>show vlan</b>                                                                                    | トランクリンクがアクティブになる<br>と、VTP がデバイス B に VTP および<br>VLAN 情報を渡します。このコマンド<br>は、デバイス B が VLAN 設定を学習し<br>たことを確認します。 |
| ステップ16         | <b>configure terminal</b><br>例:<br>Device# <b>configure terminal</b>                                                                  | デバイスAでグローバルコンフィギュ<br>レーション モードを開始します。                                                                      |
| ステップ17         | interface interface-id<br>例:<br>Device(config)# interface<br>gigabitethernet 1/0/1                                                    | STP のポート プライオリティを設定す<br>るインターフェイスを定義し、イン<br>ターフェイスコンフィギュレーション<br>モードを開始します。                                |
| ステップ <b>18</b> | <pre>spanning-tree vlan vlan-range port-priority priority-value 何 : Device(config-if)# spanning-tree vlan 8-10 port-priority 16</pre> | 指定された VLAN 範囲にポートプライ<br>オリティを割り当てます。0~240の<br>ポートプライオリティ値を入力しま<br>す。ポートプライオリティ値は16ず<br>つ増分します。             |
| ステップ 19        | exit<br>例:                                                                                                    | グローバル コンフィギュレーション<br>モードに戻ります。                                                                             |

| コマンドまたはアクション                                                                                                    | 目的                                                                                                  |
|----------------------------------------------------------------------------------------------------|----------------------------------------------------------------------------------------------------|
| Device(config-if)# <b>exit</b>                                                                                                    |                                                                                                    |
| ステップ20 interface interface-id<br>例:<br>Device (config) # interface<br>gigabitethernet 1/0/2                                              | STP のポート プライオリティを設定す<br>るインターフェイスを定義し、イン<br>ターフェイスコンフィギュレーション<br>モードを開始します。                         |
| ステップ21 spanning-tree vlan vlan-range<br>port-priority priority-value<br>例:<br>Device (config-if) # spanning-tree<br>3-6 port-priority 16 | 指定された VLAN 範囲にポートプライ<br>オリティを割り当てます。0~240の<br>ポートプライオリティ値を入力しま<br>す。ポートプライオリティ値は16ず<br>マlan つ増分します。 |
| ステップ22 end<br>例:<br>Device(config-if)# end                                                                                               | 特権 EXEC モードに戻ります。                                                                                   |
| ステップ23 show running-config<br>例:<br>Device# show running-config                                                                          | 入力を確認します。                                                                                           |
| ステップ24 copy running-config startup-config<br>例:<br>Device# copy running-config<br>startup-config                                         | (任意) コンフィギュレーションファ<br>イルに設定を保存します。                                                                  |

### STP パスコストによる負荷分散の設定

次の手順では、STPパスコストを使用した負荷分散を指定してネットワークを設定する方法に ついて説明します。

|       | コマンドまたはアクション | 目的                  |
|-------|--------------|---------------------|
| ステップ1 | enable       | 特権 EXEC モードを有効にします。 |
|       | 例:           |                     |

|       | コマンドまたはアクション                                       | 目的                                      |
|-------|----------------------------------------------------|-----------------------------------------|
|       | Device> enable                                     | パスワードを入力します(要求された<br>場合)。               |
| ステップ2 | configure terminal                                 | デバイスAでグローバルコンフィギュ                       |
|       | 例:                                                 | レーション モードを開始します。<br>                    |
|       | Device# configure terminal                         |                                         |
| ステップ3 | interface interface-id                             | トランクとして設定するインターフェ                       |
|       | 例:                                                 | イスを定義し、インターフェイスコンフィギュレーションモードを開始しま      |
|       | Device(config)# interface<br>gigabitethernet 1/0/1 | す。                                      |
| ステップ4 | switchport mode trunk                              | ポートをトランクポートとして設定し                       |
|       | 例:                                                 | ます。                                     |
|       | Device(config-if)# switchport mode<br>trunk        |                                         |
| ステップ5 | exit                                               | グローバル コンフィギュレーション                       |
|       | 例:                                                 | モードに戻ります。                               |
|       | Device(config-if)# exit                            |                                         |
| ステップ6 | デバイスAまたはデバイスAスタック                                  |                                         |
|       | 内の別のインターフェイスでステップ<br>2~4を繰り返します。                   |                                         |
| ステップ1 | end                                                | 特権 EXEC モードに戻ります。                       |
|       | 例:                                                 |                                         |
|       | Device(config)# <b>end</b>                         |                                         |
| ステップ8 | show running-config                                | 入力を確認します。画面で、インター                       |
|       | 例:                                                 | フェイスがトランクポートとして設定<br> されていることを確認してください。 |
|       | Device# show running-config                        |                                         |
| ステップ9 | show vlan                                          | トランクリンクがアクティブになる                        |
|       | 例:                                                 | と、デバイスAがもう一方のデバイス<br>からVTP情報を受信します。このコマ |

I

|                | コマンドまたはアクション                                                                                                   | 目的                                                                   |
|----------------|----------------------------------------------------------------------------------------------------|----------------------------------------------------------------------|
|                | Device# <b>show vlan</b>                                                                                       | ンドは、デバイスAがVLANコンフィ<br>ギュレーションを学習したことを確認<br>します。                      |
| ステップ10         | configure terminal<br>例:<br>Device# configure terminal                                                         | グローバル コンフィギュレーション<br>モードを開始します。                                      |
| ステップ11         | interface interface-id<br>例:<br>Device(config)# interface<br>gigabitethernet 1/0/1                             | STP コストを設定するインターフェイ<br>スを定義し、インターフェイス コン<br>フィギュレーションモードを開始しま<br>す。  |
| ステップ <b>12</b> | spanning-tree vlan vlan-range cost<br>cost-value<br>例:<br>Device(config-if)# spanning-tree vlan<br>2-4 cost 30 | VLAN 2 ~ 4 のスパニングツリー パス<br>コストを 30 に設定します。                           |
| ステップ <b>13</b> | end<br>例:<br>Device(config-if)# end                                                                            | グローバル コンフィギュレーション<br>モードに戻ります。                                       |
| ステップ14         | デバイスAに設定したもう一方のトラ<br>ンクインターフェイスでステップ9~<br>13を繰り返し、VLAN8、9、および10<br>のスパニングツリーパスコストを30に<br>設定します。                |                                                                      |
| ステップ15         | exit<br>例:<br>Device(config)# exit                                                                             | 特権 EXEC モードに戻ります。                                                    |
| ステップ16         | show running-config<br>例:<br>Device# show running-config                                                       | 入力を確認します。両方のトランクイ<br>ンターフェイスに対してパスコストが<br>正しく設定されていることを表示で確<br>認します。 |

I

|                | コマンドまたはアクション                                  | 目的                                |
|----------------|-----------------------------------------------|-----------------------------------|
| ステップ <b>17</b> | copy running-config startup-config<br>例:      | (任意)コンフィギュレーションファ<br>イルに設定を保存します。 |
|                | Device# copy running-config<br>startup-config |                                   |

# VLAN トランクの機能履歴と情報

| リリース                     | 変更内容                |
|--------------------------|---------------------|
| Cisco IOS XE Fuji 16.9.2 | このコマンドが導入されまし<br>た。 |

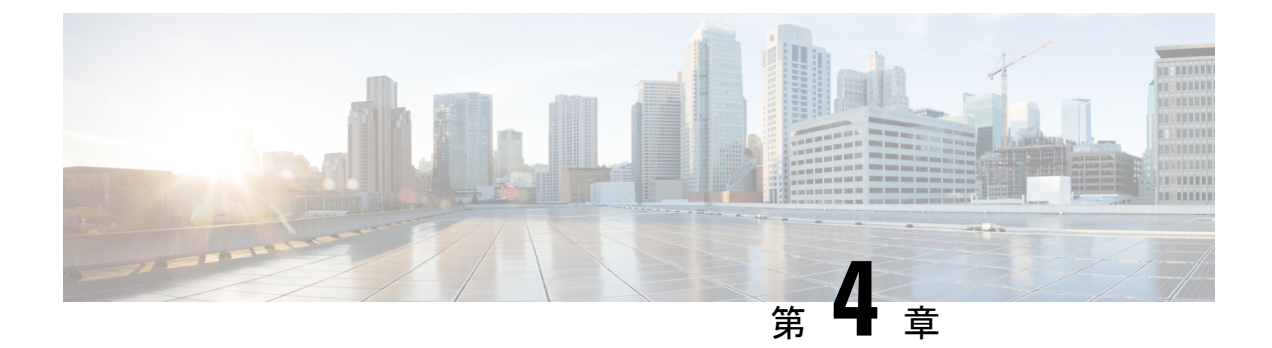

# 音声 VLAN の設定

- ・音声 VLAN の前提条件(63ページ)
- •音声 VLAN の制約事項 (64 ページ)
- •音声 VLAN に関する情報 (64 ページ)
- 音声 VLAN の設定方法 (66 ページ)
- •音声 VLAN のモニタリング (70ページ)
- 次の作業 (70ページ)
- •音声 VLAN の機能履歴と情報 (71ページ)

## 音声 VLAN の前提条件

音声 VLAN の前提条件は、次のとおりです。

・音声 VLAN 設定はデバイスのアクセスポートだけでサポートされており、トランクポートではサポートされていません。

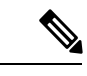

- (注) トランクポートは、標準VLANと同様に、任意の数の音声VLAN を伝送できます。トランクポートでは、音声VLANの設定がサ ポートされません。
- ・音声 VLAN を有効にする前に、trust device cisco-phone インターフェイス コンフィギュ レーション コマンドを入力し、デバイス上の QoS を有効にします。Auto QoS 機能を使用 すると、これらは自動的に設定されます。
- Cisco IP Phone にコンフィギュレーションを送信するために、Cisco IP Phone に接続するデバイスポート上でCDPをイネーブルにする必要があります。(デフォルト設定では、CDPがすべてのデバイスインターフェイスでグローバルにイネーブルです。)

## 音声 VLAN の制約事項

音声 VLAN には、スタティック セキュア MAC アドレスを設定できません。

## 音声VLANに関する情報

ここでは、音声 VLAN について説明します。

## 音声 VLAN

音声 VLAN 機能を使用すると、アクセスポートで IP Phone からの IP 音声トラフィックを伝送 できます。デバイスを Cisco 7960 IP Phone に接続すると、IP Phone はレイヤ 3 IP 値およびレイ ヤ 2 サービスクラス (CoS) 値を使用して、音声トラフィックを送信します。どちらの値もデ フォルトでは 5 に設定されます。データ送信が均質性に欠ける場合、IP Phone の音質が低下す ることがあります。そのため、このデバイスは IEEE 802.1p CoS に基づく Quality of Service (QoS) をサポートしています。QoS は、分類およびスケジューリングを使用して、デバイス からのネットワークトラフィックを予測可能な方法で送信します。

Cisco 7960 IP Phone は設定可能なデバイスであり、IEEE 802.1pの優先度に基づいてトラフィックを転送するように設定できます。Cisco IP Phone によって割り当てられたトラフィックの優先度を信頼したり、オーバーライドしたりするようにデバイスを設定できます。

## Cisco IP Phone の音声トラフィック

Cisco IP Phone と接続するアクセス ポートを、1 つの VLAN は音声トラフィック用に、もう1 つの VLAN は Cisco IP Phone に接続しているデバイスからのデータ トラフィック用に使用する ように設定できます。Cisco Discovery Protocol (CDP) パケットを送信するよう、デバイス上の アクセスポートを設定できます。CDP パケットは、接続する IP Phone に対して、次のいずれ かの方法で音声トラフィックをデバイスに送信するよう指示します。

- ・レイヤ2CoS プライオリティ値のタグ付き音声 VLAN による送信
- ・レイヤ2CoS プライオリティ値のタグ付きアクセス VLAN による送信
- タグなし(レイヤ2CoSプライオリティ値なし)のアクセス VLAN による送信

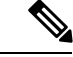

(注)

いずれの設定でも、音声トラフィックはレイヤ 3 IP precedence 値(音声トラフィックはデフォルトで 5、音声制御トラフィックは 3)を伝送します。
## Cisco IP Phone のデータ トラフィック

デバイスは、Cisco IP Phone のアクセスポートに接続されたデバイスから送られる、タグ付き データトラフィック(IEEE 802.1Q または IEEE 802.1p フレームタイプのトラフィック)を処 理することもできます。CDPパケットを送信するよう、デバイス上のレイヤ2アクセスポート を設定できます。CDP パケットは、接続する IP Phone に対して、次のいずれかのモードで IP Phone アクセスポートを設定するよう指示します。

- trusted (信頼性がある) モードでは、Cisco IP Phone のアクセス ポート経由で受信したす べてのトラフィックがそのまま IP Phone を通過します。
- untrusted (信頼性がない)モードでは、Cisco IP Phoneのアクセスポート経由で受信した IEEE 802.1Qおよび IEEE 802.1pフレームのすべてのトラフィックに、設定されたレイヤ 2CoS値を与えます。デフォルトのレイヤ2CoS値は0です。信頼できないモードがデフォルト設定です。

(注)

Cisco IP Phone に接続されたデバイスからのタグなしトラフィックは、IP Phone のアクセスポートの信頼状態に関係なく、そのまま IP Phone を通過します。

## 音声 VLAN 設定時の注意事項

- Cisco 7960 IP Phone は、PC やその他のデバイスとの接続もサポートしているので、デバイスをCisco IP Phone に接続するポートは、さまざまな種類のトラフィックを伝送できます。 ポートを設定することによって、Cisco IP Phone による音声トラフィックおよびデータトラフィックの伝送方法を決定できます。
- IP Phone で音声 VLAN 通信が適切に行われるには、デバイス上に音声 VLAN が存在し、 アクティブになっている必要があります。VLAN が存在しているかどうかを確認するに は、show vlan 特権 EXEC コマンドを使用します(リストで表示されます)。VLAN がリ ストされていない場合は、音声 VLAN を作成します。
- Power Over Ethernet (PoE) デバイスは、シスコ先行標準の受電デバイスまたはIEEE 802.3af 準拠の受電デバイスが AC 電源から電力を供給されていない場合に、それらの受電デバイ スに自動的に電力を供給できます。
- •音声 VLAN を設定すると、PortFast 機能が自動的にイネーブルになります。音声 VLAN を ディセーブルにしても、PortFast 機能は自動的にディセーブルになりません。
- Cisco IP Phone とその IP Phone に接続されたデバイスが同じ VLAN 上にある場合、両方と も同じIP サブネットに属していなければなりません。次の条件が満たされている場合は、 同じ VLAN 上にあります。
  - ・両方とも IEEE 802.1p またはタグなしフレームを使用する。
  - Cisco IP Phone が IEEE 802.1p フレームを使用し、デバイスがタグなしフレームを使用 する。

- Cisco IP Phone がタグなしフレームを使用し、デバイスが IEEE 802.1p フレームを使用 する。
- Cisco IP Phone が IEEE 802.1Q フレームを使用し、音声 VLAN がアクセス VLAN と同 じである。
- Cisco IP Phone と IP Phoneに接続されたデバイスは、同一VLAN、同一サブネット上にあっても、使用するフレームタイプが異なる場合は通信できません。トラフィックは同一サブネット上でルーティングされないからです(ルーティングによってフレームタイプの相違が排除されます)。
- •音声 VLAN ポートには次のポート タイプがあります。
  - ・ダイナミック アクセス ポート。
  - IEEE 802.1x 認証ポート。

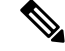

- (注) 音声 VLAN が設定され Cisco IP Phone が接続されているアクセス ポートで IEEE 802.1x を有効にした場合、その IP Phone からデバ イスへの接続が最大 30 秒間失われます。
- 保護ポート。
- SPAN または RSPAN セッションの送信元ポートまたは宛先ポート。
- ・セキュアポート。

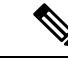

(注) 音声 VLAN も設定しているインターフェイス上でポートセキュ リティをイネーブルにする場合、ポートで許容されるセキュアア ドレスの最大数を、アクセス VLAN におけるセキュア アドレス の最大数に 2 を足した数に設定する必要があります。ポートを Cisco IP Phone に接続している場合、IP Phone に最大で 2 つの MAC アドレスが必要になります。IP Phone のアドレスは、音声 VLAN で学習され、アクセス VLAN でも学習される場合があります。PC を IP Phone に接続する場合、追加の MAC アドレスが必要になり ます。

# 音声 VLAN の設定方法

ここでは、音声 VLAN の設定について説明します。

## Cisco IP Phone の音声トラフィックの設定

Cisco IP Phone に CDP パケットを送信して IP Phone による音声トラフィックの送信方法を設定 するように、IP Phone に接続するポートを設定できます。IP Phone は指定された音声 VLAN に、レイヤ 2 CoS 値を使用して、IEEE 802.1Q フレームの音声トラフィックを伝送できます。 IEEE 802.1p のプライオリティ タグを使用すると、音声トラフィックにさらに高いプライオリ ティを与え、すべての音声トラフィックをネイティブ(アクセス)VLAN 経由で転送できま す。Cisco IP Phone はタグなしの音声トラフィックを送信する、または独自の設定を使用して アクセス VLAN で音声トラフィックを送信することもできます。いずれの設定でも、音声ト ラフィックはレイヤ 3 IP precedence 値(デフォルトは 5)を伝送します。

#### 手順

|       | コマンドまたはアクション                                                                                                    | 目的                                                                                                    |
|-------|----------------------------------------------------------------------------------------------------|----------------------------------------------------------------------------------------------------|
| ステップ1 | configure terminal<br>例:<br>Device# configure terminal                                                                  | グローバル コンフィギュレーション<br>モードを開始します。                                                                                                    |
| ステップ2 | interface interface-id<br>例:<br>Device(config)# interface<br>gigabitethernet1/0/1                                       | IP Phone に接続するインターフェイスを<br>指定し、インターフェイスコンフィギュ<br>レーション モードを開始します。                                                                                                    |
| ステップ3 | trust device cisco-phone<br>例:<br>Device(config-if)# trust device<br>cisco-phone                                        | Cisco IP Phone の着信トラフィック パ<br>ケットを信頼するようにインターフェイ<br>スを設定します。                                                                                                    |
| ステップ4 | <pre>switchport voice vlan {vlan-id   dot1p   none   untagged} 何 : Device(config-if)# switchport voice vlan dot1p</pre> | <ul> <li>音声 VLAN を設定します。</li> <li><i>vlan-id</i>: すべての音声トラフィックが特定の VLAN を経由して転送されるように IP Phone を設定します。</li> <li>デフォルトでは、Cisco IP Phone は IEEE 802.1p プライオリティ 5 を使用して音声トラフィックを転送します。指定できる VLAN ID の範囲は 1~4094 です。</li> </ul> |
|       |                                                                                                    | <ul> <li>• dot1p: VLAN ID 0 (ネイティブ<br/>VLAN)のタグが付けられた音声お<br/>よびデータ IEEE 802.1p プライオリ<br/>ティフレームを受け入れるよう、デ</li> </ul>                                                                                                    |

|       | コマンドまたはアクション                                                                                                    | 目的                                                                                                    |
|-------|----------------------------------------------------------------------------------------------------|----------------------------------------------------------------------------------------------------|
|       |                                                                                                    | バイスを設定します。デフォルトで<br>は、デバイスはVLAN0のタグが付<br>いたすべての音声およびデータトラ<br>フィックをドロップします。802.1p<br>に対応するよう設定されると、Cisco<br>IP Phone は IEEE 802.1p プライオリ<br>ティ5を使用してトラフィックを転<br>送します。 |
|       |                                                                                                    | <ul> <li>none: IP Phone が独自の設定を使用<br/>してタグなしの音声トラフィックを<br/>送信するようにします。</li> </ul>                                                                                    |
|       |                                                                                                    | • untagged:タグなしの音声トラ<br>フィックを送信するように電話を設<br>定します。                                                                                                    |
| ステップ5 | end                                                                                                    | 特権 EXEC モードに戻ります。                                                                                                    |
|       | 例:                                                                                                    |                                                                                                    |
|       | Device(config-if)# <b>end</b>                                                                                                    |                                                                                                    |
| ステップ6 | 次のいずれかを使用します。 <ul> <li>show interfaces interface-id switchport</li> <li>show running-config interface<br/>interface-id</li> </ul> | 音声 VLAN の設定、または QoS および<br>音声 VLAN の設定を確認します。                                                                                                    |
|       | 例:                                                                                                    |                                                                                                    |
|       | Device# show interfaces<br>gigabitethernet1/0/1 switchport                                                                        |                                                                                                    |
|       | または                                                                                                    |                                                                                                    |
|       | Device# show running-config interface<br>gigabitethernet1/0/1                                                                     |                                                                                                    |
| ステップ7 | copy running-config startup-config<br>例:                                                                                          | (任意)コンフィギュレーション ファ<br>イルに設定を保存します。                                                                                                    |
|       | Device# copy running-config<br>startup-config                                                                                     |                                                                                                    |
|       |                                                                                                    |                                                                                                    |

## 着信データ フレームのプライオリティ設定

PC またはその他のデータ デバイスを Cisco IP Phone ポートに接続できます。タグ付きデータ トラフィック(IEEE 802.1Q または IEEE 802.1p フレーム)を処理するために、CDP パケット を送信するようデバイスを設定できます。CDP パケットは Cisco IP Phone に対して、IP Phone 上のアクセスポートに接続されたデバイスからのデータパケット送信方法を指示します。PC は、CoS 値が割り当てられたパケットを生成できます。接続デバイスから IP Phone のポートに 届いたフレームのプライオリティを変更しない(信頼する)または変更する(信頼しない)よ うに、IP Phone を設定できます。

Cisco IP Phone で非音声ポートから受信するデータ トラフィックのプライオリティを設定する には、次の手順に従います。

|       | コマンドまたはアクション                                                     | 目的                                                                                                    |
|-------|------------------------------------------------------------------|----------------------------------------------------------------------------------------------------|
| ステップ1 | enable                                                           | 特権 EXEC モードを有効にします。                                                                                                    |
|       | 例:                                                               | パスワードを入力します(要求された場                                                                                                    |
|       | Device> enable                                                   | 合)。                                                                                                    |
| ステップ2 | configure terminal                                               | グローバル コンフィギュレーション                                                                                                    |
|       | 例:                                                               | モードを開始します。                                                                                                    |
|       | Device# configure terminal                                       |                                                                                                    |
| ステップ3 | interface interface-id                                           | Cisco IP Phone に接続するインターフェ                                                                                                  |
|       | 例:                                                               | イスを指定し、インターフェイスコンフィギュレーションチードを開始しま                                                                                          |
|       | <pre>Device(config)# interface gigabitethernet1/0/1</pre>        | す。                                                                                                    |
| ステップ4 | switchport priority extend { cos value                           | Cisco IP Phone のアクセス ポートから受                                                                                                 |
|       | trust}                                                           | 信したデータトラフィックのプライオ                                                                                                    |
|       | 19J:                                                             | 9/1 を () の よ ) に 設 た し ま 9 。                                                                                                |
|       | <pre>Device(config-if)# switchport priority   extend trust</pre> | デバイスから受信したプライオリ<br>ティを、指定の CoS 値にオーバー<br>ライドするよう、IP Phoneを設定し<br>ます。値は0~7です。7が最高の<br>プライオリティです。デフォルトの<br>プライオリティは、cos 0 です。 |

#### 手順

|               | コマンドまたはアクション                                               | 目的                                                                                                    |
|---------------|------------------------------------------------------------|----------------------------------------------------------------------------------------------------|
|               |                                                            | <ul> <li>trust: PC または接続しているデバ<br/>イスから受信したプライオリティを<br/>信頼するよう IP Phone アクセス<br/>ポートを設定します。</li> </ul> |
| ステップ5         | end                                                        | 特権 EXEC モードに戻ります。                                                                                      |
|               | 例:                                                         |                                                                                                    |
|               | Device(config-if)# <b>end</b>                              |                                                                                                    |
| マテップの         | show interfaces interface-id switchport                    | 1 カシ確認します                                                                                              |
| ~ / / / / 0   | 例:                                                         |                                                                                                    |
|               | Device# show interfaces<br>gigabitethernet1/0/1 switchport |                                                                                                    |
| ステップ <b>1</b> | copy running-config startup-config<br>例:                   | (任意)コンフィギュレーションファ<br>イルに設定を保存します。                                                                      |
|               | Device# copy running-config<br>startup-config              |                                                                                                    |

# 音声 VLAN のモニタリング

インターフェイスの音声 VLAN 設定を表示するには、**show interfaces** *interface-id* **switchport** 特権 EXEC コマンドを使用します。

# 次の作業

音声 VLAN を設定した後は、次の設定を行うことができます。

- VLAN
- VLAN トランキング
- VTP

# 音声 VLAN の機能履歴と情報

| リリース                     | 変更内容          |
|--------------------------|---------------|
| Cisco IOS XE Fuji 16.9.2 | この機能が導入されました。 |

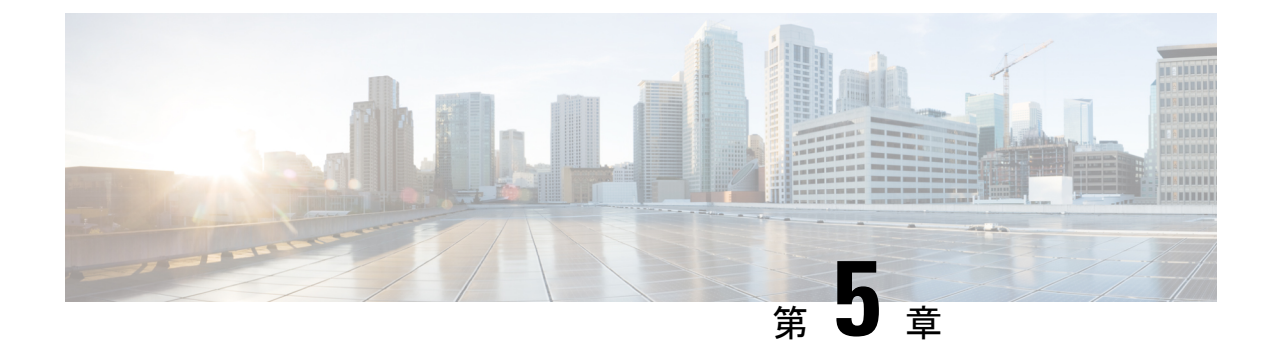

# プライベート VLAN の設定

- プライベート VLAN の前提条件 (73ページ)
- ・プライベート VLAN の制約事項 (73 ページ)
- プライベート VLAN について (75 ページ)
- •プライベート VLAN の設定方法 (85 ページ)
- プライベート VLAN のモニタ (95 ページ)
- プライベート VLAN の設定例 (95 ページ)
- 次の作業 (98 ページ)
- その他の参考資料 (98 ページ)
- プライベート VLAN の機能履歴と情報 (99 ページ)

# プライベート VLAN の前提条件

プライベート VLAN をデバイスに設定するときに、ユニキャストルートとレイヤ2エントリ との間のシステムリソースのバランスを取るために、常にデフォルトの Switch Database Management (SDM) テンプレートを使用してください。別の SDM テンプレートが設定されて いる場合は、sdm prefer default グローバルコンフィギュレーションコマンドを使用してデフォ ルトのテンプレートを設定します。

(注) プライベート VLAN は、VTP 1、2、および 3 のトランスペアレント モードでサポートされま す。プライベート VLAN は、VTP 3 のサーバ モードでもサポートされます。

# プライベート VLAN の制約事項

(注) 一部の状況では、エラーメッセージが表示されずに設定が受け入れられますが、コマンドには 効果がありません。

プライベート VLAN の設定

- プライベート VLAN が設定されているデバイスでは、フォールバックブリッジングを設 定しないでください。
- リモート SPAN (RSPAN) をプライベート VLAN のプライマリまたはセカンダリ VLAN として設定しないでください。
- 次のようなその他の機能用に設定したインターフェイスでは、プライベート VLAN ポートを設定しないでください。
  - ・ダイナミック アクセス ポート VLAN メンバーシップ
  - ・ダイナミック トランキング プロトコル (DTP)
  - IPv6 Security Group (SG)
  - ・ポート集約プロトコル (PAgP)
  - ・リンク集約制御プロトコル (LACP)
  - ・マルチキャスト VLAN レジストレーション(MVR)
  - •音声 VLAN
  - Web Cache Communication Protocol (WCCP)
- IEEE 802.1x ポートベース認証をプライベート VLAN ポートに設定できますが、802.1x と ポート セキュリティ、音声 VLAN、またはポート単位のユーザ ACL は、プライベート VLAN ポートに設定できません。
- ・プライベートVLANホストまたは無差別ポートはSPAN宛先ポートにはできません。SPAN 宛先ポートをプライベート VLAN ポートに設定した場合、ポートは非アクティブになり ます。
- ・プライマリ VLAN の無差別ポートでスタティック MAC アドレスを設定する場合は、すべての関連セカンダリ VLAN に同じスタティック アドレスを追加する必要はありません。
   同様に、セカンダリ VLAN のホスト ポートでスタティック MAC アドレスを設定する場合は、関連プライマリ VLAN に同じスタティック MAC アドレスを追加する必要はありません。
   さらに、スタティック MAC アドレスをプライベート VLAN ポートから削除する際に、設定されている MAC アドレスのすべてのインスタンスをプライベート VLAN から削除する必要はありません。

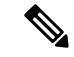

(注) プライベート VLAN のセカンダリ VLAN で学習したダイナミック MAC アドレスは、関連プライマリ VLAN で複製されます。プライマリ VLANからトラフィックが入力される場合でも、すべての MAC エントリはセカンダリ VLAN で学習されます。MAC アドレスがプライマリ VLANで動的に学習される場合は、関連セカンダリ VLAN では複製されません。

- レイヤ3VLANインターフェイス(スイッチ仮想インターフェイス)はプライマリVLAN にだけ設定してください。
- 同じ VLAN 上で MACsec または仮想プライベート LAN サービス (VPLS) または Cisco SD-Access ソリューションを使用して設定されたプライベート VLAN は機能しません。

# プライベート VLAN について

ここでは、プライベート VLAN について説明します。

## プライベート VLAN ドメイン

PVLAN機能を使用すると、サービスプロバイダーが VLAN を使用したときに直面する2つの 問題に対処できます。

IP ルーティングをイネーブルにするには、各 VLAN にサブネット アドレス空間またはアドレス ブロックを割り当てますが、これにより、未使用の IP アドレスが無駄になり、IP アドレスの管理に問題が起きます。

#### 図 4: プライベート VLAN ドメイン

プライベート VLAN の使用でスケーラビリティの問題に対処でき、サービス プロバイダーに とってはIP アドレス管理上の利得がもたらされ、カスタマーに対してはレイヤ2セキュリティ を提供できます。プライベート VLAN では、通常の VLAN ドメインをサブドメインに分割し ます。サブドメインは、プライマリ VLAN とセカンダリ VLAN のペアで表されます。プライ ベート VLAN には複数の VLAN ペアを設定可能で、各サブドメインにつき1ペアになります。 プライベート VLAN 内のすべての VLAN ペアは同じプライマリ VLAN を共有します。セカン ダリ VLAN ID は、各サブドメインの区別に使用されます。

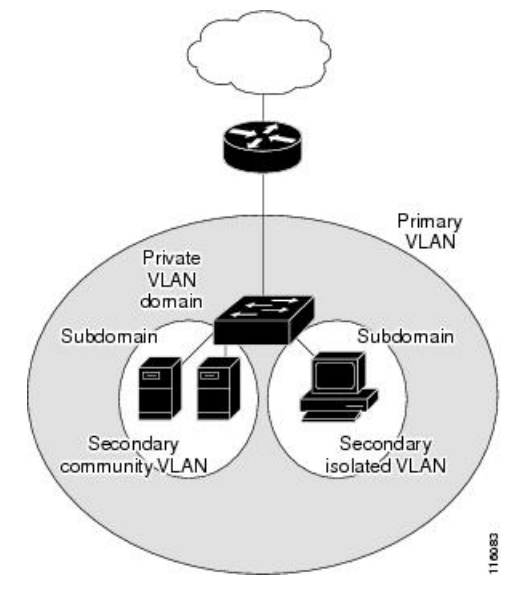

## セカンダリ VLAN

セカンダリ VLAN には、次の2種類があります。

- 独立 VLAN: 独立 VLAN 内のポートは、レイヤ2レベルでは相互に通信できません。
- コミュニティ VLAN:コミュニティ VLAN 内のポートは互いに通信できますが、レイヤ2レベルにある他のコミュニティ内のポートとは通信できません。

## プライベート VLAN ポート

プライベート VLAN では、同じプライベート VLAN 内のポート間をレイヤ 2 で分離します。 プライベート VLAN ポートは、次のいずれかの種類に属するアクセス ポートです。

- ・無差別ポートは、プライベート VLAN に属し、プライマリ VLAN と関連しているセカンダリ VLAN に属するコミュニティポートや独立ホストポートなどの、すべてのインターフェイスと通信できます。
- ・独立:独立ポートは、独立セカンダリ VLAN に属しているホスト ポートです。これは、 無差別ポートを除く、同じプライベート VLAN 内の他のポートからレイヤ2 で完全に分 離されています。プライベート VLAN は、無差別ポートからのトラフィックを除き、独 立ポート宛のトラフィックをすべてブロックします。独立ポートから受信されたトラフィッ クは、無差別ポートにだけ転送されます。
- コミュニティ:コミュニティポートは、1つのコミュニティセカンダリ VLAN に属しているホストポートです。コミュニティポートは、同一コミュニティ VLAN のその他のポート、および無差別ポートと通信します。これらのインターフェイスは、他のコミュニティの他のすべてのインターフェイスおよびプライベート VLAN 内の独立ポートとレイヤ2で分離されます。

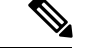

(注) トランク ポートは、通常の VLAN からのトラフィックを伝送し、またプライマリ、独立、お よびコミュニティ VLAN からのトラフィックも伝送します。

プライマリおよびセカンダリ VLAN には次のような特性があります。

- ・プライマリ VLAN: プライベート VLAN には、プライマリ VLAN を1つだけ設定できます。プライベート VLAN 内のすべてのポートは、プライマリ VLAN のメンバーです。プライマリ VLAN は、無差別ポートからの単一方向トラフィックのダウンストリームを、(独立およびコミュニティ)ホスト ポートおよび他の無差別ポートへ伝送します。
- 独立 VLAN:プライベート VLAN の独立 VLAN は1つだけです。独立 VLAN はセカンダ リ VLAN であり、ホストから無差別ポートおよびゲートウェイに向かう単一方向トラ フィック アップストリームを搬送します。
- コミュニティ VLAN:コミュニティ VLANは、アップストリームトラフィックをコミュ ニティポートから無差別ポートゲートウェイおよび同じコミュニティ内の他のホストポー

トに伝送するセカンダリ VLAN です。複数のコミュニティ VLAN を1つのプライベート VLAN に設定できます。

無差別ポートは、1つのプライマリ VLAN、1つの独立 VLAN、複数のコミュニティ VLAN だ けで動作できます。レイヤ3ゲートウェイは通常、無差別ポートを介してデバイスに接続され ます。無差別ポートでは、広範囲なデバイスをプライベート VLAN のアクセス ポイントとし て接続できます。たとえば、すべてのプライベート VLAN サーバを管理ワークステーション から監視したりバックアップしたりするのに、無差別ポートを使用できます。

## ネットワーク内のプライベート VLAN

スイッチング環境では、個々のエンドステーションに、または共通グループのエンドステー ションに、個別のプライベート VLAN や、関連する IP サブネットを割り当てることができま す。エンドステーションはデフォルト ゲートウェイとの通信を行うだけで、プライベート VLAN の外部と通信することができます。

プライベートVLANを使用し、次の方法でエンドステーションへのアクセスを制御できます。

- エンドステーションに接続されているインターフェイスを選択して独立ポートとして設定し、レイヤ2の通信をしないようにします。たとえば、エンドステーションがサーバの場合、この設定によりサーバ間のレイヤ2通信ができなくなります。
- ・デフォルトゲートウェイおよび選択したエンドステーション(バックアップサーバなど)
   に接続されているインターフェイスを無差別ポートとして設定し、すべてのエンドステーションがデフォルトゲートウェイにアクセスできるようにします。

複数のデバイスにわたるようにプライベート VLAN を拡張するには、プライマリ VLAN、独 立 VLAN、およびコミュニティ VLAN を、プライベート VLAN をサポートする他のデバイス にトランキングします。使用するプライベート VLAN 設定のセキュリティを確保して、プラ イベート VLAN として設定された VLAN が他の目的に使用されないようにするには、プライ ベート VLAN ポートがないデバイスを含めて、すべての中間デバイスでプライベート VLAN を設定します。

## プライベート VLAN での IP アドレッシング方式

各カスタマーに個別の VLAN を割り当てると、次のように IP アドレッシング方式が非効率的 になります。

- カスタマー VLAN にアドレスのブロックを割り当てると、未使用 IP アドレスが発生する ことがあります。
- VLAN内のデバイス数が増加した場合、それに対応するだけのアドレスを割り当てられない場合があります。

この問題は、プライベート VLAN を使用すると軽減します。プライベート VLAN では、プラ イベート VLAN のすべてのメンバーが、プライマリ VLAN に割り当てられている共通アドレ ス空間を共有するためです。ホストはセカンダリ VLAN に接続され、プライマリ VLAN に割 り当てられているアドレスのブロックから IP アドレスが DHCP サーバによってホストに割り 当てられますが、同一プライマリ VLAN 内のセカンダリ VLAN には割り当てられません。さ まざまなセカンダリ VLAN のカスタマーデバイスには後続 IP アドレスが割り当てられます。 新しいデバイスを追加すると、サブネットアドレスの巨大プールから次に使用できるアドレス が、DHCP サーバによって割り当てられます。

## 複数のデバイスにまたがるプライベート VLAN

図 5:複数のスイッチにまたがるプライベート VLAN

通常の VLAN と同様に、プライベート VLAN を複数のスイッチにまたがるように設定できま す。トランク ポートはプライマリ VLAN およびセカンダリ VLAN を隣接スイッチに伝送しま す。トランク ポートはプライベート VLAN を他の VLAN として扱います。複数のスイッチに またがるプライベート VLAN の機能の特徴として、スイッチ A にある独立ポートからのトラ フィックはスイッチ B 上の独立ポートに到達しません。

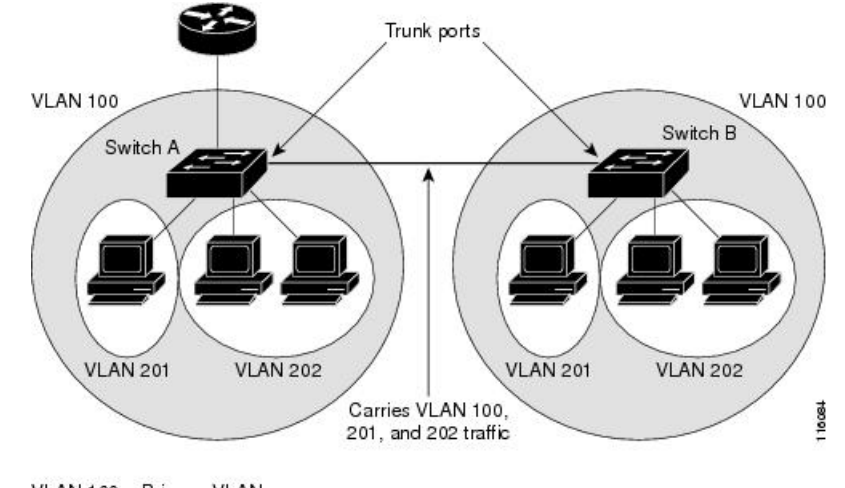

VLAN 100 = Primary VLAN VLAN 201 = Secondary isolated VLAN VLAN 202 = Secondary community VLAN

プライベート VLAN は、VTP 1、2、および3のトランスペアレント モードでサポートされま す。プライベート VLAN は VTP 3 のサーバモードでもサポートされます。VTP 3 を使用して 設定したサーバクライアントがある場合、サーバに設定されているプライベート VLAN をク ライアント上に反映させる必要があります。

## プライベート VLAN の他機能との相互作用

ここでは、プライベート VLAN の他の機能との連携について説明します。

# プライベート VLAN とユニキャスト、ブロードキャスト、およびマルチキャスト トラフィック

通常の VLAN では、同じ VLAN にあるデバイスはレイヤ 2 レベルで互いに通信しますが、別の VLAN にあるインターフェイスに接続されたデバイスとはレイヤ 3 レベルで通信する必要

があります。プライベート VLAN の場合、無差別ポートはプライマリ VLAN のメンバーであ り、ホストポートはセカンダリ VLAN に属します。セカンダリ VLAN はプライマリ VLAN に 対応付けられているため、これらのVLAN のメンバはレイヤ2 レベルで互いに通信できます。

通常の VLAN の場合、ブロードキャストはその VLAN のすべてのポートに転送されます。プ ライベート VLAN のブロードキャストの転送は、次のようにブロードキャストを送信するポー トによって決まります。

- 独立ポートは、無差別ポートまたはトランクポートだけにブロードキャストを送信します。
- コミュニティポートは、すべての無差別ポート、トランクポート、同一コミュニティ VLANのポートにブロードキャストを送信します。
- ・無差別ポートは、プライベート VLAN のすべてのポート(その他の無差別ポート、トランクポート、独立ポート、コミュニティポート)にブロードキャストを送信します。

マルチキャスト トラフィックのルーティングとブリッジングは、プライベート VLAN 境界を 横断して行われ、単一コミュニティ VLAN 内でも行われます。マルチキャスト トラフィック は、同一独立 VLAN のポート間、または別々のセカンダリ VLAN のポート間で転送されませ ん。

プライベート VLAN のマルチキャスト転送は次の状況をサポートします。

- •送信側が VLAN 外に存在する可能性があり、受信側が VLAN ドメイン内に存在している 可能性がある。
- •送信側が VLAN 内に存在する可能性があり、受信側が VLAN ドメイン外に存在している 可能性がある。
- ・送信側と受信側が同一のコミュニティ VLAN に存在している可能性がある。

#### プライベート VLAN と SVI

スイッチ仮想インターフェイス(SVI)は VLAN のレイヤ3インターフェイスを表します。レ イヤ3デバイスは、セカンダリ VLAN ではなく、プライマリ VLAN だけを介してプライベー ト VLAN と通信します。レイヤ3 VLAN インターフェイス(SVI)はプライマリ VLAN にだけ 設定してください。レイヤ3 VLAN インターフェイスをセカンダリ VLAN 用に設定できませ ん。VLAN がセカンダリ VLAN として設定されている間、セカンダリ VLAN の SVI はアクティ ブになりません。

- SVIがアクティブである VLAN をセカンダリ VLAN として設定する場合、SVIをディセー ブルにしないと、この設定は許可されません。
- ・セカンダリ VLAN として設定されている VLAN に SVI を作成しようとしてセカンダリ VLAN がすでにレイヤ3にマッピングされている場合、SVI は作成されず、エラーが返さ れます。SVI がレイヤ3にマッピングされていない場合、SVI は作成されますが、自動的 にシャットダウンされます。

プライマリ VLAN をセカンダリ VLAN と関連付けてマッピングすると、プライマリ VLAN の 設定がセカンダリ VLAN の SVI に伝播されます。たとえば、プライマリ VLAN の SVI に IP サ ブネットを割り当てると、このサブネットは、プライベート VLAN 全体の IP サブネットアド レスになります。

#### プライベート VLAN とスイッチ スタック

プライベート VLAN はスイッチスタック内で動作することができ、プライベート VLAN ポートはスタック内のさまざまなメンバスイッチに存在することができます。ただし、スタックを 次のように変更すると、プライベート VLAN の動作に影響が及ぶ可能性があります。

- スタックにプライベート VLAN 無差別ポートが1つだけ含まれ、このポートを含めたメンバスイッチがスタックから削除された場合、プライベート VLAN のホストポートとプライベート VLAN 外との接続が不能になります。
- スタック内にプライベート VLAN 無差別ポートのみがあるアクティブスイッチに障害が 発生した場合、またはスタックを残し、新しいアクティブスイッチが選択された場合、古 いアクティブスイッチに無差別ポートがあるプライベート VLAN のホストポートとプラ イベート VLAN 外との接続が不能になります。
- •2つのスタックが統合した場合、権利を獲得したスタックのプライベート VLAN は影響を 受けませんが、スイッチを再起動したときに、権利を獲得しなかったスイッチのプライ ベート VLAN 設定が失われます。

#### ダイナミック MAC アドレスを備えたプライベート VLAN

セカンダリ VLAN で学習された MAC アドレスはプライマリ VLAN で複製されますが、その 逆はありません。これにより、ハードウェアのL2CAM スペースを節約できます。プライマリ VLAN は常に、両方向で正引きを実行するのに使用されます。

ダイナミック MAC アドレスは、プライベート VLAN のプライマリ VLAN で学習されると、 必要に応じて、セカンダリ VLAN で複製されます。たとえば、MAC アドレスがセカンダリ VLAN で動的に受信されると、プライマリ VLAN の一部として学習されます。隔離 VLAN の 場合、同じ MAC のブロックされたエントリは MAC アドレス テーブルのセカンダリ VLAN に 追加されます。このため、セカンダリドメインのホストポートで学習された MAC は、ブロッ クされたタイプのエントリとしてインストールされます。プライマリ VLAN からトラフィッ クが入力される場合でも、すべての MAC エントリはセカンダリ VLAN で学習されます。

MACアドレスがプライマリ VLAN で動的に学習される場合、関連セカンダリ VLAN では複製 されません。

#### スタティック MAC アドレスを備えたプライベート VLAN

ユーザは、従来型のようにプライベート VLAN のホストにスタティック MAC アドレス CLI を 複製する必要はありません。

例:

 ・従来のモデルでは、ユーザはスタティック MAC アドレスを設定すると、関連 VLAN 内に も同じスタティック MAC アドレスを追加する必要がありました。たとえば、MAC アド レス A が VLAN 101 のポート 1/0/1 でユーザ設定され、VLAN 101 ではセカンダリ VLAN で、VLAN 100 がプライマリ VLAN である場合は、ユーザは設定する必要があります

mac-address static A vlan 101 interface G1/0/1 mac-address static A vlan 100 interface G1/0/1

このデバイスでは、ユーザは関連 VLAN に MAC アドレスを複製する必要はありません。
 上記の例のみで、ユーザは設定する必要があります。

mac-address static A vlan 101 interface G1/0/1

#### プライベート VLAN と VACL/QOS との相互作用

プライベート VLAN は、このデバイスの場合、他のプラットフォームの「単方向」と比べ、 双方向です。

レイヤ2の正引き後には、適切な出力 VLAN マッピングが行われ、すべての出力 VLAN ベースの機能による処理が出力 VLAN のコンテキストで実行されます。

レイヤ2のフレームがプライベートVLAN内で転送されると、入力側と出力側とでVLANマッ プが適用されます。フレームがプライベートVLANの内側から外部ポートにルーティングさ れる場合、プライベートVLANマップが入力側に適用されます。同様に、フレームが外部ポー トからプライベートVLANにルーティングされると、プライベートVLANは出力側に適用さ れます。これは、ブリッジされたトラフィックとルーティングされたトラフィックの両方に適 用されます。

#### ブリッジング:

- セカンダリ VLAN からプライマリ VLAN へのアップストリーム トラフィックの場合、セカンダリ VLAN の MAP は入力側に適用され、プライマリ VLAN の MAP は出力側に適用されます。
- プライマリ VLAN からセカンダリ VLAN へのダウンストリーム トラフィックの場合は、 プライマリ VLAN の MAP は入力方向で適用され、セカンダリ VLAN のMAP は出力方向 で適用されます。

ルーティング

プライベート VLAN ドメインが 2 つ (PV1 (sec1、prim1) および PV2 (sec2、prim2) ) ある 場合を想定します。PV1 から PV2 にルーティングされるフレームについては次のようになり ます。

- sec1 の MAP および prim1 の L3 ACL は、入力ポートに適用されます。
- sec2 の MAP および prim2 の L3 ACL は、出力ポートに適用されます。

分離されたホストポートから無差別ポートへのアップストリームまたはダウンストリームに従 うパケットの場合、分離された VLAN の VACL は入力方向に適用され、プライマリ VLAN の VACL は出力方向に適用されます。これにより、ユーザは同じプライマリ VLAN ドメインの別 のセカンダリ VLAN に異なる VACL を設定することができます。

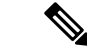

(注) このデバイスでのプライベートVLANは常に双方向であるため、双方向のコミュニティVLAN は不要です。

#### プライベート VLAN および HA サポート

PVLANは、高可用性(HA)機能とシームレスに連携します。切り替えの前に、アクティブス イッチにあるプライベート VLANは、切り替え後と同じである必要があります(新しいアク ティブスイッチは IOS 側および、FED 側両方で以前のアクティブスイッチと同様の PVLAN 設 定が必要です)。

## プライベート VLAN 設定時の注意事項

ここでは、プライベート VLAN 設定時の注意事項について説明します。

#### プライベート VLAN のデフォルト設定

プライベート VLAN は設定されていません。

#### セカンダリ VLAN およびプライマリ VLAN の設定

プライベート VLAN の設定時は、次の注意事項に従ってください。

- ・プライベート VLAN は、VTP 1、2、および3のトランスペアレントモードでサポートされます。デバイスで VTP バージョン1または2が稼働している場合は、VTP をトランスペアレントモードに設定する必要があります。プライベート VLAN を設定した後で、VTP モードをクライアントまたはサーバに変更できません。VTP バージョン3は、すべてのモードでプライベート VLAN をサポートします。
- VTP バージョン1または2でプライベート VLAN を設定した後、copy running-config startup config 特権 EXEC コマンドを使用して、VTP トランスペアレントモード設定とプ ライベート VLAN 設定をデバイススタートアップコンフィギュレーションファイルに保 存します。保存しないと、デバイスをリセットした場合、デフォルトの VTP サーバモー ドになり、プライベート VLAN をサポートしなくなります。VTP バージョン3ではプラ イベート VLAN をサポートします。
- VTP バージョン1および2では、プライベート VLAN 設定の伝播は行われません。プラ イベート VLAN ポートが必要なデバイスでVTP バージョン3が実行されていない場合は、 VTP3はプライベート VLAN を伝播するため、そのデバイス上でプライベート VLAN を設 定する必要があります。
- VLAN 1 または VLAN 1002 ~ 1005 をプライマリ VLAN またはセカンダリ VLAN として 設定できません。拡張 VLAN (VLAN ID 1006 ~ 4094) はプライベート VLAN に属するこ とができます。

- ・プライマリ VLAN には、1つの独立 VLAN および複数のコミュニティ VLAN を関連付けることができます。独立 VLAN またはコミュニティ VLAN には、1つのプライマリ VLAN だけを関連付けることができます。
- プライベート VLAN には複数の VLAN が含まれますが、プライベート VLAN 全体で実行可能なスパニングツリー プロトコル (STP) インスタンスは1つだけです。セカンダリ VLAN がプライマリ VLAN に関連付けられている場合、プライマリ VLAN の STP パラ メータがセカンダリ VLAN に伝播されます。
- •TFTP サーバから PVLAN 設定をコピーし、それを実行中の設定に適用しても、PVLAN の 関連付けは形成されません。プライマリ VLAN がすべてのセカンダリ VLAN に確実に関 連付けられていることを確認する必要があります。

**copy flash:config\_file running-config**の代わりに**configure replace flash:config\_file force**を使用することもできます。

- DHCP スヌーピングはプライベート VLAN 上でイネーブルにできます。プライマリ VLAN で DHCP スヌーピングをイネーブルにすると、DHCP スヌーピングはセカンダリ VLAN に伝播されます。セカンダリ VLAN で DHCP を設定しても、プライマリ VLAN をすでに 設定している場合、DHCP 設定は有効になりません。
- ・プライベート VLAN ポートで IP ソース ガードをイネーブルにする場合は、プライマリ VLAN で DHCP スヌーピングをイネーブルにする必要があります。
- プライベート VLAN でトラフィックを伝送しないデバイスのトランクから、プライベート VLAN をプルーニングすることを推奨します。
- ・プライマリ VLAN、独立 VLAN、およびコミュニティ VLAN には、別々の Quality of Service (QoS) 設定を適用できます
- ・sticky ARP には、次の考慮事項があります。
  - sticky ARP エントリとは、SVI およびレイヤ3インターフェイス上で学習されるエントリです。これらのエントリは、期限切れになることはありません。
  - ip sticky-arp グローバル コンフィギュレーション コマンドは、プライベート VLAN に属する SVI でだけサポートされます。
  - ip sticky-arp インターフェイス コンフィギュレーション コマンドは、以下でのみサ ポートされます。
    - ・レイヤ3インターフェイス
    - ・標準 VLAN に属する SVI
    - ・プライベート VLAN に属する SVI

**ip sticky-arp** グローバルコンフィギュレーションおよび **ip sticky-arp interface** コンフィ ギュレーションコマンドの使用の詳細については、このリリースのコマンドリファレ ンスを参照してください。

- ・プライマリ VLAN およびセカンダリ VLAN で VLAN マップを設定できますただし、プラ イベート VLAN のプライマリおよびセカンダリ VLAN に同じ VLAN マップを設定するこ とを推奨します。
- PVLAN は双方向です。これらは、入力側と出力側の両方に適用されます。

レイヤ2のフレームがプライベート VLAN 内で転送されると、入力側と出力側で VLAN マップが適用されます。フレームがプライベート VLAN の内側から外部ポートにルーティ ングされる場合、プライベート VLAN マップが入力側に適用されます。同様に、フレー ムが外部ポートからプライベート VLAN にルーティングされると、プライベート VLAN は出力側に適用されます。

- ブリッジング
  - ・セカンダリ VLAN からプライマリ VLAN へのアップストリーム トラフィックの場合、セカンダリ VLAN の MAP は入力側に適用され、プライマリ VLAN の MAP は出力側に適用されます。
  - ・プライマリ VLAN からセカンダリ VLAN へのダウンストリーム トラフィックの場合 は、プライマリ VLAN の MAP は入力方向で適用され、セカンダリ VLAN のMAP は 出力方向で適用されます。

#### ルーティング

プライベート VLAN ドメインが 2 つ (PV1 (sec1、prim1) および PV2 (sec2、prim2) ) ある場合を想定します。PV1 から PV2 にルーティングされるフレームについては次のよ うになります。

- sec1 の MAP および prim1 の L3 ACL は入力ポートに適用されます。
- sec1 の MAP および prim2 の L3 ACL は出力ポートに適用されます。
- 分離されたホストポートから無差別ポートへのアップストリームまたはダウンスト リームに従うパケットの場合、分離された VLAN の VACL は入力方向に適用され、 プライマリ VLAN の VACL は出力方向に適用されます。これにより、ユーザは同じ プライマリ VLAN ドメインの別のセカンダリ VLAN に異なる VACL を設定すること ができます。

プライベートVLANの特定IPトラフィックをフィルタリングするには、プライマリVLAN およびセカンダリ VLANの両方に VLANマップを適用する必要があります。

- プライマリ VLAN SVI にだけルータ ACL を適用できます。ACL はプライマリおよびセカ ンダリ VLAN のレイヤ3トラフィックに適用されます。
- ・プライベート VLAN がレイヤ2でホストを分離していても、ホストはレイヤ3で互いに 通信できます。
- ・プライベート VLAN では、次のスイッチド ポート アナライザ (SPAN) 機能がサポート されます。

• プライベート VLAN を SPAN 送信元ポートとして設定できます。

 ・プライマリ VLAN、独立 VLAN、およびコミュニティ VLAN 上で VLAN ベースの SPAN (VSPAN)を使用したり、単一の VLAN 上で SPAN を使用したりして、出力ト ラフィックまたは入力トラフィックを個別に監視することができます。

### プライベート VLAN ポートの設定

プライベート VLAN ポートの設定時は、次の注意事項に従ってください。

- プライマリVLAN、独立VLAN、またはコミュニティVLANにポートを割り当てるには、 プライベートVLANコンフィギュレーションコマンドだけを使用します。プライマリ VLAN、独立VLAN、またはコミュニティVLANとして設定するVLANに割り当てられ ているレイヤ2アクセスポートは、このVLANがプライベートVLANの設定に含まれて いる場合、非アクティブです。レイヤ2トランクインターフェイスはSTPフォワーディ ングステートのままです。
- PAgP または LACP EtherChannel に属するポートを、プライベート VLAN ポートとして設定しないでください。ポートがプライベート VLAN の設定に含まれている間は、そのポートの EtherChannel 設定はいずれも非アクティブです。
- 設定ミスによるSTPループの発生を防ぎ、STPコンバージェンスを高速化するには、独立 ホストポートおよびコミュニティホストポート上でPortFastおよびBPDUガードをイネー ブルにします。イネーブルの場合、STPはすべてのPortFastが設定されたレイヤ2LAN ポートにBPDUガード機能を適用します。PortFastおよびBPDUガードを無差別ポートで イネーブルにしないでください。
- プライベート VLAN の設定で使用される VLAN を削除すると、この VLAN に関連付けら れたプライベート VLAN ポートが非アクティブになります。
- ネットワークデバイスをトランク接続し、プライマリ VLAN およびセカンダリ VLAN が トランクから削除されていない場合、プライベート VLAN ポートはさまざまなネットワー クデバイス上で使用できます。

# プライベート VLAN の設定方法

ここでは、プライベート VLAN の設定について説明します。

## プライベート VLAN の設定

プライベート VLAN を設定するには、次の手順を実行します。

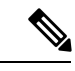

(注)

プライベート VLAN は、VTP 1、2、および 3 のトランスペアレント モードでサポートされま す。プライベート VLAN は、VTP 3 のサーバ モードでもサポートされます。

#### 手順

- ステップ1 VTP モードを次に設定します: transparent
  - (注) 注: VTP3の場合、サーバまたはトランスペアレントモードのいずれにもモードを設 定できます。
- **ステップ2** プライマリおよびセカンダリ VLAN を作成してこれらを対応付けします。 「プライベート VLAN 内の VLAN の設定および対応付け」を参照してください
  - (注) VLAN がまだ作成されていない場合、プライベート VLAN 設定プロセスでこれを作 成します。
- ステップ3 インターフェイスを独立ポートまたはコミュニティ ホスト ポートに設定して、ホスト ポート に VLAN メンバーシップを割り当てます。 「プライベート VLAN ホストポートとしてのレイヤ2インターフェイスの設定」を参照して ください
- ステップ4 インターフェイスを無差別ポートとして設定し、無差別ポートをプライマリおよびセカンダリ VLAN のペアにマッピングします。 「プライベート VLAN 無差別ポートとしてのレイヤ2インターフェイスの設定」を参照して ください
- ステップ5 VLAN 間ルーティングを使用している場合、プライマリ SVIを設定し、セカンダリ VLAN を プライマリ SVI にマッピングします。 「セカンダリ VLAN のプライマリ VLAN レイヤ 3 VLAN インターフェイスへのマッピング」 を参照してください
- ステップ6 プライマリ VLAN 設定を確認します。

## プライベート VLAN 内の VLAN の設定および対応付け

VLAN コンフィギュレーション モードを終了するまで、private-vlan コマンドは有効ではあり ません。

プライベート VLAN 内で VLAN を設定し、関連付けるには、次の手順を実行します。

#### 手順

|       | コマンドまたはアクション                | 目的                        |
|-------|-----------------------------|---------------------------|
| ステップ1 | enable                      | 特権 EXEC モードを有効にします。       |
|       | 例:<br>Device> <b>enable</b> | パスワードを入力します(要求された<br>場合)。 |

|               | コマンドまたはアクション                                                                 | 目的                                                                                                    |
|---------------|------------------------------------------------------------------------------|----------------------------------------------------------------------------------------------------|
| ステップ <b>2</b> | configure terminal<br>例:                                                     | グローバル コンフィギュレーション<br>モードを開始します。                                                                                                   |
|               | Device# configure terminal                                                   |                                                                                                    |
| ステップ3         | vtp mode transparent<br>例:                                                   | VTP モードをトランスペアレントに設<br>定します(VTP をディセーブルにしま<br>す)。                                                                                 |
|               | Device(config)# <b>vtp mode transparent</b>                                  | (注) VTP3 の場合、サーバまたは<br>トランスペアレントモードの<br>いずれにもモードを設定でき<br>ます。                                                                      |
| ステップ4         | <b>vlan</b> vlan-id<br>例:<br>Device(config)# <b>vlan 20</b>                  | VLAN コンフィギュレーションモード<br>を開始して、プライマリ VLAN となる<br>VLANを指定または作成します。VLAN<br>ID の範囲は 2 ~ 1001 および 1006 ~<br>4094 です。                    |
| ステップ5         | private-vlan primary<br>例:<br>Device(config-vlan)# private-vlan<br>primary   | VLAN をプライマリ VLAN として指定<br>します。                                                                                                    |
| ステップ6         | exit<br>例:<br>Device(config-vlan)# exit                                      | グローバル コンフィギュレーション<br>モードに戻ります。                                                                                                    |
| ステップ1         | vlan vlan-id<br>例:<br>Device(config)# vlan 501                               | <ul> <li>(任意) VLAN コンフィギュレーションモードを開始して、独立 VLAN となる VLAN を指定または作成します。</li> <li>VLAN ID の範囲は 2 ~ 1001 および1006 ~ 4094 です。</li> </ul> |
| ステップ8         | private-vlan isolated<br>例:<br>Device(config-vlan)# private-vlan<br>isolated | VLAN を独立 VLAN として指定しま<br>す。                                                                                                    |

|                    | コマンドまたはアクション                                   | 目的                                                                          |
|--------------------|------------------------------------------------|-----------------------------------------------------------------------------|
| ステップ <b>9</b>      | exit                                           | グローバルコンフィギュレーション                                                            |
|                    | 例:                                             | モードに戻ります。                                                                   |
|                    | Device(config-vlan)# <b>exit</b>               |                                                                             |
| ステップ10             | vlan vlan-id                                   | (任意)VLAN コンフィギュレーショ                                                         |
|                    | 例:                                             | ンモードを開始して、コミュニティ<br>VIANとかろVIANを指定またけ作成                                     |
|                    | Device(config)# <b>vlan 502</b>                | します。VLAN ID の範囲は 2 ~ 1001<br>および 1006 ~ 4094 です。                            |
| ステップ 11            | private-vlan community                         | VLAN をコミュニティ VLAN として指                                                      |
|                    | 例:                                             | 定します。                                                                       |
|                    | Device(config-vlan)# private-vlan<br>community |                                                                             |
| <br>ステップ <b>12</b> | exit                                           | グローバル コンフィギュレーション                                                           |
|                    | 例:                                             | モードに戻ります。                                                                   |
|                    | Device(config-vlan)# <b>exit</b>               |                                                                             |
| ステップ <b>13</b>     | vlan vlan-id                                   | (任意)VLAN コンフィギュレーショ                                                         |
|                    | 例:                                             | ンモードを開始して、コミュニティ                                                            |
|                    | Device(config)# <b>vlan 503</b>                | VLAN となる VLAN を指定または1FR<br>します。VLAN ID の範囲は 2 ~ 1001<br>および 1006 ~ 4094 です。 |
|                    | nrivate-ylan community                         | WI AN & J S WI AN LI TH                                                     |
| ×)                 | 例:                                             | VLAN をコミューノイ VLAN として指<br>定します。                                             |
|                    |                                                |                                                                             |
|                    | Device(config-vlan)# private-vlan<br>community |                                                                             |
| ステップ15             | exit                                           | グローバル コンフィギュレーション                                                           |
|                    | 例:                                             | モードに戻ります。                                                                   |
|                    | Device(config-vlan)# <b>exit</b>               |                                                                             |
|                    |                                                |                                                                             |

|                | コマンドまたはアクション                                                                                                    | 目的                                                                                                    |
|----------------|----------------------------------------------------------------------------------------------------|----------------------------------------------------------------------------------------------------|
| ステップ 16        | vlan vlan-id<br>例:<br>Device(config)# vlan 20                                                                                    | ステップ 4 で指定したプライマリ<br>VLAN に関して VLAN コンフィギュ<br>レーション モードを開始します。                                                                                                    |
| ステップ <b>17</b> | private-vlan association [add   remove]<br>secondary_vlan_list<br>例:<br>Device(config-vlan)# private-vlan<br>association 501-503 | <ul> <li>セカンダリ VLAN をプライマリ VLAN<br/>に関連付けます。単一のプライベート<br/>VLANIDでも、またはハイフンで連結<br/>したプライベート VLANIDでもかまい<br/>ません。</li> <li><i>secondary_vlan_list</i> パラメータに<br/>は、スペースを含めないでくださ<br/>い。カンマで区切った複数の項目<br/>を含めることができます。各項目<br/>として入力できるのは、単一のプ<br/>ライベート VLANIDまたはハイフ<br/>ンで連結したプライベート VLAN<br/>IDです。</li> <li><i>secondary_vlan_list</i> パラメータには<br/>複数のコミュニティ VLANIDを含<br/>められますが、独立 VLAN ID た1<br/>つだけです。</li> <li><i>secondary_vlan_list</i> を入力するか、<br/>または <i>secondary_vlan_list</i> で add<br/>キーワードを指定し、セカンダリ<br/>VLAN とプライマリ VLAN を関連<br/>付けます。</li> <li>セカンダリ VLAN とプライマリ<br/>VLAN 間の関連付けをクリアする<br/>には、<i>secondary_vlan_list</i> に remove<br/>キーワードを使用します。</li> <li>このコマンドは、VLAN コンフィ<br/>ギュレーションモードを終了する<br/>まで機能しません。</li> </ul> |
| ステップ 18        | end<br>例:<br>Device(config)# end                                                                                                 | 特権 EXEC モードに戻ります。                                                                                                    |

|                | コマンドまたはアクション                                               | 目的                        |
|----------------|------------------------------------------------------------|---------------------------|
| ステップ 19        | show vlan private-vlan [type] or show<br>interfaces status | 設定を確認します。                 |
|                | 例:                                                         |                           |
|                | Device# <b>show vlan private-vlan</b>                      |                           |
| ステップ <b>20</b> | copy running-config startup config                         | デバイススタートアップコンフィギュ         |
|                | 例:                                                         | レーションファイルに設定項目を保存<br>します。 |
|                | Device# copy running-config<br>startup-config              |                           |

# プライベート VLAN ホスト ポートとしてのレイヤ2インターフェイス の設定

レイヤ2インターフェイスをプライベート VLAN ホスト ポートとして設定し、これをプライ マリおよびセカンダリ VLAN に関連付けるには、次の手順を実行します。

(注)

独立およびコミュニティ VLAN はいずれもセカンダリ VLAN です。

#### 手順

|       | コマンドまたはアクション                                       | 目的                                     |
|-------|----------------------------------------------------|----------------------------------------|
| ステップ1 | enable                                             | 特権 EXEC モードを有効にします。                    |
|       | 例:                                                 | パスワードを入力します(要求された場                     |
|       | Device> <b>enable</b>                              | 合)。                                    |
| ステップ2 | configure terminal                                 | グローバル コンフィギュレーション                      |
|       | 例:                                                 | モードを開始します。                             |
|       | Device# configure terminal                         |                                        |
| ステップ3 | interface interface-id                             | 設定するレイヤ2インターフェイスに対                     |
|       | 例:                                                 | して、インターフェイス コンフィギュ<br>レーション モードを開始します。 |
|       | Device(config)# interface<br>gigabitethernet1/0/22 |                                        |

|       | コマンドまたはアクション                                                                                                    | 目的                                                    |
|-------|----------------------------------------------------------------------------------------------------|-------------------------------------------------------|
| ステップ4 | switchport mode private-vlan host<br>例:                                                                          | レイヤ 2 ポートをプライベート VLAN<br>ホスト ポートとして設定します。             |
|       | Device(config-if)# switchport mode<br>private-vlan host                                                          |                                                       |
| ステップ5 | switchport private-vlan host-association<br>primary_vlan_id secondary_vlan_id                                    | レイヤ2ポートをプライベート VLAN<br>と関連付けます。                       |
|       | 例:<br>Device(config-if)# switchport<br>private-vlan host-association 20 501                                      | (注) これは、レイヤ2インター<br>フェイスに PVLAN を関連付<br>けるために必要な手順です。 |
| ステップ6 | end<br>例:<br>Device(config)# end                                                                                 | 特権 EXEC モードに戻ります。                                     |
| ステップ1 | <pre>show interfaces [interface-id] switchport 例: Device# show interfaces gigabitethernet1/0/22 switchport</pre> | 設定を確認します。                                             |
| ステップ8 | copy running-config startup-config<br>例:<br>Device# copy running-config<br>startup-config                        | (任意) コンフィギュレーションファ<br>イルに設定を保存します。                    |

# プライベート VLAN 無差別ポートとしてのレイヤ2インターフェイスの設定

レイヤ2インターフェイスをプライベート VLAN 無差別ポートとして設定し、これをプライ マリおよびセカンダリ VLAN にマッピングするには、次の手順を実行します。

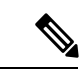

(注) 独立およびコミュニティ VLAN はいずれもセカンダリ VLAN です。

I

|       | コマンドまたはアクション                                                   | 目的                                                             |
|-------|----------------------------------------------------------------|----------------------------------------------------------------|
| ステップ1 | enable                                                         | 特権 EXEC モードを有効にします。                                            |
|       | 例:                                                             | パスワードを入力します(要求された場<br>合)-                                      |
|       | Device> enable                                                 | ц, ,                                                           |
| ステップ2 | configure terminal                                             | グローバル コンフィギュレーション                                              |
|       | 例:                                                             | モードを開始します。                                                     |
|       | Device# configure terminal                                     |                                                                |
| ステップ3 | interface interface-id                                         | 設定するレイヤ2インターフェイスに対                                             |
|       | 例:                                                             | して、インターフェイス コンフィギュ<br>レーション モードを開始します。                         |
|       | Device(config)# interface<br>gigabitethernet1/0/2              |                                                                |
| ステップ4 | switchport mode private-vlan promiscuous                       | レイヤ2ポートをプライベート VLAN                                            |
|       | 例:                                                             | 無差別ポートとして設定します。                                                |
|       | Device(config-if)# switchport mode<br>private-vlan promiscuous |                                                                |
| ステップ5 | switchport private-vlan mapping                                | プライベート VLAN 無差別ポートをプ                                           |
|       | primary_vlan_id {add   remove}<br>secondary_vlan_list          | ライマリVLAN、および選択したセカン<br>ダリ VLAN にマッピングします。                      |
|       | 例:                                                             | • secondary vlan listパラメータには、                                  |
|       | Device(config-if)# switchport                                  | スペースを含めないでください。カ                                               |
|       | private-vlan mapping 20 add 501-503                            | ンマで区切った複数の項目を含める<br>ことができます。各項目として入力                           |
|       |                                                                | できるのは、単一のプライベート                                                |
|       |                                                                | VLAN ID、またはハイノンで連結<br>したプライベート VLAN ID の範囲                     |
|       |                                                                | です。                                                            |
|       |                                                                | ・セカンダリ VLAN とプライマリ<br>VI AN をプライベート VI AN 無羊                   |
|       |                                                                | 別ポートにマッピングするには、                                                |
|       |                                                                | secondary_vlan_list、または add キー<br>ワードを指定した secondary vlan list |
|       |                                                                | を使用します。                                                        |

手順

|       | コマンドまたはアクション                                               | 目的                                                                                                    |
|-------|------------------------------------------------------------|----------------------------------------------------------------------------------------------------|
|       |                                                            | <ul> <li>セカンダリ VLAN とプライベート<br/>VLAN 無差別ポートのマッピングを<br/>解除するには、remove キーワード<br/>を指定した secondary_vlan_list を使<br/>用します。</li> </ul> |
| ステップ6 | end<br>例:                                                  | 特権 EXEC モードに戻ります。                                                                                                    |
|       | Device(config)# <b>end</b>                                 |                                                                                                    |
| ステップ1 | show interfaces [interface-id] switchport<br>例:            | 設定を確認します。                                                                                                    |
|       | Device# show interfaces<br>gigabitethernet1/0/2 switchport |                                                                                                    |
| ステップ8 | copy running-config startup config<br>例:                   | デバイス スタートアップ コンフィギュ<br>レーション ファイルに設定項目を保存<br>します。                                                                                |
|       | Device# copy running-config<br>startup-config              |                                                                                                    |

# セカンダリ VLAN のプライマリ VLAN レイヤ 3 VLAN インターフェイス へのマッピング

プライベート VLAN が VLAN 間ルーティングに使用される場合、SVI をプライマリ VLAN に 設定してセカンダリ VLAN を SVI にマッピングできます。

(注)

独立およびコミュニティ VLAN はいずれもセカンダリ VLAN です。

セカンダリ VLAN をプライマリ VLAN の SVI にマッピングしてプライベート VLAN トラフィックのレイヤ 3 スイッチングを可能にするには、次の手順を実行します。

手順

|       | コマンドまたはアクション | 目的                  |
|-------|--------------|---------------------|
| ステップ1 | enable       | 特権 EXEC モードを有効にします。 |
|       | 例:           |                     |

I

|       | コマンドまたはアクション                                               | 目的                                                                                                    |
|-------|------------------------------------------------------------|----------------------------------------------------------------------------------------------------|
|       | Device> enable                                             | パスワードを入力します(要求された場<br>合)。                                                                                                    |
| ステップ2 | configure terminal                                         | グローバル コンフィギュレーション                                                                                                    |
|       | 例:                                                         | モードを開始します。<br>                                                                                                    |
|       | Device# configure terminal                                 |                                                                                                    |
| ステップ3 | interface vlan primary_vlan_id                             | プライマリ VLAN でインターフェイス                                                                                                    |
|       | 例:                                                         | コンフィギュレーション モードを開始<br>して、VLANをSVIとして設定します。                                                                                                    |
|       | Device(config)# interface vlan 20                          | VLAN ID の範囲は2~1001 および 1006<br>~4094 です。                                                                                                    |
| ステップ4 | private-vlan mapping [add   remove]                        | セカンダリ VLAN をプライマリ VLAN                                                                                                    |
|       | secondary_vlan_list                                        | のレイヤ 3 VLAN インターフェイスに<br>マッピングレエープライベート VLAN                                                                                                    |
|       | 191]:                                                      | スカトラフィックのレイヤ3スイッチン                                                                                                    |
|       | <pre>Device(config-if)# private-vlan mapping 501-503</pre> | グを可能にします。                                                                                                    |
|       |                                                            | <ul> <li>(注) private-vian mapping インター<br/>フェイス コンフィギュレー<br/>ション コマンドは、レイヤ3<br/>スイッチングされているプラ<br/>イベート VLAN トラフィック<br/>にだけ影響を与えます。</li> <li><i>secondary_vlan_list</i>パラメータには、<br/>スペースを含めないでください。カ<br/>ンマで区切った複数の項目を含める<br/>ことができます。各項目として入力<br/>できるのは、単一のプライベート<br/>VLAN ID またはハイフンで連結し<br/>たプライベート VLAN ID です。</li> <li><i>secondary_vlan_list</i> を入力するか、<br/>または add キーワードを指定した<br/><i>secondary_vlan_list</i> を使用して、セ<br/>カンダリ VLANをプライマリ VLAN<br/>にマッピングします。</li> <li><b>remove</b> キーワードを指定した<br/><i>secondary_vlan_list</i> を使用して、セ<br/>カンダリ VLAN とプライマリ VLAN<br/>のマッピングを解除します。</li> </ul> |

|       | コマンドまたはアクション                                    | 目的                         |
|-------|-------------------------------------------------|----------------------------|
| ステップ5 | end                                             | 特権 EXEC モードに戻ります。          |
|       | 例:                                              |                            |
|       | Device(config)# <b>end</b>                      |                            |
| ステップ6 | show interfaces private-vlan mapping            | 設定を確認します。                  |
|       | 例:                                              |                            |
|       | Device# show interfaces private-vlan<br>mapping |                            |
| ステップ7 | copy running-config startup config              | デバイス スタートアップ コンフィギュ        |
|       | 例:                                              | レーション ファイルに設定項目を保存<br>します。 |
|       | Device# copy running-config<br>startup-config   |                            |

# プライベート VLAN のモニタ

次の表に、プライベート VLAN をモニタするために使用するコマンドを記載します。

表 6: プライベート VLAN モニタリング コマンド

| コマンド                                | 目的                                           |
|-------------------------------------|----------------------------------------------|
| show interfaces status              | 所属する VLAN を含む、インターフェイスの<br>ステータスを表示します。      |
| show vlan private-vlan [type]       |                                              |
| show interface switchport           | インターフェイス上のプライベート VLAN 設<br>定を表示します。          |
| show interface private-vlan mapping | VLAN SVI のプライベート VLAN マッピング<br>に関する情報を表示します。 |

# プライベート VLAN の設定例

次のセクションにプライベート VLAN の設定例を示します。

## 例:プライベート VLAN 内の VLAN の設定および関連付け

次に、VLAN 20 をプライマリ VLAN、VLAN 501 を独立 VLAN、VLAN 502 および 503 をコ ミュニティ VLAN として設定し、これらをプライベート VLAN 内で関連付けして、設定を確 認する例を示します。

| Device# cc  | nfigure ter       | mina  | 1         |             |         |
|-------------|-------------------|-------|-----------|-------------|---------|
| Device (con | fig)# <b>vlan</b> | 20    |           |             |         |
| Device (con | fig-vlan)#        | priv  | vate-vlan | primary     |         |
| Device(con  | fig-vlan)#        | exit  | :         |             |         |
| Device (con | fig)# <b>vlan</b> | 501   |           |             |         |
| Device(con  | fig-vlan)#        | priv  | vate-vlan | isolated    |         |
| Device (con | fig-vlan)#        | exit  | :         |             |         |
| Device(con  | fig)# <b>vlan</b> | 502   |           |             |         |
| Device(con  | fig-vlan)#        | priv  | vate-vlan | community   |         |
| Device(con  | fig-vlan)#        | exit  | :         |             |         |
| Device(con  | fig)# <b>vlan</b> | 503   |           |             |         |
| Device(con  | fig-vlan)#        | priv  | vate-vlan | community   |         |
| Device(con  | fig-vlan)#        | exit  | :         |             |         |
| Device(con  | fig)# <b>vlan</b> | 20    |           |             |         |
| Device(con  | fig-vlan)#        | priv  | vate-vlan | association | 501-503 |
| Device(con  | fig-vlan)#        | end   |           |             |         |
| Device# sh  | low vlan pri      | ivate | e-vlan    |             |         |
| Primary     | Secondary         |       | Туре      |             |         |
|             |                   |       |           |             |         |
| 20          | 501               |       | isolated  |             |         |
| 20          | 502               |       | community | /           |         |
| 20          | 503               |       | community | 7           |         |

# 例:ホストポートとしてのインターフェイスの設定

次に、インターフェイスをプライベートVLANホストポートとして設定し、それをプライベート VLAN ペアに関連付けて、その設定を確認する例を示します。

```
Device# configure terminal
Device(config)# interface gigabitethernet1/0/22
Device(config-if) # switchport mode private-vlan host
Device(config-if)# switchport private-vlan host-association 20 501
Device (config-if) # end
Device# show interfaces gigabitethernet1/0/22 switchport
Name: Gi1/0/22
Switchport: Enabled
Administrative Mode: private-vlan host
Operational Mode: private-vlan host
Administrative Trunking Encapsulation: negotiate
Operational Trunking Encapsulation: native
Negotiation of Trunking: Off
Access Mode VLAN: 1 (default)
Trunking Native Mode VLAN: 1 (default)
Administrative Native VLAN tagging: enabled
Voice VLAN: none
Administrative private-vlan host-association: 20 501
Administrative private-vlan mapping: none
Administrative private-vlan trunk native VLAN: none
Administrative private-vlan trunk Native VLAN tagging: enabled
```

Administrative private-vlan trunk encapsulation: dotlq Administrative private-vlan trunk normal VLANs: none Administrative private-vlan trunk private VLANs: none Operational private-vlan: 20 501

<output truncated>

# 例:プライベート VLAN 無差別ポートとしてのインターフェイスの設 定

次の例では、インターフェイスをプライベート VLAN 無差別ポートとして設定し、それをプ ライベート VLAN にマッピングする方法を示します。インターフェイスは、プライマリ VLAN 20 のメンバで、セカンダリ VLAN 501 ~ 503 がマッピングされます。

```
Device# configure terminal
Device(config)# interface gigabitethernet1/0/2
Device(config-if)# switchport mode private-vlan promiscous
Device(config-if)# switchport private-vlan mapping 20 add 501-503
Device(config-if)# end
```

show vlan private-vlan または show interface status 特権 EXEC コマンドを使用してプライマリ およびセカンダリ VLAN とデバイス上のプライベート VLAN ポートを表示します。

# 例:セカンダリ VLAN をプライマリ VLAN インターフェイスにマッピ ングする

次に、VLAN 501 および 502 のインターフェイスをプライマリ VLAN 10 にマッピングする例 を示します。これにより、プライベート VLAN 501 および 502 からのセカンダリ VLAN 入力 トラフィックのルーティングが可能になります。

## 例:プライベート VLAN のモニタリング

次に、show vlan private-vlan コマンドの出力例を示します。

Device# show vlan private-vlan Primary Secondary Type Ports

| 20 | 501 | isolated  | Gi1/0/22, Gi1/0/2 |
|----|-----|-----------|-------------------|
| 20 | 502 | community | Gi1/0/2           |
| 20 | 503 | community | Gi1/0/2           |

# 次の作業

次の設定を行えます。

- VTP
- VLAN
- VLAN トランキング
- VLAN メンバーシップ ポリシー サーバ (VMPS)
- •音声 VLAN

# その他の参考資料

#### 関連資料

| 関連項目                  | マニュアルタイトル                               |
|-----------------------|-----------------------------------------|
| この章で使用するコマンドの完全な構文および | Command Reference (Catalyst 9200 Series |
| 使用方法の詳細。              | Switches)                               |

#### 標準および RFC

| 標準/RFC   | タイトル                                                                              |
|----------|-----------------------------------------------------------------------------------|
| RFC 1573 | Evolution of the Interfaces Group<br>of MIB-II                                    |
| RFC 1757 | Remote Network Monitoring                  Management Information Base            |
| RFC 2021 | Remote Network Monitoring<br>Management Information Base<br>Version 2 using SMIv2 |

| MIB                                   | MIBのリンク                                       |
|---------------------------------------|-----------------------------------------------|
| 本リリースでサポートするすべての MIB                  | 選択したプラットフォーム、Cisco IOS リリー                    |
| • BRIDGE-MIB (RFC1493)                | ス、およびフィーチャ セットに関する MIB を<br>探してダウンロードすろにけ URI |
| • CISCO-BRIDGE-EXT-MIB                | http://www.cisco.com/go/mibs にある Cisco MIB    |
| • CISCO-CDP-MIB                       | Locator を使用します                                |
| • CISCO-PAGP-MIB                      |                                               |
| • CISCO-PRIVATE-VLAN-MIB              |                                               |
| • CISCO-LAG-MIB                       |                                               |
| • CISCO-L2L3-INTERFACE-CONFIG-MIB     |                                               |
| • CISCO-MAC-NOTIFICATION-MIB          |                                               |
| • CISCO-STP-EXTENSIONS-MIB            |                                               |
| • CISCO-VLAN-IFTABLE-RELATIONSHIP-MIB |                                               |
| • CISCO-VLAN-MEMBERSHIP-MIB           |                                               |
| • CISCO-VTP-MIB                       |                                               |
| • IEEE8023-LAG-MIB                    |                                               |
| • IF-MIB (RFC 1573)                   |                                               |
| • RMON-MIB (RFC 1757)                 |                                               |
| • RMON2-MIB (RFC 2021)                |                                               |
|                                       |                                               |

#### MIB

# プライベート VLAN の機能履歴と情報

| リリース                     | 変更内容                |
|--------------------------|---------------------|
| Cisco IOS XE Fuji 16.9.2 | このコマンドが導入されまし<br>た。 |